## MiVoice Office 250

**RAY BAUM'S Act General Overview and Solution Deployment Guide** 

RELEASE 6.3 SP7 December 2021

## Mitel<sup>®</sup>

#### Notice

The information contained in this document is believed to be accurate in all respects but is not warranted by **Mitel Networks™ Corporation (MITEL®)**. The information is subject to change without notice and should not be construed in any way as a commit- ment by Mitel or any of its affiliates or subsidiaries. Mitel and its affiliates and subsidiaries assume no responsibility for any errors or omissions in this document. Revisions of this document or new editions of it may be issued to incorporate such changes.No part of this document can be reproduced or transmitted in any form or by any means - electronic or mechanical - for any purpose without written permission from Mitel Networks Corporation.

#### Trademarks

The trademarks, service marks, logos and graphics (collectively "Trademarks") appearing on Mitel's Internet sites or in its publi- cations are registered and unregistered trademarks of Mitel Networks Corporation (MNC) or its subsidiaries (collectively "Mitel") or others. Use of the Trademarks is prohibited without the express consent from Mitel. Please contact our legal department at legal@mitel.com for additional information. For a list of the worldwide Mitel Networks Corporation registered trademarks, please refer to the website: <a href="http://www.mitel.com/trademarks">http://www.mitel.com/trademarks</a>.

 ®,™ Trademark of Mitel Networks Corporation
 © Copyright 2021, Mitel Networks Corporation All rights reserved

| Chapter 1 Kari's Law and RAY BAUM'S Act                                                           | 1-1      |
|---------------------------------------------------------------------------------------------------|----------|
| Chapter 2 Introduction of MiVoice Office 250 Support for Section 506 of RAY BAUM's Act            | 2        |
| How does a Customer know if they need any of the RAY BAUM Enhancements?                           | 2        |
| Chapter 3 Solution: MiVO250 – RAY BAUM'S High Level Architecture                                  | 3        |
| Chapter 4 System and Solution Boundaries                                                          | 6        |
| Chapter 5 Solution: Requirements for MiVO250 RAY BAUM's Integration with Intrado                  | 7        |
| Product Solution Minimum Lineup                                                                   | 7        |
| Establishing a Contract with Intrado                                                              | 8        |
| Intrado Portal - ERS (Emergency Routing Service)                                                  | 9        |
| Chapter 6 Solution: How the integration works                                                     | 16       |
| MiVO250                                                                                           | 16       |
| Devices                                                                                           | 16       |
| Non-fixed devices                                                                                 | 16       |
| Fixed devices<br>Sending data to Intrado                                                          | 17<br>17 |
| Emergency Callback                                                                                | 18       |
| Chapter 7 Solution: MiVO250 Location ID definition                                                | 19       |
| Chapter & Solution: MiVO2E0 Dovice PAX BALIM'S Support Summany                                    | 20       |
| Chapter & Solution. MixO250 Device KAY BAOM 5 Support Summary                                     | 20       |
| Chapter 9 Solution: Mitel Applications with RAY BAUM'S Support                                    | 22       |
| Chapter 10 Solution: Mitel Applications without RAY BAUM'S Support                                | 23       |
| Chapter 11 Solution: Deployment Diagrams                                                          | 24       |
| MiVO250 without MBG in a Customer Site                                                            | 24       |
| MiVO250 and MBG in a Customer Site                                                                | 24       |
| Multiple MiVO250s Using a Single MiVO250 as a Trunking Gateway to a single MBG in a customer site | 25       |
| Chapter 12 Deployment Guide: MiVO250 SIP Trunking to NG911 using MBG as an outbound Proxy         | 26       |
| Configure MBG SIP Options                                                                         | 26       |
| Configure MBG Definition for MiVO250s                                                             | 26       |
| Configure MBG SIP Trunking to Intrado                                                             | 27       |
| Configure MiVO250 Trunking Gateways to use MBG as an Outbound Proxy to Intrado                    | 28       |
| MiVO250 Dialing Plan Configuration for Emergency Calls                                            | 33       |
| Chapter 13 Deployment Guide: Emergency Callbacks                                                  | 34       |
| Chapter 14 Deployment Guide: System Configuration                                                 | 36       |
| Database Programming Configuration                                                                | 36       |
| IP to CESID Mapping                                                                               | 37       |

| SIP Trunk Groups Programming       39         Stations Programming       40         Device Move Detection       42         Chapter 15 Deployment Guides Recommendations       45         Chapter 16 Deployment Guide: Analog/Digital       46         On Premise       46         Off Premise       46         Chapter 17 Deployment Guide: 52xx/53xx MINET       47         On Premise       47         Off Premise       47         Off Premise       49         On Premise       49         Off Premise       49         Off Premise       50         Chapter 18 Deployment Guide: G9xx SIP       49         On Premise       49         Off Premise       50         Chapter 19 Deployment Guide: Legacy/3rd Party SIP       51         Off Premise       52         Chapter 20 Mitel Phone Manager PC Softphone       53         Off Premise       53         Off Premise       53         Off Premise       54         Chapter 21 Deployment Guide: SIP DECT 6xx       56         On Premise       61         Off Premise       61         Off Premise       62         Off Premise       63 <th>SIP Trunk Groups Programming       39         Stations Programming       40         Device Move Detection       42         Chapter 15 Deployment Guides Recommendations       45         Chapter 16 Deployment Guide: Analog/Digital       46         On Premise       46         Of Premise       46         Of Premise       46         Of Premise       47         Of Premise       47         Off Premise       47         Off Premise       47         Off Premise       47         Off Premise       49         Off Premise       50         Chapter 19 Deployment Guide: 69x SIP       50         On Premise       51         On Premise       52         Chapter 19 Deployment Guide: Legacy/3rd Party SIP       51         On Premise       52         Chapter 20 Mitel Phone Manager PC Softphone       53         On Premise       53         Off Premise       53         Off Premise       54         Off Premise       55         On Premise       53         On Premise       54         On Premise       55         On Premise       55     &lt;</th> <th>BSSID to CESID Mapping</th> <th> 38</th> | SIP Trunk Groups Programming       39         Stations Programming       40         Device Move Detection       42         Chapter 15 Deployment Guides Recommendations       45         Chapter 16 Deployment Guide: Analog/Digital       46         On Premise       46         Of Premise       46         Of Premise       46         Of Premise       47         Of Premise       47         Off Premise       47         Off Premise       47         Off Premise       47         Off Premise       49         Off Premise       50         Chapter 19 Deployment Guide: 69x SIP       50         On Premise       51         On Premise       52         Chapter 19 Deployment Guide: Legacy/3rd Party SIP       51         On Premise       52         Chapter 20 Mitel Phone Manager PC Softphone       53         On Premise       53         Off Premise       53         Off Premise       54         Off Premise       55         On Premise       53         On Premise       54         On Premise       55         On Premise       55     <                                                                                                    | BSSID to CESID Mapping                                      | 38 |
|----------------------------------------------------------------------------------------------------|----------------------------------------------------------------------------------------------------|-------------------------------------------------------------|----|
| Stations Programming.       40         Device Move Detection       42         Chapter 15 Deployment Guides Recommendations       45         Chapter 16 Deployment Guide: Analog/Digital       46         On Premise       46         Off Premise       46         Off Premise       47         On Premise       47         Of Premise       47         Off Premise       47         Off Premise       47         Off Premise       47         Off Premise       47         Off Premise       47         Off Premise       47         Off Premise       47         Off Premise       47         Off Premise       49         Off Premise       50         Chapter 18 Deployment Guide: 69x SIP       49         Of Premise       50         Off Premise       51         Off Premise       52         Chapter 19 Deployment Guide: Legacy/3rd Party SIP       51         On Premise       52         Off Premise       53         Off Premise       53         Off Premise       53         Off Premise       54         Chapter 21 Deplo                                                                                                    | Stations Programming       40         Device Move Detection       42         Chapter 15 Deployment Guides Recommendations       45         Chapter 16 Deployment Guide: Analog/Digital       46         On Premise       46         Off Premise       46         Off Premise       46         Off Premise       47         On Premise       47         Off Premise       47         On Premise       47         Off Premise       47         Off Premise       49         On Premise       49         Of Premise       50         Chapter 19 Deployment Guide: Legacy/3rd Party SIP       51         On Premise       52         Chapter 20 Mitel Phone Manager PC Softphone       53         Off Premise       53         Off Premise       53         Off Premise       53         Off Premise       53         Off Premise       53         Off Premise       53         On Premise       53         Off Premise       54         Chapter 21 Deployment Guide: SIP DECT 6xx       55         On Premise       64         Off Premise       55                                                                                                    | SIP Trunk Groups Programming                                | 39 |
| Device Move Detection       42         Chapter 15 Deployment Guides Recommendations       45         Chapter 16 Deployment Guide: Analog/Digital       46         On Premise       46         Off Premise       46         Chapter 17 Deployment Guide: 52xx/53xx MINET       47         On Premise       47         Off Premise       47         Off Premise       47         Off Premise       47         Off Premise       47         Off Premise       47         Off Premise       47         Off Premise       47         Off Premise       47         Off Premise       47         Off Premise       47         Off Premise       47         Off Premise       47         Off Premise       50         Chapter 18 Deployment Guide: 69x SIP       49         Off Premise       50         Chapter 19 Deployment Guide: Legacy/3rd Party SIP       51         On Premise       52         Chapter 20 Mittel Phone Manager PC Softphone       53         Off Premise       53         Off Premise       54         Chapter 21 Deployment Guide: SIP DECT 6xx       55                                                                                                    | Device Move Detection       42         Chapter 15 Deployment Guide: Recommendations       45         Chapter 16 Deployment Guide: Analog/Digital       46         Of Premise       46         Off Premise       46         Chapter 17 Deployment Guide: 52xx/S3xx MINET       47         On Premise       47         Off Premise       47         Off Premise       49         On Premise       49         On Premise       49         Off Premise       50         Chapter 19 Deployment Guide: Legacy/3rd Party SIP       51         On Premise       52         Chapter 20 Mitel Phone Manager PC Softphone       53         Off Premise       53         Off Premise       53         Off Premise       54         Chapter 21 Deployment Guide: SIP DECT 6xx       56         Chapter 21 Deployment Guide: SIP DECT 6xx       56         On Premise       61         Chapter 22 Deployment Guide: RFP 12/14 Single Cell Solution       66         Off Premise       65         Chapter 23 Deployment Guide: SIP Wi-Fi 5624       69         Of Premise       67         Chapter 24 Deployment Guide: SIP Wi-Fi 5634       71         On Premi                                                    | Stations Programming                                        | 40 |
| Chapter 15 Deployment Guides Recommendations       45         Chapter 16 Deployment Guide: Analog/Digital       46         On Premise       46         Off Premise       46         Chapter 17 Deployment Guide: 52xx/S3xx MINET       47         On Premise       47         Off Premise       47         Off Premise       47         Off Premise       47         Chapter 18 Deployment Guide: 69xx SIP       49         On Premise       49         Off Premise       50         Chapter 19 Deployment Guide: Legacy/3rd Party SIP       51         On Premise       51         Off Premise       52         Chapter 20 Mitel Phone Manager PC Softphone       53         Off Premise       53         Off Premise       53         Off Premise       54         Chapter 21 Deployment Guide: SIP DECT 6xx       56         On Premise       61         Chapter 22 Deployment Guide: IP DECT 56x       63         On Premise       64         Off Premise       65         Chapter 23 Deployment Guide: SIP DECT 56x       63         On Premise       64         Off Premise       65         Chapter 23                                                                                                    | Chapter 15 Deployment Guides Recommendations       45         Chapter 16 Deployment Guide: Analog/Digital       46         On Premise       46         Olf Premise       46         Chapter 17 Deployment Guide: 52xx/53xx MINET       47         On Premise       47         Off Premise       47         Off Premise       47         Off Premise       47         Chapter 18 Deployment Guide: 69xx SIP       49         On Premise       49         Off Premise       50         Chapter 19 Deployment Guide: Legacy/3rd Party SIP       51         On Premise       51         Off Premise       52         Chapter 20 Mitel Phone Manager PC Softphone       53         Off Premise       53         Off Premise       53         Off Premise       54         Chapter 21 Deployment Guide: SIP DECT 6xx       56         On Premise       61         Off Premise       62         Off Premise       63         On Premise       64         Off Premise       65         Chapter 21 Deployment Guide: SIP DECT 56xx       63         On Premise       64         Off Premise       65                                                                                                    | Device Move Detection                                       | 42 |
| Chapter 16 Deployment Guide: Analog/Digital       46         On Premise       46         Off Premise       46         Chapter 17 Deployment Guide: 52xx/53xx MINET       47         On Premise       47         Off Premise       47         Off Premise       47         Off Premise       47         Off Premise       47         Off Premise       47         Off Premise       47         Off Premise       47         Off Premise       49         Off Premise       50         Chapter 19 Deployment Guide: Legacy/3rd Party SIP       51         On Premise       51         Off Premise       52         Chapter 20 Mitel Phone Manager PC Softphone       53         Off Premise       53         Off Premise       53         Off Premise       54         Chapter 21 Deployment Guide: SIP DECT 6xx       56         On Premise       61         Chapter 22 Deployment Guide: IP DECT 56xx       63         On Premise       64         Off Premise       65         Chapter 23 Deployment Guide: RFP 12/14 Single Cell Solution       66         On Premise       65      <                                                                                                    | Chapter 16 Deployment Guide: Analog/Digital       46         On Premise       46         Off Premise       46         Chapter 17 Deployment Guide: 52xx/S3xx MINET       47         On Premise       47         On Premise       47         Off Premise       47         Chapter 17 Deployment Guide: 69xx SIP       49         On Premise       49         Off Premise       50         Chapter 18 Deployment Guide: Legacy/3rd Party SIP       51         On Premise       51         Off Premise       51         Off Premise       52         Chapter 19 Deployment Guide: Legacy/3rd Party SIP       51         On Premise       52         Chapter 20 Mitel Phone Manager PC Softphone       53         On Premise       53         Off Premise       54         Chapter 21 Deployment Guide: SIP DECT 6xx       56         On Premise       61         Chapter 22 Deployment Guide: RFP 12/14 Single Cell Solution       66         On Premise       67         Chapter 23 Deployment Guide: SIP Wi-Fi 5624       69         On Premise       67         Off Premise       67         Off Premise       67 <tr< td=""><td>Chapter 15 Deployment Guides Recommendations</td><td> 45</td></tr<> | Chapter 15 Deployment Guides Recommendations                | 45 |
| On Premise       46         Off Premise       46         Chapter 17 Deployment Guide: 52xx/53xx MINET       47         On Premise       47         Off Premise       47         Off Premise       47         Chapter 18 Deployment Guide: 69xx SIP       49         On Premise       49         Off Premise       50         Chapter 19 Deployment Guide: Legacy/3rd Party SIP       51         On Premise       51         Off Premise       52         Chapter 20 Mitel Phone Manager PC Softphone       53         Off Premise       53         Off Premise       54         Chapter 21 Deployment Guide: SIP DECT 6xx       56         On Premise       60         Off Premise       61         Chapter 22 Deployment Guide: IP DECT 56xx       63         On Premise       64         Off Premise       65         Chapter 23 Deployment Guide: RFP 12/14 Single Cell Solution       66         Off Premise       67         Chapter 24 Deployment Guide: SIP Wi-Fi 5624       69         On Premise       67                                                                                                    | On Premise       46         Off Premise       46         Chapter 17 Deployment Guide: 52xx/53xx MINET       47         On Premise       47         On Premise       47         Off Premise       47         Chapter 18 Deployment Guide: 69xx SIP       49         On Premise       49         Off Premise       50         Chapter 19 Deployment Guide: Legacy/3rd Party SIP       51         On Premise       52         Chapter 19 Deployment Guide: Legacy/3rd Party SIP       51         On Premise       52         Chapter 20 Mitel Phone Manager PC Softphone       53         Off Premise       53         Off Premise       53         Off Premise       53         On Premise       53         Off Premise       54         Chapter 21 Deployment Guide: SIP DECT 6xx       56         On Premise       61         Chapter 22 Deployment Guide: IP DECT 56xx       63         On Premise       64         Off Premise       65         Chapter 23 Deployment Guide: SIP Wi-Fi 5624       69         On Premise       67         Off Premise       69         Off Premise       69                                                                                                    | Chapter 16 Deployment Guide: Analog/Digital                 | 46 |
| Off Premise       46         Chapter 17 Deployment Guide: 52xx/53xx MINET       47         On Premise       47         Off Premise       47         Chapter 18 Deployment Guide: 69xx SIP       49         On Premise       49         Off Premise       50         Chapter 19 Deployment Guide: Legacy/3rd Party SIP       51         On Premise       51         On Premise       52         Chapter 20 Mitel Phone Manager PC Softphone       53         Off Premise       53         Off Premise       53         Off Premise       54         Chapter 21 Deployment Guide: SIP DECT 6xx       56         On Premise       60         Off Premise       61         Chapter 22 Deployment Guide: IP DECT 56xx       63         On Premise       64         Off Premise       65         Chapter 23 Deployment Guide: RFP 12/14 Single Cell Solution       66         Off Premise       67         Chapter 24 Deployment Guide: SIP Wi-Fi 5624       69         On Premise       67                                                                                                    | Off Premise       46         Chapter 17 Deployment Guide: 52xx/S3xx MINET       47         On Premise       47         Off Premise       47         Off Premise       47         Chapter 18 Deployment Guide: 69xx SIP       49         On Premise       49         Off Premise       50         Chapter 19 Deployment Guide: Legacy/3rd Party SIP       51         On Premise       51         Off Premise       52         Chapter 19 Deployment Guide: Legacy/3rd Party SIP       51         Off Premise       52         Chapter 20 Mitel Phone Manager PC Softphone       53         Off Premise       53         Off Premise       54         Chapter 21 Deployment Guide: SIP DECT 6xx       56         On Premise       61         Off Premise       63         On Premise       63         On Premise       64         Off Premise       65         Chapter 22 Deployment Guide: RFP 12/14 Single Cell Solution       66         Off Premise       67         Chapter 23 Deployment Guide: SIP Wi-Fi 5624       69         On Premise       67         Off Premise       69         Off Premise                                                                                             | On Premise                                                  | 46 |
| Chapter 17 Deployment Guide: 52xx/53xx MINET.       47         On Premise       47         Off Premise       47         Chapter 18 Deployment Guide: 69xx SIP       49         On Premise       49         Off Premise       50         Chapter 19 Deployment Guide: Legacy/3rd Party SIP       51         On Premise       51         On Premise       52         Chapter 20 Mitel Phone Manager PC Softphone       53         Off Premise       53         Off Premise       53         Off Premise       54         Chapter 21 Deployment Guide: SIP DECT 6xx       56         On Premise       61         Chapter 22 Deployment Guide: IP DECT 56x       63         On Premise       64         Off Premise       65         Chapter 23 Deployment Guide: RFP 12/14 Single Cell Solution       66         Off Premise       67         Chapter 24 Deployment Guide: SIP Wi-Fi 5624       69         On Premise       67                                                                                                    | Chapter 17 Deployment Guide: 52xx/S3xx MINET                                                                                                    | Off Premise                                                 | 46 |
| On Premise       47         Off Premise       47         Chapter 18 Deployment Guide: 69xx SIP       49         On Premise       49         Off Premise       50         Chapter 19 Deployment Guide: Legacy/3rd Party SIP       51         On Premise       51         On Premise       52         Chapter 20 Mitel Phone Manager PC Softphone       53         On Premise       53         Off Premise       53         Off Premise       54         Chapter 21 Deployment Guide: SIP DECT 6xx       56         On Premise       60         Off Premise       61         Chapter 22 Deployment Guide: SIP DECT 56xx       63         On Premise       64         Off Premise       65         Chapter 23 Deployment Guide: RFP 12/14 Single Cell Solution       66         On Premise       65         Chapter 24 Deployment Guide: SIP Wi-Fi 5624       69         On Premise       67         Chapter 24 Deployment Guide: SIP Wi-Fi 5624       69         On Premise       67                                                                                                    | On Premise       47         Off Premise       47         Chapter 18 Deployment Guide: 69xx SIP       49         On Premise       49         Off Premise       50         Chapter 19 Deployment Guide: Legacy/3rd Party SIP       51         On Premise       51         Off Premise       52         Chapter 20 Mitel Phone Manager PC Softphone       53         Off Premise       53         Off Premise       53         Off Premise       53         Off Premise       53         Off Premise       53         Off Premise       53         Off Premise       54         Chapter 21 Deployment Guide: SIP DECT 6xx       56         On Premise       61         Chapter 22 Deployment Guide: IP DECT 56xx       63         On Premise       61         Chapter 23 Deployment Guide: RFP 12/14 Single Cell Solution       66         Off Premise       65         Chapter 23 Deployment Guide: SIP Wi-Fi 5624       69         On Premise       67         Chapter 25 Deployment Guide: SIP Wi-Fi 5634       71         On Premise       69         Off Premise       69         Off Premise <td< td=""><td>Chapter 17 Deployment Guide: 52xx/53xx MINET</td><td> 47</td></td<>                   | Chapter 17 Deployment Guide: 52xx/53xx MINET                | 47 |
| Off Premise       47         Chapter 18 Deployment Guide: 69xx SIP       49         On Premise       49         Off Premise       50         Chapter 19 Deployment Guide: Legacy/3rd Party SIP       51         On Premise       51         On Premise       52         Chapter 20 Mitel Phone Manager PC Softphone       53         On Premise       53         Off Premise       53         Off Premise       53         Off Premise       54         Chapter 21 Deployment Guide: SIP DECT 6xx       56         On Premise       60         Off Premise       61         Chapter 22 Deployment Guide: SIP DECT 56xx       63         On Premise       64         Off Premise       65         Chapter 23 Deployment Guide: RFP 12/14 Single Cell Solution       66         Off Premise       67         Chapter 24 Deployment Guide: SIP Wi-Fi 5624       69         On Premise       67                                                                                                    | Off Premise       47         Chapter 18 Deployment Guide: 69xx SIP       49         On Premise       50         Chapter 19 Deployment Guide: Legacy/3rd Party SIP       51         On Premise       51         Off Premise       52         Chapter 20 Mitel Phone Manager PC Softphone       53         Off Premise       53         Off Premise       53         Off Premise       53         Off Premise       53         Off Premise       53         Off Premise       53         Off Premise       53         Off Premise       54         Chapter 21 Deployment Guide: SIP DECT 6xx       56         On Premise       60         Off Premise       61         Chapter 22 Deployment Guide: IP DECT 56xx       63         On Premise       64         Off Premise       65         Chapter 23 Deployment Guide: RFP 12/14 Single Cell Solution       66         Off Premise       67         Chapter 24 Deployment Guide: SIP Wi-Fi 5624       69         On Premise       69         Off Premise       69         Off Premise       69         Off Premise       69                                                                                                    | On Premise                                                  | 47 |
| Chapter 18 Deployment Guide: 69xx SIP       49         On Premise       49         Off Premise       50         Chapter 19 Deployment Guide: Legacy/3rd Party SIP       51         On Premise       51         Off Premise       52         Chapter 20 Mitel Phone Manager PC Softphone       53         On Premise       53         Off Premise       53         Off Premise       54         Chapter 21 Deployment Guide: SIP DECT 6xx       56         On Premise       60         Off Premise       61         Chapter 22 Deployment Guide: IP DECT 56xx       63         On Premise       64         Off Premise       65         Chapter 23 Deployment Guide: RFP 12/14 Single Cell Solution       66         On Premise       65         Chapter 23 Deployment Guide: RFP 12/14 Single Cell Solution       66         Off Premise       67         Chapter 24 Deployment Guide: SIP Wi-Fi 5624       69         On Premise       67                                                                                                    | Chapter 18 Deployment Guide: 69xx SIP       49         On Premise       50         Chapter 19 Deployment Guide: Legacy/3rd Party SIP       51         On Premise       51         Off Premise       52         Chapter 20 Mitel Phone Manager PC Softphone       53         On Premise       53         Off Premise       53         Off Premise       53         Off Premise       53         Off Premise       53         Off Premise       54         Chapter 21 Deployment Guide: SIP DECT 6xx       56         On Premise       60         Off Premise       61         Chapter 22 Deployment Guide: IP DECT 56xx       63         On Premise       64         Off Premise       65         Chapter 23 Deployment Guide: RFP 12/14 Single Cell Solution       66         Off Premise       67         Chapter 24 Deployment Guide: SIP Wi-Fi 5624       69         On Premise       66         Off Premise       67         Chapter 25 Deployment Guide: SIP Wi-Fi 5634       71         On Premise       71         On Premise       71         On Premise       71         Off Premise       7                                                                                                | Off Premise                                                 | 47 |
| On Premise       49         Off Premise       50         Chapter 19 Deployment Guide: Legacy/3rd Party SIP       51         On Premise       51         Off Premise       52         Chapter 20 Mitel Phone Manager PC Softphone       53         On Premise       53         Off Premise       53         Off Premise       53         Off Premise       53         Off Premise       54         Chapter 21 Deployment Guide: SIP DECT 6xx       56         On Premise       60         Off Premise       61         Chapter 22 Deployment Guide: IP DECT 56xx       63         On Premise       64         Off Premise       65         Chapter 23 Deployment Guide: RFP 12/14 Single Cell Solution       66         On Premise       65         Chapter 23 Deployment Guide: SIP Wi-Fi 5624       69         On Premise       67         Chapter 24 Deployment Guide: SIP Wi-Fi 5624       69         On Premise       69                                                                                                    | On Premise       49         Off Premise       50         Chapter 19 Deployment Guide: Legacy/3rd Party SIP       51         On Premise       51         Off Premise       52         Chapter 20 Mitel Phone Manager PC Softphone       53         On Premise       53         Off Premise       53         Off Premise       53         Off Premise       54         Chapter 21 Deployment Guide: SIP DECT 6xx       56         On Premise       60         Off Premise       61         Chapter 22 Deployment Guide: IP DECT 56xx       63         On Premise       64         Off Premise       65         Chapter 23 Deployment Guide: RFP 12/14 Single Cell Solution       66         Off Premise       67         Chapter 24 Deployment Guide: SIP Wi-Fi 5624       69         On Premise       66         Off Premise       67         Chapter 25 Deployment Guide: SIP Wi-Fi 5634       71         On Premise       71         Off Premise       71         Off Premise       71         Off Premise       71                                                                                                    | Chapter 18 Deployment Guide: 69xx SIP                       | 49 |
| Off Premise       50         Chapter 19 Deployment Guide: Legacy/3rd Party SIP       51         On Premise       51         Off Premise       52         Chapter 20 Mitel Phone Manager PC Softphone       53         On Premise       53         Off Premise       53         Off Premise       53         Off Premise       53         Off Premise       53         Off Premise       54         Chapter 21 Deployment Guide: SIP DECT 6xx       56         On Premise       60         Off Premise       61         Chapter 22 Deployment Guide: IP DECT 56xx       63         On Premise       64         Off Premise       64         Off Premise       65         Chapter 23 Deployment Guide: RFP 12/14 Single Cell Solution       66         On Premise       66         Off Premise       67         Chapter 24 Deployment Guide: SIP Wi-Fi 5624       69         On Premise       69         On Premise       69                                                                                                    | Off Premise50Chapter 19 Deployment Guide: Legacy/3rd Party SIP51On Premise51Off Premise52Chapter 20 Mitel Phone Manager PC Softphone53On Premise53Off Premise53Off Premise54Chapter 21 Deployment Guide: SIP DECT 6xx56On Premise60Off Premise61Chapter 22 Deployment Guide: IP DECT 56xx63On Premise64Off Premise65Chapter 23 Deployment Guide: RFP 12/14 Single Cell Solution66Off Premise67Chapter 24 Deployment Guide: SIP Wi-Fi 562469On Premise67Chapter 25 Deployment Guide: SIP Wi-Fi 563471On Premise69Off Premise71On Premise71Off Premise71Off Premise71Off Premise71Off Premise71Off Premise71Off Premise71Off Premise71Off Premise71Off Premise71Off Premise71Off Premise71Off Premise71Off Premise71Off Premise71Off Premise71Off Premise71Off Premise71Off Premise71Off Premise71Off Premise71Off Premise71Off Premise71Off Premise71 <tr< td=""><td>On Premise</td><td> 49</td></tr<>                                                                                                    | On Premise                                                  | 49 |
| Chapter 19 Deployment Guide: Legacy/3rd Party SIP       51         On Premise       51         Off Premise       52         Chapter 20 Mitel Phone Manager PC Softphone       53         On Premise       53         Off Premise       53         Off Premise       53         Off Premise       53         Off Premise       54         Chapter 21 Deployment Guide: SIP DECT 6xx       56         On Premise       60         Off Premise       61         Chapter 22 Deployment Guide: IP DECT 56xx       63         On Premise       64         Off Premise       65         Chapter 23 Deployment Guide: RFP 12/14 Single Cell Solution       66         On Premise       65         Chapter 23 Deployment Guide: RFP 12/14 Single Cell Solution       66         Off Premise       67         Chapter 24 Deployment Guide: SIP Wi-Fi 5624       69         On Premise       67         Chapter 24 Deployment Guide: SIP Wi-Fi 5624       69         On Premise       67                                                                                                    | Chapter 19 Deployment Guide: Legacy/3rd Party SIP       51         On Premise       51         Off Premise       52         Chapter 20 Mitel Phone Manager PC Softphone       53         On Premise       53         Off Premise       53         Off Premise       53         Off Premise       54         Chapter 21 Deployment Guide: SIP DECT 6xx       56         On Premise       60         Off Premise       61         Chapter 22 Deployment Guide: IP DECT 56xx       63         On Premise       64         Off Premise       65         Chapter 23 Deployment Guide: RFP 12/14 Single Cell Solution       66         Off Premise       67         Chapter 24 Deployment Guide: SIP Wi-Fi 5624       69         On Premise       67         Chapter 25 Deployment Guide: SIP Wi-Fi 5634       71         On Premise       69         Off Premise       69         Off Premise       67         Chapter 25 Deployment Guide: SIP Wi-Fi 5634       71         On Premise       72         Off Premise       71         On Premise       72                                                                                                    | Off Premise                                                 | 50 |
| On Premise       51         Off Premise       52         Chapter 20 Mitel Phone Manager PC Softphone       53         On Premise       53         Off Premise       53         Off Premise       54         Chapter 21 Deployment Guide: SIP DECT 6xx       56         On Premise       60         Off Premise       61         Chapter 22 Deployment Guide: IP DECT 56xx       63         On Premise       64         Off Premise       65         Chapter 23 Deployment Guide: RFP 12/14 Single Cell Solution       66         Off Premise       67         Chapter 24 Deployment Guide: SIP Wi-Fi 5624       69         On Premise       67                                                                                                    | On Premise       51         Off Premise       52         Chapter 20 Mitel Phone Manager PC Softphone       53         On Premise       53         Off Premise       53         Off Premise       53         Off Premise       54         Chapter 21 Deployment Guide: SIP DECT 6xx       56         On Premise       60         Off Premise       61         Chapter 22 Deployment Guide: IP DECT 56xx       63         On Premise       64         Off Premise       65         Chapter 23 Deployment Guide: RFP 12/14 Single Cell Solution       66         On Premise       66         Off Premise       67         Chapter 24 Deployment Guide: SIP Wi-Fi 5624       69         On Premise       67         Chapter 24 Deployment Guide: SIP Wi-Fi 5634       71         On Premise       69         Off Premise       69         Off Premise       69         Off Premise       69         Off Premise       69         Off Premise       69         Off Premise       69         Off Premise       69         Off Premise       69         Off Premise <td< td=""><td>Chanter 19 Deployment Guide: Legacy/3rd Party SIP</td><td>51</td></td<>                                                  | Chanter 19 Deployment Guide: Legacy/3rd Party SIP           | 51 |
| Off Premise       52         Chapter 20 Mitel Phone Manager PC Softphone.       53         On Premise       53         Off Premise       54         Chapter 21 Deployment Guide: SIP DECT 6xx       56         On Premise       60         Off Premise       61         Chapter 22 Deployment Guide: IP DECT 56xx       63         On Premise       64         Off Premise       65         Chapter 23 Deployment Guide: RFP 12/14 Single Cell Solution       66         Off Premise       67         Chapter 24 Deployment Guide: SIP Wi-Fi 5624       69         On Premise       69                                                                                                    | Off Premise       52         Chapter 20 Mitel Phone Manager PC Softphone       53         On Premise       53         Off Premise       54         Chapter 21 Deployment Guide: SIP DECT 6xx       56         On Premise       60         Off Premise       61         Chapter 22 Deployment Guide: IP DECT 56xx       63         On Premise       64         Off Premise       65         Chapter 23 Deployment Guide: RFP 12/14 Single Cell Solution       66         Off Premise       66         Off Premise       67         Chapter 24 Deployment Guide: SIP Wi-Fi 5624       69         Off Premise       69         Off Premise       69         Off Premise       69         Off Premise       71         On Premise       71         On Premise       71         On Premise       71         Off Premise       71                                                                                                    | On Premise                                                  |    |
| Chapter 20 Mitel Phone Manager PC Softphone       53         On Premise       53         Off Premise       53         Off Premise       54         Chapter 21 Deployment Guide: SIP DECT 6xx       56         On Premise       60         Off Premise       61         Chapter 22 Deployment Guide: IP DECT 56xx       63         On Premise       64         Off Premise       65         Chapter 23 Deployment Guide: RFP 12/14 Single Cell Solution       66         Off Premise       67         Chapter 24 Deployment Guide: SIP Wi-Fi 5624       69         On Premise       69                                                                                                    | Chapter 20 Mitel Phone Manager PC Softphone                                                                                                    | Off Premise                                                 |    |
| Chapter 20 Mitel Phone Manager PC Softphone       53         On Premise       53         Off Premise       54         Chapter 21 Deployment Guide: SIP DECT 6xx       56         On Premise       60         Off Premise       61         Chapter 22 Deployment Guide: IP DECT 56xx       63         On Premise       64         Off Premise       65         Chapter 23 Deployment Guide: RFP 12/14 Single Cell Solution       66         Off Premise       67         Chapter 24 Deployment Guide: SIP Wi-Fi 5624       69         On Premise       69                                                                                                    | Chapter 20 Witel Phone Manager PC Sortphone       53         On Premise       53         Off Premise       54         Chapter 21 Deployment Guide: SIP DECT 6xx       56         On Premise       60         Off Premise       61         Chapter 22 Deployment Guide: IP DECT 56xx       63         On Premise       63         On Premise       64         Off Premise       65         Chapter 23 Deployment Guide: RFP 12/14 Single Cell Solution       66         On Premise       67         Chapter 24 Deployment Guide: SIP Wi-Fi 5624       69         Off Premise       69         Off Premise       69         Off Premise       67         Chapter 25 Deployment Guide: SIP Wi-Fi 5634       71         On Premise       71         On Premise       71                                                                                                    |                                                             | 50 |
| Off Premise       53         Off Premise       54         Chapter 21 Deployment Guide: SIP DECT 6xx       56         On Premise       60         Off Premise       61         Chapter 22 Deployment Guide: IP DECT 56xx       63         On Premise       64         Off Premise       65         Chapter 23 Deployment Guide: RFP 12/14 Single Cell Solution       66         Off Premise       67         Chapter 24 Deployment Guide: SIP Wi-Fi 5624       69         On Premise       69                                                                                                    | Off Premise53Off Premise54Chapter 21 Deployment Guide: SIP DECT 6xx56On Premise60Off Premise61Chapter 22 Deployment Guide: IP DECT 56xx63On Premise64Off Premise65Chapter 23 Deployment Guide: RFP 12/14 Single Cell Solution66On Premise67Chapter 24 Deployment Guide: SIP Wi-Fi 562469Off Premise69Off Premise69Off Premise71On Premise71On Premise71Off Premise71                                                                                                    | Chapter 20 Mitel Phone Manager PC Softphone                 |    |
| Chapter 21 Deployment Guide: SIP DECT 6xx       56         On Premise       60         Off Premise       61         Chapter 22 Deployment Guide: IP DECT 56xx       63         On Premise       64         Off Premise       65         Chapter 23 Deployment Guide: RFP 12/14 Single Cell Solution       66         Off Premise       67         Chapter 24 Deployment Guide: SIP Wi-Fi 5624       69         On Premise       69                                                                                                    | Chapter 21 Deployment Guide: SIP DECT 6xx       56         On Premise       60         Off Premise       61         Chapter 22 Deployment Guide: IP DECT 56xx       63         On Premise       64         Off Premise       65         Chapter 23 Deployment Guide: RFP 12/14 Single Cell Solution       66         On Premise       67         Chapter 24 Deployment Guide: SIP Wi-Fi 5624       69         On Premise       69         Off Premise       69         Off Premise       69         Off Premise       67         Chapter 25 Deployment Guide: SIP Wi-Fi 5634       71         On Premise       71         Off Premise       71         Off Premise       71                                                                                                    | Of Premise                                                  |    |
| Chapter 21 Deployment Guide: SIP DECT 6xx       56         On Premise       60         Off Premise       61         Chapter 22 Deployment Guide: IP DECT 56xx       63         On Premise       64         Off Premise       65         Chapter 23 Deployment Guide: RFP 12/14 Single Cell Solution       66         On Premise       66         Off Premise       67         Chapter 24 Deployment Guide: SIP Wi-Fi 5624       69         On Premise       69                                                                                                    | Chapter 21 Deployment Guide: SIP DECT 6xx       56         On Premise       60         Off Premise       61         Chapter 22 Deployment Guide: IP DECT 56xx       63         On Premise       64         Off Premise       65         Chapter 23 Deployment Guide: RFP 12/14 Single Cell Solution       66         On Premise       65         Chapter 23 Deployment Guide: RFP 12/14 Single Cell Solution       66         Off Premise       67         Chapter 24 Deployment Guide: SIP Wi-Fi 5624       69         On Premise       69         Off Premise       69         Off Premise       69         Off Premise       69         Off Premise       69         Off Premise       69         Off Premise       69         Off Premise       69         Off Premise       71         On Premise       71         Off Premise       71         Off Premise       71                                                                                                    |                                                             |    |
| On Premise       60         Off Premise       61         Chapter 22 Deployment Guide: IP DECT 56xx       63         On Premise       64         Off Premise       65         Chapter 23 Deployment Guide: RFP 12/14 Single Cell Solution       66         On Premise       66         Off Premise       67         Chapter 24 Deployment Guide: SIP Wi-Fi 5624       69         On Premise       69                                                                                                    | On Premise       60         Off Premise       61         Chapter 22 Deployment Guide: IP DECT 56xx       63         On Premise       64         Off Premise       65         Chapter 23 Deployment Guide: RFP 12/14 Single Cell Solution       66         On Premise       66         Off Premise       66         Off Premise       67         Chapter 24 Deployment Guide: SIP Wi-Fi 5624       69         Off Premise       69         Off Premise       69         Off Premise       69         Off Premise       69         Off Premise       69         Off Premise       69         Off Premise       69         Off Premise       71         On Premise       71         On Premise       71         On Premise       71                                                                                                    | Chapter 21 Deployment Guide: SIP DECT 6xx                   | 56 |
| Off Premise       61         Chapter 22 Deployment Guide: IP DECT 56xx       63         On Premise       64         Off Premise       65         Chapter 23 Deployment Guide: RFP 12/14 Single Cell Solution       66         On Premise       66         Off Premise       67         Chapter 24 Deployment Guide: SIP Wi-Fi 5624       69         On Premise       69                                                                                                    | Off Premise       61         Chapter 22 Deployment Guide: IP DECT 56xx       63         On Premise       64         Off Premise       65         Chapter 23 Deployment Guide: RFP 12/14 Single Cell Solution       66         On Premise       66         Off Premise       67         Chapter 24 Deployment Guide: SIP Wi-Fi 5624       69         On Premise       69         Off Premise       69         Off Premise       69         Off Premise       69         Off Premise       69         Off Premise       69         Off Premise       71         On Premise       71         On Premise       71         Off Premise       71                                                                                                    | On Premise                                                  | 60 |
| Chapter 22 Deployment Guide: IP DECT 56xx       63         On Premise       64         Off Premise       65         Chapter 23 Deployment Guide: RFP 12/14 Single Cell Solution       66         On Premise       66         Off Premise       67         Chapter 24 Deployment Guide: SIP Wi-Fi 5624       69         On Premise       69                                                                                                    | Chapter 22 Deployment Guide: IP DECT 56xx       63         On Premise       64         Off Premise       65         Chapter 23 Deployment Guide: RFP 12/14 Single Cell Solution       66         On Premise       66         Off Premise       67         Chapter 24 Deployment Guide: SIP Wi-Fi 5624       69         On Premise       69         Off Premise       69         Off Premise       69         Off Premise       69         Off Premise       71         On Premise       71         On Premise       71         Off Bremise       71         Off Bremise       71                                                                                                    | Off Premise                                                 | 61 |
| On Premise64Off Premise65Chapter 23 Deployment Guide: RFP 12/14 Single Cell Solution66On Premise66Off Premise67Chapter 24 Deployment Guide: SIP Wi-Fi 562469On Premise69                                                                                                    | On Premise       64         Off Premise       65         Chapter 23 Deployment Guide: RFP 12/14 Single Cell Solution       66         On Premise       66         Off Premise       67         Chapter 24 Deployment Guide: SIP Wi-Fi 5624       69         On Premise       69         Off Premise       69         Off Premise       69         Off Premise       69         Off Premise       69         Off Premise       69         Off Premise       69         On Premise       69         Off Premise       71         On Premise       71         Off Premise       71         Off Premise       71         Off Premise       71                                                                                                    | Chapter 22 Deployment Guide: IP DECT 56xx                   | 63 |
| Off Premise       65         Chapter 23 Deployment Guide: RFP 12/14 Single Cell Solution       66         On Premise       66         Off Premise       66         Off Premise       67         Chapter 24 Deployment Guide: SIP Wi-Fi 5624       69         On Premise       69                                                                                                    | Off Premise       65         Chapter 23 Deployment Guide: RFP 12/14 Single Cell Solution       66         On Premise       66         Off Premise       67         Chapter 24 Deployment Guide: SIP Wi-Fi 5624       69         On Premise       69         Off Premise       69         Off Premise       69         Off Premise       69         Off Premise       69         Off Premise       69         Off Premise       69         Off Premise       69         On Premise       69         Off Premise       71         On Premise       71         On Premise       71         Off Bremise       71         Off Bremise       71                                                                                                    | On Premise                                                  | 64 |
| Chapter 23 Deployment Guide: RFP 12/14 Single Cell Solution       66         On Premise       66         Off Premise       67         Chapter 24 Deployment Guide: SIP Wi-Fi 5624       69         On Premise       69                                                                                                    | Chapter 23 Deployment Guide: RFP 12/14 Single Cell Solution       66         On Premise       66         Off Premise       67         Chapter 24 Deployment Guide: SIP Wi-Fi 5624       69         On Premise       69         Off Premise       69         Off Premise       69         Off Premise       69         Off Premise       69         Off Premise       69         Off Premise       69         Off Premise       69         Off Premise       71         On Premise       71         Off Premise       71         Off Premise       71                                                                                                    | Off Premise                                                 | 65 |
| On Premise       66         Off Premise       67         Chapter 24 Deployment Guide: SIP Wi-Fi 5624       69         On Premise       69                                                                                                    | On Premise       66         Off Premise       67         Chapter 24 Deployment Guide: SIP Wi-Fi 5624       69         On Premise       69         Off Premise       69         Off Premise       69         Off Premise       69         Off Premise       69         On Premise       71         On Premise       71         Off Premise       71         Off Premise       71                                                                                                    | Chapter 23 Deployment Guide: RFP 12/14 Single Cell Solution | 66 |
| Off Premise       67         Chapter 24 Deployment Guide: SIP Wi-Fi 5624       69         On Premise       69                                                                                                    | Off Premise       67         Chapter 24 Deployment Guide: SIP Wi-Fi 5624       69         On Premise       69         Off Premise       69         Chapter 25 Deployment Guide: SIP Wi-Fi 5634       71         On Premise       71         Off Premise       71         Off Premise       71                                                                                                    | On Premise                                                  | 66 |
| Chapter 24 Deployment Guide: SIP Wi-Fi 5624                                                                                                    | Chapter 24 Deployment Guide: SIP Wi-Fi 5624       69         On Premise       69         Off Premise       69         Chapter 25 Deployment Guide: SIP Wi-Fi 5634       71         On Premise       71         Off Premise       71         Off Premise       71                                                                                                    | Off Premise                                                 | 67 |
| On Premise                                                                                                    | On Premise    69      Off Premise    69      Chapter 25 Deployment Guide: SIP Wi-Fi 5634    71      On Premise    71      Off Premise    71                                                                                                    | Chapter 24 Deployment Guide: SIP Wi-Fi 5624                 | 69 |
|                                                                                                    | Off Premise       69         Chapter 25 Deployment Guide: SIP Wi-Fi 5634       71         On Premise       71         Off Premise       71                                                                                                    | On Premise                                                  | 69 |
| Off Premise                                                                                                    | Chapter 25 Deployment Guide: SIP Wi-Fi 5634                                                                                                    | Off Premise                                                 | 69 |
| Chapter 25 Deployment Guide: SIP Wi-Fi 563471                                                                                                    | On Premise                                                                                                    | Chapter 25 Deployment Guide: SIP Wi-Fi 5634                 | 71 |
| On Premise                                                                                                    | Off Dramica                                                                                                    | On Premise                                                  | 71 |
| Off Premise 72                                                                                                    | Ojj Frennse                                                                                                    | Off Premise                                                 | 72 |

| Chapter 26 Deployment Guide: MiCollab Client SIP                                | 74 |
|---------------------------------------------------------------------------------|----|
| On Premise                                                                      | 74 |
| Off Premise                                                                     | 75 |
| Chapter 27 Testing the Intrado Integration and Reading Call Detail Records(CDR) | 76 |
| 933 Test Calls                                                                  | 76 |
| 911 Test Calls                                                                  | 76 |
| Call Detail Records(CDR)                                                        | 77 |
| Chapter 28 Alarms, Events/Notifications and Logs                                | 79 |
| Chapter 29 Troubleshooting                                                      | 80 |
| Contacting Mitel Product Support                                                | 81 |
| Contacting Intrado Product Support                                              | 81 |
| Chapter 30 Acronyms, Abbreviations, and Glossary                                | 82 |

## Chapter 1 Kari's Law and RAY BAUM'S Act

In August 2019, the United States (US) government adopted rules for implementing two federal acts that strengthen emergency calling: Kari's Act and Section 506 of RAY BAUM's Act.

The Multi-line Telephone Systems – Kari's Act and RAY BAUM's Act 911 Direct Dialing, Notification, and Dispatchable Location Requirements is described in the following link:

https://www.fcc.gov/mlts-911-requirements

FAQ about the RAY BAUM's Act can be found in the following link:

#### https://www.fcc.gov/files/mltsfaqspdf

The RAY BAUM's Act classifies devices into:

- Fixed MLTS devices devices that connect to a single end point (e.g., a desk or office phone) and are not capable of being moved to another location by the end user, although they may be capable of being moved to a different location by a professional installer or network manager.
- Non-Fixed MLTS devices devices that the end user can move from one location to another without assistance.

### Chapter 2 Introduction of MiVoice Office 250 Support for Section 506 of RAY BAUM's Act

The MiVoice Office 250 (MiVO250) system, as a MLTS, implements section 506 of RAY BAUM's Act and Kari's Act support in conjunction with third party Next Generation of 911 (NG911) emergency service in the USA.

For the MiVoice Office 250, there are the following device categories:

- Fixed MLTS Devices Analog and Digital devices.
- Non-Fixed MLTS Devices IP Devices, SIP Devices, softphones, teleworkers, etc.

To provide full support of the requirements above, the MiVoice Office 250 has added support to:

- More accurately report on a user's location, via Customer Emergency Service Identification (CESID).
- Integrate with NG911 provider Intrado.

Depending on a customer's MiVO250 solution deployment, the use of these enhancements may or may not be required.

## How does a Customer know if they need any of the RAY BAUM Enhancements?

The primary reason for a customer requiring the Intrado solution to meet RAY BAUM'S requirements is that their deployment has OFF-PREMISE users/devices, such as Teleworker devices and/or Mitel Phone Manager PC softphones.

If a customer only has digital and/or analog ON-PREMISE devices, the Intrado solution is not required and CESID programming can be done as it is done today. However, the customer may be required to purchase additional CESIDs (DID numbers) to accommodate their deployment should their office be large enough to require more granularity in defining a dispatchable location. If a customer only has ON-PREMISE users/IP devices in their deployment, the Intrado solution is not required. However, if the customer has IP devices, there are new features added to the MiVO 250, such as IP to CESID and BSSID to CESID Mappings, that may be required to help track the location of IP devices when they are moved ON-PREMISE. In addition, the customer may be required to purchase additional CESIDs to accommodate their deployment should their office be large enough to require more granularity in defining the dispatchable location.

If a customer only has only ON-PREMISE users and devices and their office is small enough in area to only require a single CESID, the Intrado solution is not required, nor the configuration of the new MIVO250 features to support RAY BAUM'S Act, and they can continue to program the CESID as they do today.

In this document, Section 506 of RAY BAUM's Act and Kari's Act is called RAY BAUM'S for simplification.

## Chapter 3 Solution: MiVO250 – RAY BAUM'S High Level Architecture

For Kari's Act requirements for direct dialing of 911, the MiVoice Office 250 can be pre-configured to allow direct dialing of 911 (emergency calls), without having to dial any outgoing prefix or access code.

Using the Intrado Solution, Emergency calls are sent via a SIP trunk to the Next Generation 911(NG911) provider and the provider redirects the call(s) to the appropriate Public Safety Answering Points (PSAPs) based on the Civic Address of the location as identified by the NG911 provider – in this case Intrado. Intrado address validation includes all 50 states in the United States, as well as Puerto Rico and Canada. However, all calls from a Canadian location will be routed to Intrado's Emergency Call Relay Center (ECRC). The ECRC will answer the emergency call and transfer it to the local emergency services.

The MiVoice Office 250 must be configured correctly to send location identifiers to the Next Generation 911 provider during emergency calls. The Next Generation 911 provider (Intrado) will look up the location identifiers to determine the civic address, which is used in the signaling to the PSAP.

The solution primarily includes MiVO250, supported MiVO250 IP endpoints (MiNET and SIP) and integration with a 3rd party application.

Figure 1 below shows MiVO250 RAY BAUM'S High Level Architecture view using a single MiVO250 system.

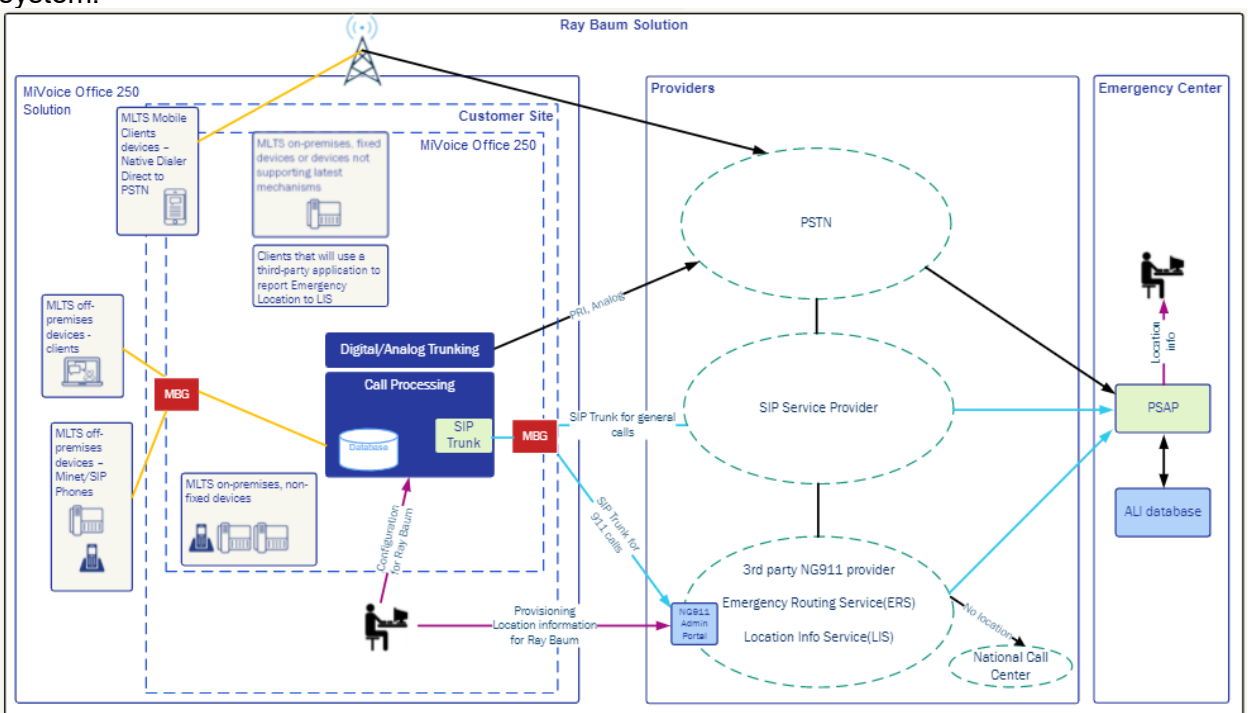

Figure 1: High Level Architecture

The MiVoice Office 250 RAY BAUM'S solution is composed of the following components:

Next Generation 911 Provider. Currently there is a single option – Intrado. The integration
described in this guide also requires that the customer has a valid service agreement with
Intrado.

Note: Mitel does not provide this service agreement directly. Intrado services include:

- Location Information Service (LIS) Stores dispatchable locations and can basically be thought of as a customer's own personal Automatic Location Information (ALI) database.
- Emergency Routing Services (ERS) Routes 911 calls to the appropriate geographical Public Safety Answering Point (PSAP) and passes along the dispatchable location within the LIS. When a dispatchable location cannot be found in the LIS, the call will be routed to the Emergency Call Relay Center (ECRC). It is necessary to route emergency calls to SIP trunks integrated with Intrado when using Mitel Phone Manager PC softphones or Teleworkers. Emergency calls from other devices can also be routed to SIP trunks from Intrado, and it may have advantages over using other SIP trunks.
- E911 applications that can be installed on a laptop or mobile phone that assist in providing dispatchable location to their LIS for these nomadic devices.
- External LIS APIs that allow endpoints to register and provide their dispatchable location to the LIS and in return receive a token to be used in the Geolocation header of a SIP Invite as a reference to the dispatchable location in the LIS.
- MBG
  - o SIP Trunking to/from Intrado
  - Network Definition MiVoice Office 250
  - Teleworker support
- MiVoice Office 250 PBX system
  - To meet RAY BAUM's Act requirements, IP endpoints (MiNET and SIP) are now required to provide location information to the MiVO250 for the MiVO250 to pass along to Intrado. This can include IP information, the CESID, and BSSID.
  - System Administrators will need to define a variety of CESIDs for physical locations (wire-map) of their premises so that they can be provisioned on both the MiVO250 and Intrado NG911 portal. The following settings are available on MiVO250 for configuration:
    - SIP Peer Trunk Group dedicated to signaling with Intrado.
    - Station settings.
    - Emergency mapping (IP Address to CESID and BSSID to CESID).
    - Automatic Route Selection (ARS) configuration for Emergency call routing.

The Mitel MiVoice Border Gateway (MBG) is used as a Session Border Controller (SBC) between the MiVO250 and Intrado. The MiVO250 can be configured to connect to Intrado directly, however, it is recommended to use the MBG in the setup.

A SIP trunk is setup between the MiVO250 and MBG and between the MBG and Intrado. The MiVO250 contains emergency identification information for select devices that is used with the RAY BAUM's Act solution. More details on the supported devices and location identification will be provided later in this document.

With Intrado, a web portal is used to configure the information required for the solution to work properly. The information required depends on the provider, but some information is mandatory. For example - civic address, valid DID for callback calls (10 digits), valid DID number, extension number or alternate identification of a device or a user.

Most devices that are supported in the MiVO250 portfolio are supported for RAY BAUM'S. The exception is off-premises 52xx and prior generation devices.

Additional MBGs may be used for Remote Users (Teleworkers) using 53xx MiNET phones, MiCollab clients and SIP 6900 Series phones.

### Chapter 4 System and Solution Boundaries

#### **IP Endpoints**

MiNET and SIP endpoints can reside both On and Off Premise and are handled in different ways, depending on their location.

#### Rethinking the Customer Emergency Service Identification (CESID)

Today the CESID is both:

- 1. A location identifier (LID) used by the PSAP to find the emergency caller's Dispatchable Location.
- 2. The callback number to be used should the emergency call drop and the PSAP must call them back. This callback number is not necessarily the emergency caller, it could be the customer's Security desk, as an example.

If integrating Intrado, it is no longer a requirement the CESID be a dialable callback number. When this concept is applied, the CESID can now be exclusively used as a location identifier (LID) and is no longer required to be a dialable PSTN number. The Calling Party Number (CPN) to be used as the callback number, should the call drop, will now use the callers current CPN configuration on the MiVO250 or a callback number assigned/allocated on the Intrado portal, otherwise known as Intrado's Extension Bind feature.

#### Wire-maps

In preparation for configuring this solution, wire-mapping will be required, where an admin will have to:

- Identify physical entities that can be used as a location identifier, such as, Layer 2 switches, DECT base stations, Wireless Access Points (WAPs), and IP Subnets.
- Assign a unique CESID/LID to these physical entities.

## Chapter 5 Solution: Requirements for MiVO250 RAY BAUM's Integration with Intrado

### **Product Solution Minimum Lineup**

| Product                              | Minimum SW Release | Minimum<br>Requirements/Comments                                                                                            |
|--------------------------------------|--------------------|----------------------------------------------------------------------------------------------------|
| MiVO250                              | 6.3 SP7            | At least one SIP Trunk route is required.                                                                                   |
| MiVoice Office Application Suite     | 5.3                | Pop-up support (for<br>supporting teleworker<br>devices).                                                                   |
|                                      |                    | Device based provisioning to<br>enable sending of the MAC<br>Address of connected<br>Wireless Base Station during<br>calls. |
| MBG                                  | 11.3               | Minimum 1 MBG in the<br>solution with the appropriate<br>SIP Trunk licenses.                                                |
|                                      |                    | While it's not the minimum<br>requirements, it is<br>recommended to have two<br>MBGs for redundancy.                        |
| 53xx Minet                           | 6.5.1              | Pop-up support (for<br>supporting teleworker<br>devices).                                                                   |
| SIP DECT 6xx                         | 8.3 SP1            | Device based provisioning of<br>a CESID that is to be sent<br>during calls.                                                 |
| IP DECT 56xx(ASCOM)                  | 11.6               | Device based provisioning of<br>a CESID that is to be sent<br>during calls.                                                 |
| RFP 12 Single Cell Solution          | v530b6             | Device based provisioning of                                                                                                |
| RFP 14 Single Cell Solution<br>(RTX) | v610b1             | a CESID that is to be sent during calls.                                                                                    |
| 5634 Wireless(ASCOM)                 | 3.0.2              | Device based provisioning to<br>enable sending the MAC<br>Address of connected<br>Wireless Base Station during<br>calls.    |
| 69xx SIP                             | 6.1 HF2            | Pop-up support (for supporting teleworker devices).                                                                         |

#### **Establishing a Contract with Intrado**

The channel partner/customer must have an agreement with Intrado. They should be prepared with the following information:

| ltem                                                                      | Comments                                                                                                    |
|---------------------------------------------------------------------------|----------------------------------------------------------------------------------------------------|
| Locations                                                                 | The quantity of locations required to satisfy RAY BAUM's Act. I.e., dispatchable locations.                                                                                                    |
| Subscribers                                                               | For the MiVO250 solution, this will include all users and devices that can make emergency calls.                                                                                                    |
| 911 Location Manager<br>Clients                                           | The number of users/devices that will require the NG911 application (Mitel Phone Manager PC softphone).                                                                                                    |
| Notification Clients                                                      | The number of email address recipients for 911 Notifications to satisfy Kari's Law.                                                                                                    |
| Network Maps Feature                                                      | This is required to be able to configure on-premises subnets and Wireless Access Points.                                                                                                    |
| 911 Location Manager                                                      | This optional feature allows access to Intrado's 911 Location Manager application that is to be used for Mitel Phone Manager PC softphone in the MiVO250 solution.                                                                                                    |
| Callback Determination<br>Preference:<br>Extension BIND<br>feature(XBind) | For Intrado to support emergency callbacks to Subscribers without a DID<br>number, Intrado must be asked to set the Callback Determination<br>Preference to Extension BIND feature (XBind). This optional feature binds<br>an Intrado owned DID to an emergency caller's internal DN for use by a<br>PSAP if an emergency call were to be dropped. The PSAP would call the<br>Intrado DID, and Intrado will route back to the MiVO250. The SIP trunk to<br>Intrado must also be configured as a private SIP trunk. A private SIP trunk<br>is a trunk that sends internal DNs of callers rather than their DID/CPN<br>numbers, which is a public SIP trunk. How this is configured on the MiVO<br>250 is later described in this document.<br><b>NOTE</b> : If this feature is enabled, the transport protocol of the SIP trunk<br>between MiVO250 and Intrado must be UDP. As MiVO250 only supports<br>UDP, this is not an issue. |
| Location Determination<br>Preference:<br>ERL ID in SIP header             | For Intrado to properly associate a location on an emergency call from the MIVO250, Intrado must be asked to set the Location Determination Preference to ERL ID in the SIP header.                                                                                                    |

**Important:** Without the Extension BIND feature, Intrado will expect the Subscriber ID (which identifies a user/callback destination) to be a 10-digit Softphone ID, and an emergency callback will come back to the MiVO250 via the public PSTN. In that case the MiVO250 must be setup to use CPN/DID for each end-point/user that can make an emergency call.

Additionally, if you are using a public PSTN trunk as a backup to Intrado, it is highly recommended to have a CPN/DID for each possible device making a 911 call.

#### Intrado Portal - ERS (Emergency Routing Service)

The Intrado Portal is available via the web. The URL will come from Intrado via a welcome email. For more detailed information on the use of this portal, see the <u>Intrado ERS User Guide.pdf</u>, available from Intrado.

This is the main Intrado Portal for configuration of the customer's emergency solution. To program the MiVO250 solution you will need to:

1. Identify the Account ID, used when setting up the MiVO250 SIP Peer Trunk Group. This Account ID should be set as the Emergency Organization ID in SIP Peer Trunk Group configuration.

| Inti | rado                | Emergen        | cy Routing Service |                    |            |                   | 🛓 File Manager 🗸 | 💄 Marina C (S   | uper Adm         | in) 🗸 <b>?</b>    |
|------|---------------------|----------------|--------------------|--------------------|------------|-------------------|------------------|-----------------|------------------|-------------------|
| 😭 Da | ashboard            | 🖋 Provisioning | 🗎 Monitoring 🗸     | 🌣 Administration 🗸 |            |                   |                  |                 |                  |                   |
| Home | ount D              | ashboard       |                    |                    |            |                   |                  |                 |                  |                   |
| GENE | RAL INFO            | RMATION        |                    |                    | <b>A</b> * | PROVISIONING ST   | ATISTICS         | 911 CALL STATIS | STICS            |                   |
| Mi   | /O250 D<br>ount ID: | esign and QA   |                    |                    |            | • 0 Locations     | s                |                 | Current<br>Month | Previous<br>Month |
| e    | NOC Con             | tact: N/A      |                    |                    |            | _                 |                  | Provisioned     | 0                | 0                 |
|      | EMAIL N             | DTIFICATIONS   |                    |                    |            | VIEW PROV<br>DETA | VISIONING        | Unprovisioned   | 0                | 0                 |
|      | Туре                | E              | mail Addresses     |                    | _          |                   |                  |                 |                  |                   |
|      |                     |                | None               |                    |            |                   |                  |                 |                  |                   |

Intrado Portal - Account ID

•

- 2. Configure ERL Locations (ERLs Emergency Response Locations)
  - Step 1: Add an Emergency Response Location (ERL) to be validated
  - ERL Name Customer defined label to identify the location
  - House # Civic Address provided to PSAP
  - Street/Road Civic Address provided to PSAP
  - City Civic Address provided to PSAP
  - Country Civic Address provided to PSAP
  - State/Province Civic Address provided to PSAP
  - Postal Code Civic Address provided to PSAP
  - Location The dispatchable location within the given civic address, provided to PSAP.

#### VALIDATE ADDRESS

| ERL Name * |                   | * Required |
|------------|-------------------|------------|
| Mitel Geo  | rgia              |            |
| House # *  | Street/Road *     |            |
| 6          | Concourse Parkway |            |
| City *     |                   | Country *  |
| Sandy Spi  | ring              | US ~       |
| State *    |                   | ZIP Code * |
| Georgia    | ~                 | 30228      |
| Location   |                   |            |
| 1st Floor  |                   |            |
| Add Label  |                   |            |
|            |                   |            |

- Step 2: Configure the ERL *Routing Options* 
  - Delivery Method The MiVO250 solution will only support the PSAP delivery method.
  - Custom Callback If configured, the ERL Custom Callback number will override the callback number sent by the MIVO250. It should be noted this callback is based on the location of the caller as it is tied to the CESID/ERL ID, rather than the caller's callback number.
  - Email Notifications recommend use the Intrado Account based email notifications instead of ERL specific email notifications (see below).
  - ERL ID This step is **VERY IMPORTANT**; it should be manually entered and should match the CESID that is associated with the ERL configured in Step 1. This CESID must also be programmed on the MiVO250. The MiVO250 will be sending this CESID for an emergency call in the SIP Invite for Intrado to link with the caller. The caller must match a Subscriber provisioned on Intrado, as provisioned in Step 4.

| CONFIGURE ROUTING | CON | FIG | JRE | ROI | JTI | NG |
|-------------------|-----|-----|-----|-----|-----|----|
|-------------------|-----|-----|-----|-----|-----|----|

| 1 Routing Options                     |           |
|---------------------------------------|-----------|
| Delivery Method<br>PSAP Security Desk | Three way |
| Custom Callback                       |           |
| Email Notifications                   |           |
| john.smith@example.com                | 0         |
| 0123456789                            |           |
| CANCEL                                | ADD ERL   |

- Step 3: Skip Enter Associations(optional)
  - This step is not required and should be skipped.

Enter Associations (optional) 2 몲  $\widehat{\phantom{a}}$ SUBSCRIBERS SUBNETS ACCESS POINTS SWITCHES 0 0 0 0 Enter ID(s) Subscriber 🔘 DID Range 🔵 Extension Range Example (111) 111-1111 θ Search Search Q Showing 0 to 0 of 0 entries SUBSCRIBERS No data available in table Records per page Previous Next 10  $\sim$ 

#### ADD ASSOCIATIONS

- 3. Step 4: Configure Subscribers. For the MiVO250 solution, this will include all MiVO250 Users and nonuser devices that can make 911 calls.
  - Subscriber ID For the MiVO250 solution, we are highly recommending using Private SIP Trunks and Intrado's Extension BIND feature, which means the Subscriber ID will be the caller's extension provided in the P-Asserted-Identity (PAI) SIP Header. If they are using a Public SIP Trunk, then the P-Assert-Identity (PAI) header may be the device's CPN value.
  - DID Range Can be used to configure a range of 10 digit Subscribers. This would only be used if they are using a Public SIP Trunk.
  - Extension Range Can be used to configure a range of non-10 digit Subscribers. This would only be used if they are using a Private SIP Trunk.

|                                                         | Provisioning  | 🗎 Monitoring 🗸    | 🌣 Administration 🗸 |                            |
|---------------------------------------------------------|---------------|-------------------|--------------------|----------------------------|
| / Provisioning                                          | 9             |                   |                    |                            |
| ovisioni                                                | ng            |                   |                    |                            |
| EXPORT                                                  | -BAT          | CH PROVISIONING   |                    |                            |
|                                                         |               |                   |                    |                            |
| FILTER                                                  |               |                   |                    |                            |
|                                                         | •             |                   |                    |                            |
| ♥ ERLS                                                  | SUBSCRIE      | <b>ERS র্রন</b> S | UBNETS 😚 W         | RELESS ACCESS POINTS SWITC |
|                                                         |               |                   |                    |                            |
|                                                         |               |                   |                    |                            |
| + ADD S                                                 | SUBSCRIBER    |                   |                    |                            |
|                                                         |               |                   |                    |                            |
|                                                         |               |                   |                    |                            |
|                                                         |               |                   |                    |                            |
|                                                         |               |                   |                    |                            |
| d Subscribe                                             | er            |                   |                    |                            |
|                                                         |               |                   |                    |                            |
|                                                         | 1             |                   |                    | 2                          |
|                                                         | ENTER SUBSCRI | BER(S)            |                    | SELECT ERL OPTION          |
| Subscriber                                              |               |                   | O What EDI         |                            |
| Subscriber                                              |               |                   | Wildt EnL          |                            |
| SUBSCRIBERS                                             | DID RANGE     | EXTENSION RANGE   | Associate to       | an existing ERL            |
|                                                         |               |                   | Associate to       | a new ERL                  |
|                                                         |               |                   | Do not assoc       |                            |
| Subscriber ID                                           |               |                   |                    |                            |
| Subscriber ID<br>Example (111)                          | ) 111-1111 🖸  |                   |                    | ADD SUBSCRIBER(S)          |
| Subscriber ID<br>Example (111<br>(613) 691-3499         | ) 111-1111    | 亩                 |                    | ADD SUBSCRIBER(S)          |
| Subscriber ID<br>Example (111<br>(613) 691-3499<br>1000 | ) 111-1111    | ā                 |                    | ADD SUBSCRIBER(S)          |
| Subscriber ID<br>Example (111<br>(613) 691-3499<br>1000 | ) 111-1111    | ۵                 |                    | ADD SUBSCRIBER(S)          |
| Subscriber ID<br>Example (111<br>(613) 691-3499<br>1000 | ) 111-1111    | ش                 |                    | ADD SUBSCRIBER(S)          |
| Subscriber ID<br>Example (111<br>(613) 691-3499<br>1000 | ) 111-1111    | ۵<br>۵            |                    | ADD SUBSCRIBER(S)          |

When the Subscriber is created as described above, the *ERL Information* field for that user should be *Determined at Call Time,* as seen for Subscriber 56141 and 13901 below.

| RELOCATE | SUBSCRIBER ID | ERL INFORMATION                                                                                                    | ERL NAME   | RESPONDER<br>TYPE  | ROUTING<br>STATUS | ADDRESS<br>STATUS | ACCOUNT NAME       | LAST UPDATED             | DELETE |
|----------|---------------|----------------------------------------------------------------------------------------------------|------------|--------------------|-------------------|-------------------|--------------------|--------------------------|--------|
| 4        | 14666         | 4000 Innovation Drive,<br>kanata, ON K2K3K1<br>Third floor<br>ERL ID: <u>6E12C562-D1B7-</u><br>4232-AA9D-9F12D6736551 | dattatraya | Response<br>Center | Basic             | Valid             | <u>MiVB Design</u> | 2021-11-22 @<br>11:09:48 | â      |
|          | 56141         | Determined at call time                                                                                               |            |                    |                   |                   | <u>MiVB Design</u> | 2021-11-16 @<br>11:36:49 | Î      |
|          | 13901         | Determined at call time                                                                                               |            |                    |                   |                   | <u>MiVB Design</u> | 2021-11-15 @<br>06:37:09 | Î      |

For Subscriber 14666, this would have initially been **Determined at Call Time** as well but has been updated with a location reported by an end user using the 911 Location Application as shown by the that the **ERL ID** is an Intrado generated Globally Unique Identifier (GUID).

- 4. Configure the On-Premise wire map via Provisioning. This is used by On-Premise 911 Location Manager clients (Mitel Phone Manager PC softphone for MiVO250 solution).
  - Subnets Allows clients to determine their location based on IP Address
  - Wireless Access Points Allows clients to determine their location based on the MAC Address of the Wireless Access Point.

| EXPORT                                                                                                    | BATCH PROVISIONING                                                                                          |                                                                                                    |                                        |                                                                                                    |                                                                                                    |          |
|----------------------------------------------------------------------------------------------------|----------------------------------------------------------------------------------------------------|----------------------------------------------------------------------------------------------------|----------------------------------------|----------------------------------------------------------------------------------------------------|----------------------------------------------------------------------------------------------------|----------|
| <ul> <li>FILTER</li> </ul>                                                                                                    |                                                                                                    |                                                                                                    |                                        |                                                                                                    |                                                                                                    |          |
| ♥ ERLS ▲ SUI                                                                                                    | IBSCRIBERS 器 SUBNETS                                                                                        | S RIRELESS ACCESS POIN                                                                                   | NTS 📑 SWITCHI                          | ES                                                                                                    |                                                                                                    |          |
|                                                                                                    |                                                                                                    |                                                                                                    |                                        |                                                                                                    |                                                                                                    |          |
| + ADD SUBNET                                                                                                    |                                                                                                    |                                                                                                    |                                        |                                                                                                    |                                                                                                    |          |
| Search<br>Search by Subnet Name                                                                                                    | e, IP or Subnet Mask                                                                                        | Q                                                                                                    |                                        |                                                                                                    |                                                                                                    |          |
| Showing 1 to 1 of 1 entries                                                                                                    | s                                                                                                    |                                                                                                    |                                        |                                                                                                    |                                                                                                    |          |
| EDIT SUBNET NAM                                                                                                    | ME SUBNET MASK                                                                                              | ERL INFORMATION                                                                                          |                                        | ACCOUNT NAME                                                                                                    | LAST UPDATED                                                                                        | DELETE   |
| / Test1                                                                                                    | 192.168.152.0/24                                                                                            | 6 Concord pkwy, Sandy Springs<br>ERL ID: <u>56789123</u>                                                 | , GA 30328                             | MiVO250 Design and QA                                                                                                | 2021-10-12 @ 13:37:17                                                                               | â        |
| Records per page 10                                                                                                    | ~                                                                                                    |                                                                                                    |                                        |                                                                                                    | Previou                                                                                             | s 1 Next |
|                                                                                                    |                                                                                                    |                                                                                                    |                                        |                                                                                                    |                                                                                                    | _        |
|                                                                                                    | 111                                                                                                    | Illauu Fuilai - F                                                                                        | rovisioning                            | Subnets                                                                                                    |                                                                                                    |          |
| CUESTON CONTENT CUESTON CUESTON CUEST | H PROVISIONING<br>RS & SJBNETS THE WIREL                                                                    |                                                                                                    | rovisioning                            | Subnets                                                                                                    |                                                                                                    |          |
|                                                                                                    | NH PROVISIONING<br>RS ALSUBNETS TO WIREL<br>POINT                                                           |                                                                                                    | rovisioning                            | Subnets                                                                                                    |                                                                                                    |          |
| CONSIGNING CONSIGNATION CONSIGNATION CONSIG | H PROVISIONING<br>RS & SUBNETS TO WIREL<br>NOINT                                                            |                                                                                                    |                                        | LAST UPDATED DELETE                                                                                                  | Wireless Access Point Summary                                                                       |          |
|                                                                                                    | H PROVISIONING<br>RS & SUBNETS TO WIREL<br>CONT<br>BSSID Q.<br>DINT NAME                                    | ESS ACCESS POINTS                                                                                        |                                        | Subnets                                                                                                    | Wireless Access Point Summary                                                                       |          |
| EVERONIC SUBSCRIPTION                                                                                                    | H PROVISIONING<br>RS & SUBNETS TO WIREL<br>RSSID<br>CINT NAME                                               | ERL INFORMATION<br>ERL INFORMATION<br>6 Concord plwy, Sandy Springs, GA 30328<br>ERL IN 56/20123         | ACCOUNT NAME                           | LAST UPDATED DELETE<br>2021-10-12 @ 13.38.55 @<br>Previous 1 Next                                                    | Wireless Access Point Summary                                                                       |          |
| CONSISTING CONSISTING | H PROVISIONING<br>RS ASUBNETS TWIREL<br>POINT<br>RSSID<br>Q<br>INT NAME<br>IA 4800-4400 1806-C1980/(F13107) | ESS ACCESS POINTS SWITCHES ERL INFORMATION 6 Concert plwy, Sandy Springe, GA 30328 Cit to <u>5979123</u> | ACCOUNT NAME<br>MIYO2250 Design and OA | Subnets           LAST UPDATED         DELETE           2021-10-12 @ 13.38.55         @           Previous         1 | Wireless Access Point Summary<br>\$\circ\$ 1 & BSSIDS<br>Showing 1 to 1 of 1 entities<br>3222323222 | ~        |

Intrado Portal - Provisioning Wireless Access Points

5. For 911 Location Manager clients, obtain client installer/guides from Intrado.

# Chapter 6 Solution: How the integration works

The RAY BAUM's solution is composed by three main components: MiVO250, devices and NG911 provider.

#### **MiVO250**

When a user dials the emergency number 911, the MiVO250 will look for the type of device used to make the call and it will collect the appropriate data. The dispatchable location must be provided at call time for IP endpoints.

The dispatchable locations previously collected/maintained by the System Administrator and given to the PSAP are still collected/maintained by the System Administrator, but it is now the Administrators responsibility to update this information within Intrado if being included in the solution.

If a customer integrates with Intrado, it is not required to obtain a CESID from the local carrier. Assigning CESID using the Emergency Calling Party Number field can now only used for fixed devices such as Analog and Digital phones, and to a certain extent Teleworker phones.

To meet RAY BAUM's Act requirements, having just a default CESID will most likely will not cover a granular enough location.

The MiVO250 needs to be properly configured by the system administrator to provide the required information.

#### **Devices**

The devices are used to initiate an emergency call. The device needs to provide a unique identifier during the call setup to the MiVO250. The identifiers can be a BSSID, MAC, ELIN/CESID or IP address.

MiVO250 system uses a priority order on the Emergency Info:

- CESID from the device (SIP 6xx DECT, 56xx DECT, 69xx SIP and RTX RFP12/14)
- BSSID from the device and BSSID to CESID Mapping (5634 Wi-Fi Phone & Mitel Phone Manager PC without 3<sup>rd</sup> party application)
- Static CESID (Emergency Calling Party Number of the phone)
- IP to CESID Mapping (on premises MiNET devices,3<sup>rd</sup> party SIP and 5624 Wi-Fi Phone). Cannot be used for off-premise devices.

The MiVO250 needs to be properly configured by the system administrator to provide the required information.

#### **Non-fixed devices**

A non-fixed device is a device that the end user can move from one location to another without assistance.

#### **Collecting data**

For non-fixed devices, the MiVO250 internal logic will check for BSSID, CESID, MAC address, IP address. Additional information can be added in MiVO250 database to complement the information received from the device. The additional information needs to be added by the system administrator.

For non-fixed devices, the MiVO250 solution falls into 2 categories:

- Devices that will use Intrado's 911 Location Manager application to update the Intrado's LIS directly and will use the Subscriber ID (DN or CPN) from the MiVO250 to associate the location (currently this is only Mitel Phone Manager PC softphone).
  - MiVO250 Administrators will need to put a process in place to notify their end users on how to install this application as well as instructions on how to configure it during installation.
- Devices that will use CESID, which is then broken down further:
  - SIP Devices that provide a Wi-Fi Base Station MAC Address(BSSID) in the SIP INVITE (PANI Header).
  - o SIP Devices that provide an ELIN/CESID in the SIP INVITE (FROM header).
  - Devices that will use MiVO250's static CESID configuration (Emergency Calling Party Number field).
  - Devices that have an associated IP Address Range to CESID will use CESID from the map (if programmed).

MiVO250 uses the following CESID priority:

- BSSID provided by Wi-Fi Base Stations in the SIP INVITE (PANI header). If BSSID is received, CESID will be retrieved from BSSID to CESID map.
- CESID provided by SIP DECT, IP DECT, RFP12/14 and 69xx in the SIP INVITE (FROM header).
- Static CESID (Emergency Calling Party Number field configured).
- IP Address to CESID map.

In all cases the Subscriber ID is used to determine the emergency callback destination, which will be the caller's DN or CPN/DID.

#### **Fixed devices**

Fixed device is a device that cannot be moved to another place in the enterprise without assistance from a professional installer or network manager.

#### **Collecting data**

For fixed devices, as no information is provided by the device, the MiVO250 internal logic will check for information in the emergency location database, this information needs to be added in the system by the system administrator.

#### Sending data to Intrado

After the MiVO250 has collected the information from the device side, it builds the information to be sent in the SIP trunk, including the appropriate SIP headers required by the provider (based on SIP Peer Trunk Group configuration).

After that, the call is sent to the MBG, which will transparently pass through the supported SIP Headers to Intrado.

To conclude the process, Intrado will validate the information received (Location from SIP Invite FROM header and Subscriber ID from P-ASSERTED-IDENTITY header) and will take the appropriate action.

- If information is correct the call is sent directly to the Public Safety Answering Point (PSAP) (Emergency Call Center) with the proper location and callback information.
- If the information is not correct, then the call is redirected to the Emergency Call Relay Center (ECRC) for further triage, note that this call has an extra cost.

#### **Emergency Callback**

Previously the CESID was considered a location identifier AND an Emergency Callback Number. For the RAY BAUM'S enabled SIP Trunks, the CESID is just the location identifier and no longer the callback number.

Currently, each extension (phone) on the MiVO250 has his own callback number (Calling Party Number field). For non-emergency outgoing calls, this number is used as a callback number, but the callback number for emergency calls can be different and MiVO250 does not currently support a separate emergency calling party number. So, if the customer has or desires a configuration where different callback numbers must be provided then they must use the Intrado solution and enable their Extension Bind feature as MiVO250 does not currently support a separate emergency callback number.

The Emergency Callback number provided to Intrado is either the Calling Party Number configured on the MiVO250 (Public SIP Trunk) for that phone OR the phone's internal DN (Private SIP Trunk).

# Chapter 7 Solution: MiVO250 Location ID definition

The Location ID is a reference/identification used to identify a device or several devices in the MiVO250 that is to be sent to the NG911 provider and will (for the most part) be the CESID assigned to the device. The MiVO250 provides forms for various methods of associating a CESID:

- BSSID to CESID mapping Allows a MAC Address of a Wireless Access Point (WAP) to be associated with a CESID. This allows the MiVO250 to find the associated MAC address. This option requires manual updating if the Wireless Access Point is moved.
- IP to CESID mapping Allows a device in a given IP range to be associated with a CESID (by associating the IP range to a zone and assigning a CESID to the zone). This option requires that the IP Address ranges can be sufficiently segmented to provide sufficient granularity to satisfy RAY BAUM'S requirements.
- Phone's Emergency Calling Party Number field Allows a device to assign a CESID directly.
- CESID Assignment allows to choose how a CESID will be retrieved.

## Chapter 8 Solution: MiVO250 Device RAY BAUM'S Support Summary

There are 3 methods being used to convey location through the MiVO250 network to the Intrado SIP Trunks.

- 1. CESID, where CESID is configured on:
  - MiVO250 (e.g., Emergency Calling Party Number field (Static CESID), IP to CESID Mapping, BSSID to CESID Mapping). This is done via Static CESID or IP Range to CESID configuration.
    - In general, Static CESID method is NOT recommended for non-fixed devices as it does not support automatic move detection required for RAY BAUM's ACT compliance.
  - b. a DECT Base station (6xx and 56xx DECT)
- 2. CESID/BSSID which is provided on a phone and passed through the MiVO250:
  - a. SIP 69xx phones
  - b. SIP Wi-Fi 5634
  - c. Mitel Phone Manager PC softphone
- Location is provided by Intrado's 911 Location Manager application which is installed on the same device hosting supported softphones, such as Mitel Phone Manager PC softphone and 3<sup>rd</sup> party SIP softphones. This method is described as "Anonymous" in the MiV0250 configuration.

| Table below describes methods that may be used to obtain CESID |  |
|----------------------------------------------------------------|--|
|----------------------------------------------------------------|--|

|                                        | CESID           | Provided by Co         | onfiguration on MiVC      | 0250              | Location Provi      | ided by Endpoint    |
|----------------------------------------|-----------------|------------------------|---------------------------|-------------------|---------------------|---------------------|
| Device                                 | Static<br>CESID | IP to CESID<br>Mapping | BSSID to CESID<br>Mapping | Intrado App       | CESID               | BSSID               |
| Analog                                 |                 | No                     |                           | No                |                     |                     |
| Digital                                |                 | No                     |                           | No                |                     | No                  |
| 52xx/53xx<br>MiNET                     |                 | Yes                    |                           | No                |                     |                     |
| 69xx SIP                               |                 | Yes                    | No                        | No                | Yes                 | No                  |
| Legacy/3 <sup>rd</sup><br>Party MiNET  |                 | No                     |                           | No                |                     | No                  |
| Legacy/3 <sup>rd</sup><br>Party SIP,   | Yes             | /es                    |                           | Softphone<br>Only | Device<br>Dependent | Device<br>Dependent |
| Mitel Phone<br>Manager PC<br>softphone |                 | Yes                    | Yes                       | Yes               | No                  | Yes                 |
| SIP DECT<br>6xx                        |                 |                        | No                        | No                | Yes                 | No                  |
| IP DECT 56xx                           |                 |                        | No                        | No                | Yes                 | No                  |

| RTX<br>RFP12/14        | No  | No | Yes | No  |
|------------------------|-----|----|-----|-----|
| SIP Wi-Fi<br>5624      | No  | No | No  | Νο  |
| SIP Wi-Fi<br>5634      | Yes | No | No  | Yes |
| MiCollab<br>Client SIP | No  | No | No  | No  |

The following table is a list of Supported Devices, and the available options they have for supporting RAY BAUM'S. Details on how to program each option follows later in the document.

| Device                           | On-Premise                                  | Off-Premise (teleworker)     |
|----------------------------------|---------------------------------------------|------------------------------|
| Analog                           | Static CESID                                | Not Supported                |
| Digital                          | Static CESID                                | Not Supported                |
| 52xx/53xx MiNET                  | Static CESID                                | Static CESID                 |
|                                  | IP Address Range to CESID                   |                              |
| 69xx SIP                         | CESID provided by phone                     | Static CESID                 |
|                                  | Static CESID                                |                              |
|                                  | IP Address Range to CESID                   |                              |
| Legacy/3 <sup>rd</sup> Party SIP | Static CESID                                | Intrado 911 Location Manager |
|                                  | IP Address Range to CESID                   | Application                  |
|                                  | Intrado 911 Location Manager<br>Application | Static CESID                 |
| Mitel Phone Manager PC softphone | BSSID to CESID (without 3 <sup>rd</sup>     | Intrado 911 Location Manager |
|                                  | party application)                          | Application                  |
|                                  | Static CESID                                | Static CESID                 |
|                                  | IP Address Range to CESID                   |                              |
|                                  | Intrado 911 Location Manager                |                              |
|                                  |                                             | CESID provided by phone      |
| SIF DECT 0XX                     | Static CESID                                | Static CESID                 |
|                                  | IP Address Range to CESID                   | Static CESID                 |
| IP DECT 56xx                     |                                             | CESID provided by phone      |
|                                  | Static CESID                                | Static CESID                 |
|                                  | IP Address Range to CESID                   |                              |
| RTX RFP12/14                     | CESID provided by phone                     | CESID provided by phone      |
|                                  | Static CESID                                | Static CESID                 |
|                                  | IP Address Range to CESID                   |                              |
| SIP Wi-Fi 5624                   | Static CESID                                | Static CESID                 |
|                                  | IP Address Range to CESID                   |                              |
| SIP Wi-Fi 5634                   | BSSID to CESID                              | BSSID to CESID               |
|                                  | Static CESID                                | Static CESID                 |
|                                  | IP Address Range to CESID                   |                              |
| MiCollab Client SIP              | Static CESID                                | Intrado 911 Location Manager |
|                                  | IP Address Range to CESID                   | Application                  |
|                                  | Intrado 911 Location Manager                | Static CESID                 |
|                                  | Application                                 |                              |

# Chapter 9 Solution: Mitel Applications with RAY BAUM'S Support

The MiVO250 is integrated with different Mitel Applications with RAY BAUM'S support. Supported applications with RAY BAUM'S support.

- MBG Mitel Border Gateway
- SIP DECT
- IP DECT (Ascom)
- RTX RFP 12/24

# Chapter 10 Solution: Mitel Applications without RAY BAUM'S Support

There are some Mitel applications that do not require RAY BAUM'S support, they are:

• NPM – NuPoint Unified Messaging

# Chapter 11 Solution: Deployment Diagrams

This section covers possible deployment setups between the MiVO250 and the NG911 provider.

#### **MiVO250** without MBG in a Customer Site

The architecture view below shows the most basic setup between the MiVO250 and Intrado. An emergency route is setup between the MiVO250 and Intrado's SIP trunk. It is recommended to use the MBG to connect with Intrado. The double SIP trunks between the customer site and Intrado are highly recommended.

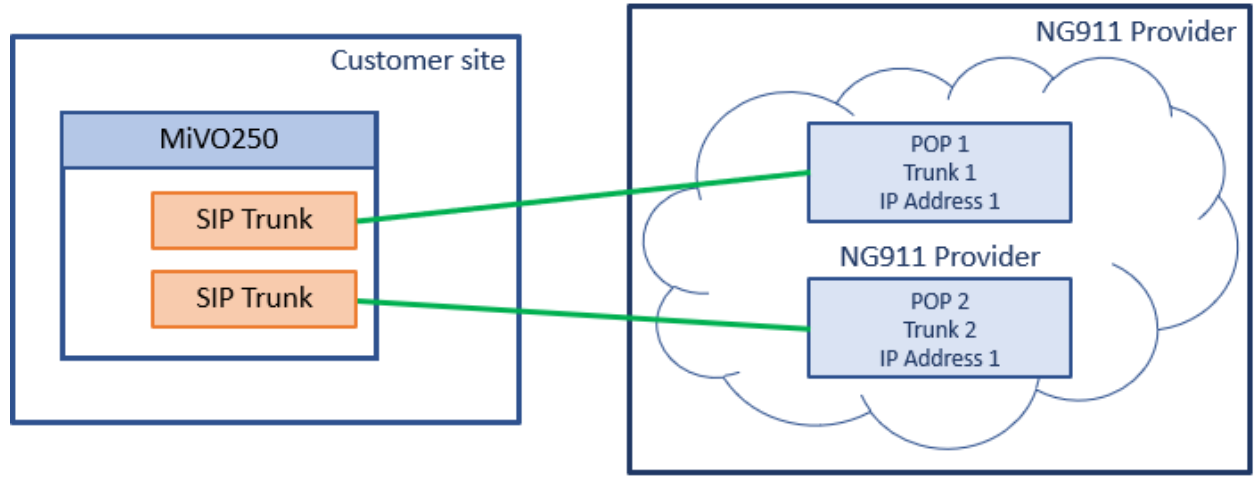

MiVO250 to Intrado

#### MiVO250 and MBG in a Customer Site

The architecture view below shows setup between the MiVO250 and Intrado. An emergency route is setup between the MiVO250 and Intrado's SIP gateways using a single MBG as an outbound proxy. The double SIP trunks between the customer site and Intrado are highly recommended.

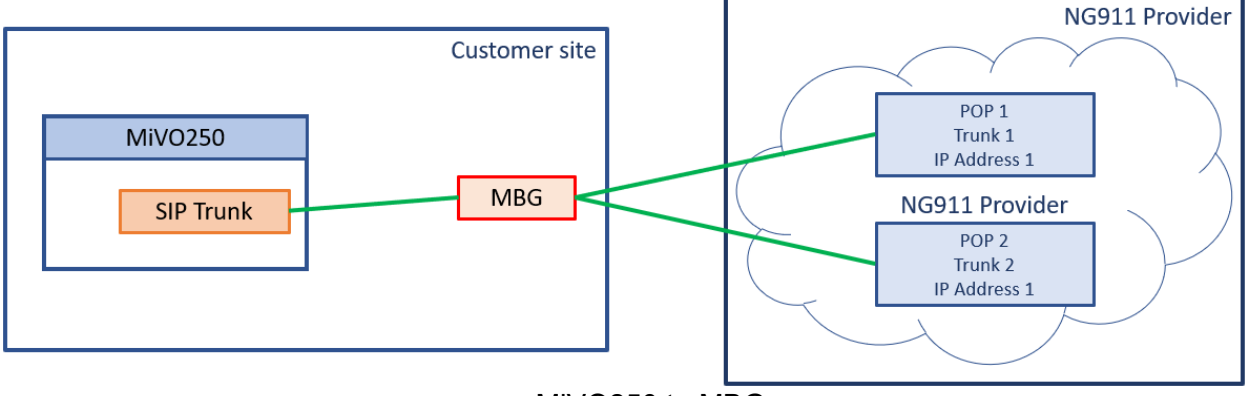

MiVO250 to MBG

## Multiple MiVO250s Using a Single MiVO250 as a Trunking Gateway to a single MBG in a customer site

The architecture view below shows a more complicated setup between multiple MiVO250s and a single MBG and Intrado that reduces the SIP Trunks (and thus licenses) required. In this case, multiple MiVO250s are setup with an emergency call route to a designated MiVO250 setup with an emergency route between the gateway MiVO250 and Intrado's SIP gateways using the single MBG as an outbound proxy. The double SIP Trunks between the customer site and Intrado are highly recommended.

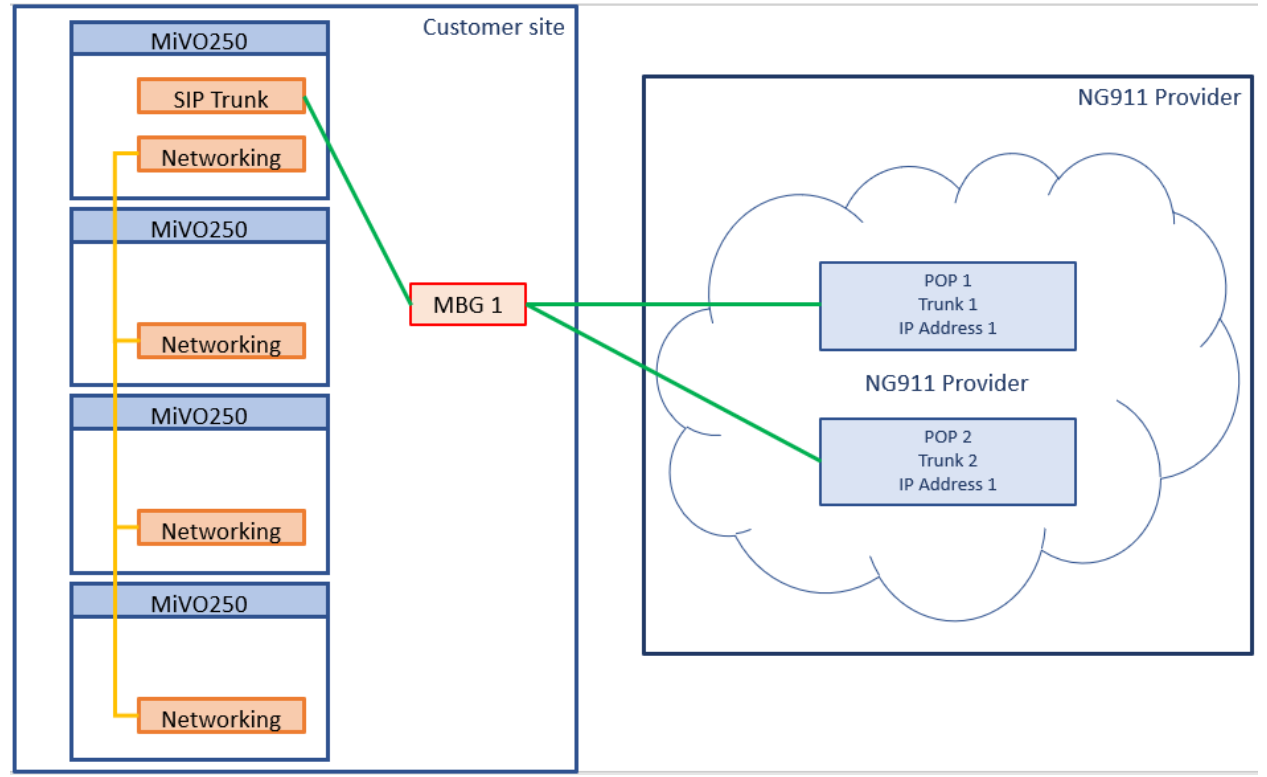

Multiple MiVO250 (gateway) to single MBG

On every MiVO250 system without access to Intrado, a dedicated ARS route to MiVO250 with Intrado should be configured for emergency calls.

## Chapter 12 Deployment Guide: MiVO250 SIP Trunking to NG911 using MBG as an outbound Proxy

#### **Configure MBG SIP Options**

SIP options

|             |                    | SIP support | Protocols |   | Access | profile |
|-------------|--------------------|-------------|-----------|---|--------|---------|
|             |                    |             | UDE       | ~ | Public | v       |
|             |                    |             | TCP       | ~ | Public | ~       |
| Certificate | (Mitel V)          |             | TCP/TLS   |   | Public | ~       |
|             | Export root cert ( |             |           |   |        |         |

The SIP Options above can be found under System -> Settings - > SIP options. Ensure that the Access Profile values are set to Public for the Protocols you plan to support.

#### **Configure MBG Definition for MiVO250s**

| 🛪 Mitel 🛛                                                             | Mitel S                       | tanda                         | rd Linux                                                              |                                                                       |                           |                    |                   |                                          | admin@                   | mitel-remot                       | e2.sde.mer                             | a.com | Sta | atus: Major |
|-----------------------------------------------------------------------|-------------------------------|-------------------------------|-----------------------------------------------------------------------|-----------------------------------------------------------------------|---------------------------|--------------------|-------------------|------------------------------------------|--------------------------|-----------------------------------|----------------------------------------|-------|-----|-------------|
| ations<br>ice Border Gateway                                          | System +                      | Netv                          | vork + Teleworking + S                                                | IP trunking + Remote proxy +                                          | Call recording + Troubles | nooting 👻          |                   |                                          |                          |                                   |                                        |       | Se  | arch        |
| eLink<br>s<br>istration                                               | Page updated<br>To test conne | t: Tue Oct 1<br>ctivity to yo | 12 2021 19:21:35 GMT+0300 (Moc<br>ur configured ICPs, or to run a DNS | ква, стандартное время)<br>S resolution test on configured hostnames, | see the Diagnostics page. |                    |                   |                                          |                          |                                   |                                        |       |     |             |
| 2                                                                     | ICP Infor                     | mation                        |                                                                       |                                                                       |                           |                    |                   |                                          |                          |                                   |                                        |       |     |             |
| g files<br>riewer                                                     | +                             |                               |                                                                       |                                                                       |                           |                    |                   |                                          |                          |                                   |                                        |       |     |             |
| n information<br>n monitoring<br>n users<br>own or reboot<br>lization | Default<br>for<br>MiNet       | Default<br>for SIP            | Name                                                                  | Hostname or IP address                                                | Туре                      | Installer password | SIP capabilities  | Indirect<br>call<br>recording<br>capable | Associated<br>connectors | Associated<br>sets<br>(MiNet/SIP) | Associated<br>trunk rules<br>(pri/sec) |       |     |             |
| access<br>arding                                                      | 0                             | 0                             | MIVB_152_74                                                           | 192.168.152.74                                                        | MiVoice Business          |                    | UDP<br>TCP<br>TLS | ×                                        | ×                        | 1/0                               | 0/0                                    | 1     | Û   | 0           |
| rer<br>nt certificates<br>stion                                       | ۲                             | 0                             | MIVo_250_151.139                                                      | 192.168.151.139                                                       | MiVolce Office 250        |                    | UDP<br>TCP<br>TLS | ×                                        | ×                        | 1/4                               | 0/0                                    | 1     | Û   | Θ           |
| ttings<br>ops<br>vice Provider                                        | 0                             |                               | MIVO250_151.70                                                        | 192.168.151.70                                                        | MiVoice Office 250        |                    | UDP<br>TCP<br>TLS | ×                                        | ×                        | 0/0                               | 0/0                                    | 1     | Û   | 0           |
| Time<br>s and addresses<br>v4 Tunnel                                  | 0                             | 0                             | MIVO250_152.129_PS1                                                   | 192.168.152.129                                                       | MiVoice Office 250        |                    | UDP<br>TCP<br>TLS | ×                                        | ×                        | 0/0                               | 0/0                                    | 1     | Û   | 0           |
| ards                                                                  | 0                             |                               | MIVO250_152.141                                                       | 192.168.152.141                                                       | MiVoice Office 250        |                    | UDP               | ×                                        | ×                        | 0/0                               | 0/0                                    | 1     | Û   | Θ           |
| ous<br>id licensing                                                   | 0                             | 0                             | MIVO250_152.144                                                       | 192.168.152.144                                                       | MiVoice Office 250        |                    | UDP               | ×                                        | ×                        | 0/1                               | 0/0                                    | 1     | 0   | Θ           |
| -                                                                     | 0                             |                               | MIV0250_152.172_PS                                                    | 192.168.152.172                                                       | MiVoice Office 250        |                    | UDP<br>TCP<br>TLS | ×                                        | ×                        | 0/0                               | 0/0                                    | 1     | Û   | 0           |

MBG Networking ICPs

**Note:** This doesn't have to be all MiVO250s, as that would require SIP Trunk licenses on each MiVO250. However, it is recommended that at least one of MiVO250s be able to route directly to the MBG(s).

The MBG should set the MiVO250's SIP capabilities as UDP.

### **Configure MBG SIP Trunking to Intrado**

| System + Network + Teleworking + SIP trunking + Remote pro-                                                                                                    | y                                                                                |                       |                                                     |                                        |
|----------------------------------------------------------------------------------------------------|----------------------------------------------------------------------------------|-----------------------|-----------------------------------------------------|----------------------------------------|
| ge updated: Wed Oct 13 2021 13:03 53 GMT+0300 (Moosea, craнgapt-ice speem)<br>is interface provides the ability to edit a SIP hunk's details. Edit below, and click the "Save" | wton to commit the changes. If you do not wish to save, simply navigate elsewher |                       |                                                     |                                        |
| Manage SIP trunk                                                                                                    |                                                                                  |                       |                                                     |                                        |
|                                                                                                    |                                                                                  |                       |                                                     |                                        |
| Prome                                                                                                    |                                                                                  | Connection            |                                                     |                                        |
| Enabled                                                                                                    | 2000                                                                             |                       | Transport protocol<br>Remote trunk endooint address | 208.71.178.181                         |
|                                                                                                    |                                                                                  | J                     | Remote trunk endpoint port                          | 5050                                   |
|                                                                                                    |                                                                                  |                       | Accept traffic from all UDP ports                   | 2                                      |
| Authentication                                                                                                    |                                                                                  | SIP adaptation        |                                                     |                                        |
| Authentication username                                                                                                    | 82030                                                                            |                       | Receive pipeline                                    | ······································ |
| Authentication password                                                                                                    |                                                                                  |                       | Send pipeline                                       | ······································ |
|                                                                                                    |                                                                                  | J                     |                                                     |                                        |
| Protocol                                                                                                    |                                                                                  | Media                 |                                                     |                                        |
| PRACK support                                                                                                    | Use global setting V                                                             |                       | Local streaming between trunk calls                 |                                        |
| Options interval                                                                                                    | 80                                                                               |                       | RTP address overnde                                 |                                        |
| Rewrite host in PAI<br>(die timeout (s)                                                                                                    | 3800                                                                             |                       |                                                     |                                        |
|                                                                                                    |                                                                                  | ,                     |                                                     |                                        |
| Trunk-side RTP security                                                                                                    |                                                                                  | lop-side RTP security |                                                     |                                        |
| Inbound                                                                                                    | RTP only V                                                                       |                       | Inbound                                             | RTP only V                             |
| Preferred cipher                                                                                                    | AES_CM_128_HMAC_SHA1_32 V                                                        |                       | Preferred cipher                                    | [AES_CM_128_HMAC_SHA1_32 ♥]            |
| Routing rules                                                                                                    |                                                                                  |                       |                                                     |                                        |
|                                                                                                    |                                                                                  |                       |                                                     |                                        |
| Note: If you modify your routing rules, you must save them before changing pa                                                                                                  | es or navigating elsewhere, or those changes will be lost.                       |                       |                                                     |                                        |
| Search                                                                                                    |                                                                                  | Next Previous         |                                                     |                                        |
| Page                                                                                                    | 1 of 1                                                                           |                       | Jumo to page                                        |                                        |
| 1 444                                                                                                    | 10 ×                                                                             |                       |                                                     |                                        |

MBG Configuration of an Intrado SIP Trunk

**Authentication:** Credential information from this section will be used to configure the MiVO250 to MBG trunking.

**Connection:** Remote trunk endpoint address from this section should be provided by Intrado. **Routing rules:** The example rule allows routing of any incoming digits to the selected MiVoice Office 250.

The rest of the settings are optional and could be configured as required.

Note: TLS Support (Port 5061) – both Intrado and MiVO250 do not support TLS.

## Configure MiVO250 Trunking Gateways to use MBG as an Outbound Proxy to Intrado

Before SIP trunks configuration, make sure that the proper SIP UDP port is configured and enabled on the system.

| I92.16                                                                                                    | 58.152.44 - MiVoice Office 250 DB Programming                                                                                                    | g – 🗆 🗙                                                                                                    |
|----------------------------------------------------------------------------------------------------|----------------------------------------------------------------------------------------------------|----------------------------------------------------------------------------------------------------|
| File     View     Operations     Tools     Far       Image: Color of the second second s | vorites Help<br>/iVoice Office 250 > System > IP Settings > Advar                                                                                                    | nced IP Settings                                                                                                    |
| <ul> <li>E-mail Gateway</li> <li>File-Based MOH</li> <li>Flags</li> <li>Hunt-Group Related Information</li> <li>FIP-Related Information</li> <li>FIP Settings</li> <li>Base Server/Processi</li> <li>DHCP Server Settings</li> <li>Web/SSH Settings</li> <li>Advanced IP Settings</li> <li>NTP Server Configure</li> <li>NTP Server Configure</li> <li>Numbering Plan</li> <li>Phone-Related Information</li> </ul>                                                                                                    | Image: Server Wind Server Wind Server Wind Server Wind Server Wind Server Wind Server Wind Server Wind Server Wind Server Wind Server Wind Server Wind Server DNS Server Primary IP Area Processing Server DNS Server Primary IP Area Processing Server DNS Server Secondary If Processing Server DNS Server Secondary If Processing Server DNS Server Secondary If SiP UDP Listening Port Enable         indication       Image: SiP UDP Listening Port         Image: SiP UDP Listening Port       Image: SiP UDP Listening Port | Value<br>0.0.0.0<br>0.0.0.0<br>0.0.0.0<br>0.0.0.0<br>0.0.0.0<br>0.0.0.0<br>0.0.0.0<br>192.168.101.10<br>P Address 192.168.50.10<br>mitel5k.merann.ru<br>Yes<br>5060 |
| Node 38 - Node_38 Online MiVoice                                                                                                    | Office 250 North America 192.168.152.44 192.168.152.44                                                                                                    | 4:                                                                                                    |

IP Settings – Advanced IP Settings Configuration

Create SIP Peer Trunk Group and configure it according to the pictures below. **Important:** Emergency Organization ID should be the same as Account ID configured on Intrado side. IP address should be provided by Intrado.

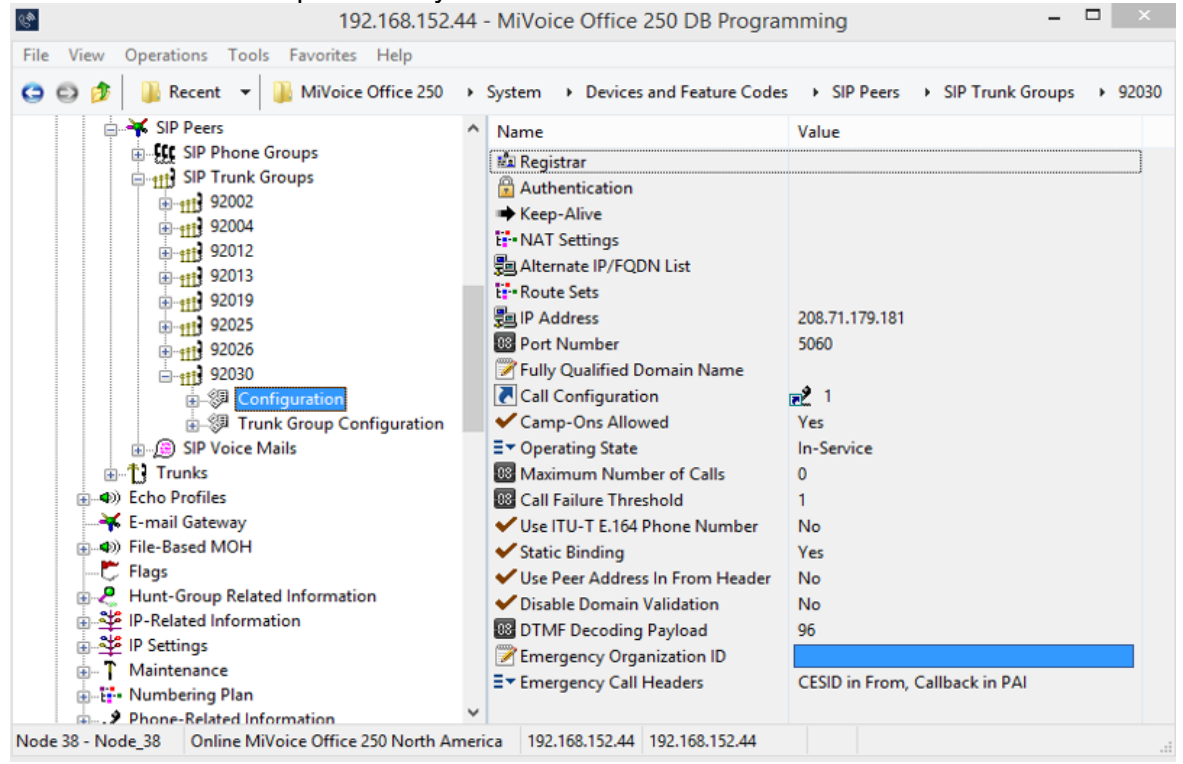

SIP Trunk Group – Configuration

| C.                                                                                                    | 192.168.152.44 - Mi                | Void         | e Office 250 DB Pro                     | grammin     | g            | -     |  |
|----------------------------------------------------------------------------------------------------|------------------------------------|--------------|-----------------------------------------|-------------|--------------|-------|--|
| File View Operation                                                                                                    | ons Tools Favorites Help           |              |                                         |             |              |       |  |
| 😋 😂 🎓 📗 Re                                                                                                    | ecent 👻 退 MiVoice Office 250       | • •          | System       Pevices and                | Feature Cod | les 🔸 SIP    | Peers |  |
| 📄 🐳 SIP                                                                                                    | Peers                              | ^            | Name                                    |             | Value        |       |  |
|                                                                                                    | SIP Phone Groups                   |              | <ul> <li>Enable Registration</li> </ul> |             | Yes          |       |  |
|                                                                                                    | SIP Trunk Groups                   |              | 🚛 Registrar IP Address                  |             | 208.71.179.1 | 181   |  |
| ±                                                                                                    | 119 92002<br>119 92004             |              | Registrar IP Port                       |             | 5060         |       |  |
|                                                                                                    | 11 92012                           |              | Registrar FQDIN                         |             | 1000         |       |  |
| ±                                                                                                    | 11 92013                           |              | Registration Refresh II                 | ntervai     | 60           |       |  |
|                                                                                                    | 11 92019                           |              | Maximum Registratio                     | n Retries   | 5            |       |  |
|                                                                                                    | 11 92025                           |              | a maximum registratio                   | in neures   | -            |       |  |
|                                                                                                    | 1 92020<br>++ 02020                |              |                                         |             |              |       |  |
|                                                                                                    | T Second                           |              |                                         |             |              |       |  |
|                                                                                                    |                                    |              |                                         |             |              |       |  |
|                                                                                                    | Authentication                     |              |                                         |             |              |       |  |
|                                                                                                    | Keep-Alive                         |              |                                         |             |              |       |  |
|                                                                                                    |                                    |              |                                         |             |              |       |  |
|                                                                                                    |                                    |              |                                         |             |              |       |  |
|                                                                                                    | · Route Sets                       |              |                                         |             |              |       |  |
|                                                                                                    | Trunk Group Configuration          |              |                                         |             |              |       |  |
|                                                                                                    | SIP Voice Mails                    |              |                                         |             |              |       |  |
| in the Barrier and Barrier and Barr | nks                                |              |                                         |             |              |       |  |
| Echo Pl                                                                                                    | Gateway                            |              |                                         |             |              |       |  |
|                                                                                                    | sed MOH                            |              |                                         |             |              |       |  |
| Flags                                                                                                    |                                    | $\mathbf{v}$ |                                         |             |              |       |  |
| Node 38 - Node_38                                                                                                    | Online MiVoice Office 250 North Ar | nerio        | a 192.168.152.44 192.                   | 168.152.44  |              |       |  |

SIP Trunk Group – Register Configuration

**Important:** In SIP Trunk Group Authentication Configuration Out-bound Username and Password should be the same as programmed on MBG.

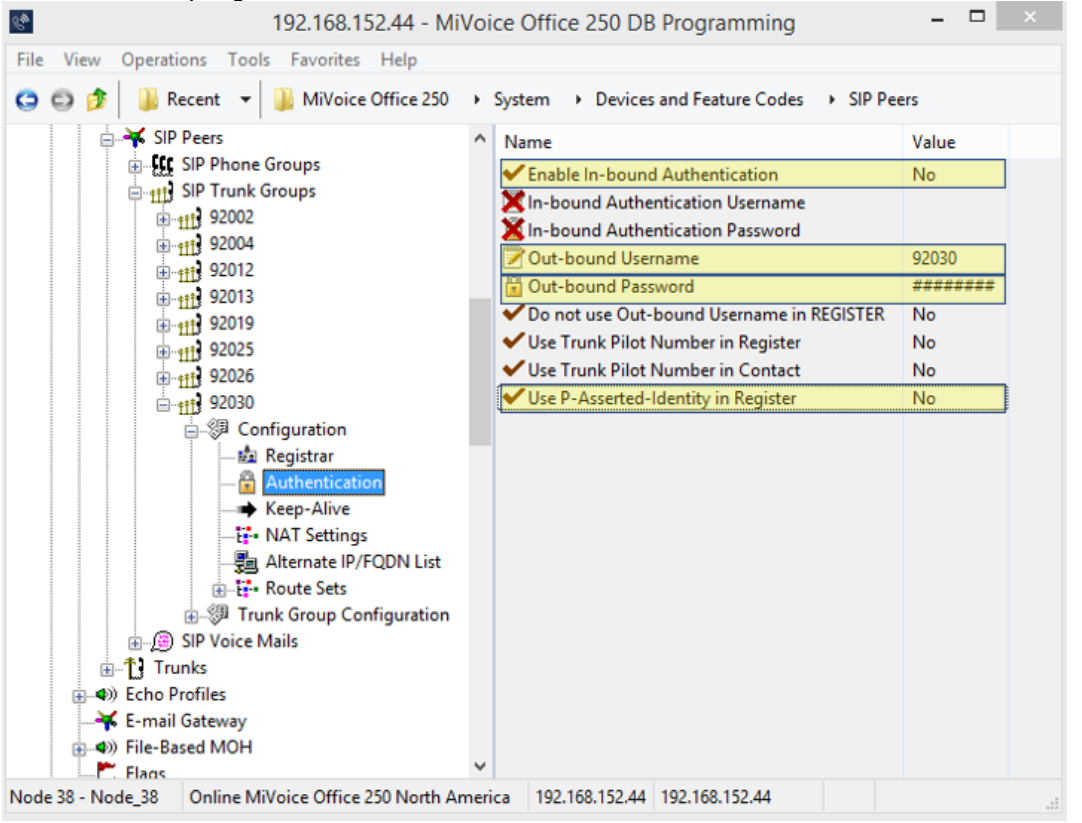

SIP Trunk Group – Authentication Configuration

Route Sets: SIP Route Set is a collection of ordered SIP URLs which represent a list of SIP

Proxy Servers that must be traversed while sending a particular SIP request to the corresponding SIP peer. This field is mainly used for specifying an outbound SIP Proxy Server that must be used to send SIP requests to the SIP peer. This is where you will need to add the IP address of the MBG (MBG Internal LAN IP Address). There are several additional settings inside Route Sets entry (Port Number, Transport, etc.).

**Note:** Transport field specifies the transport protocol that should be used while sending SIP requests towards the SIP Proxy Server. However, only UDP transport protocol is supported, and this field is read-only.

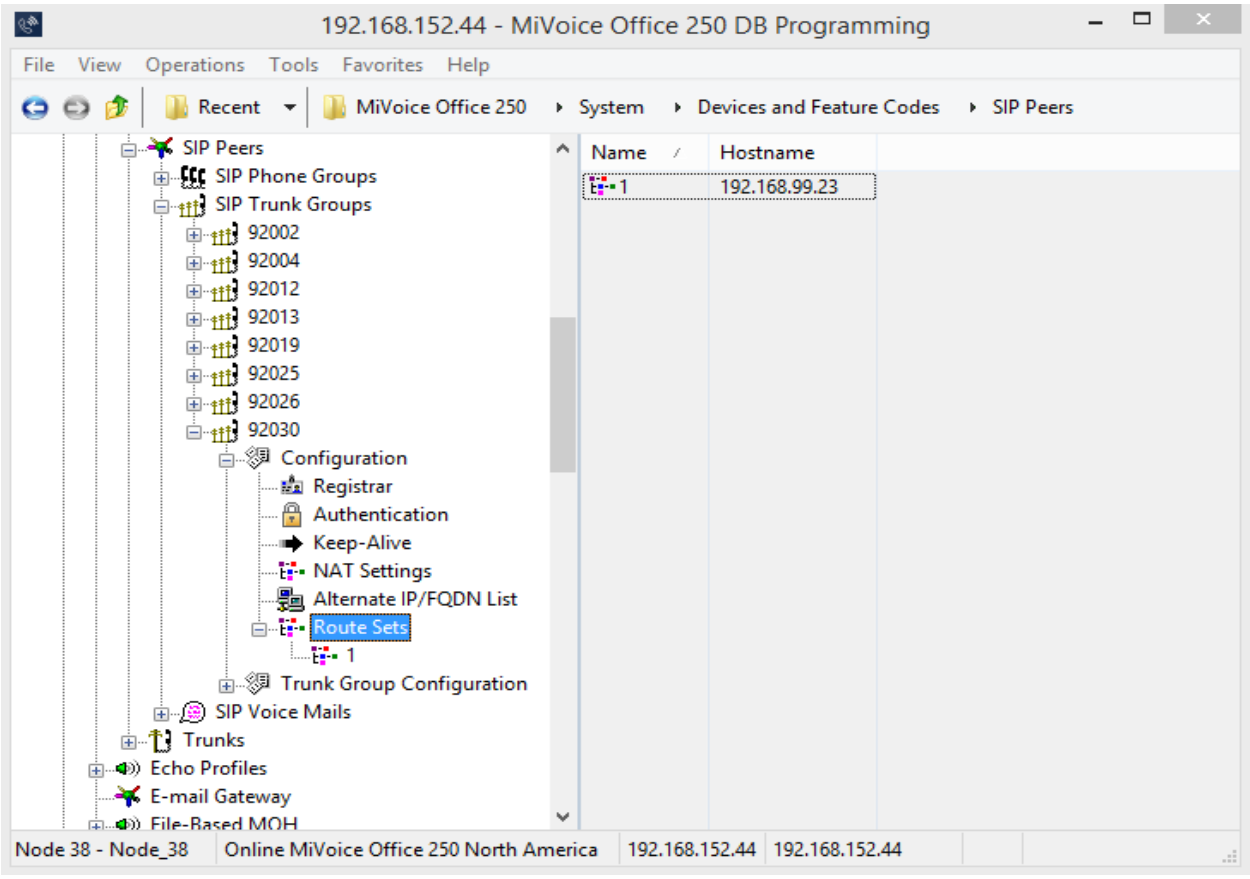

SIP Trunk Group – Route Set Configuration

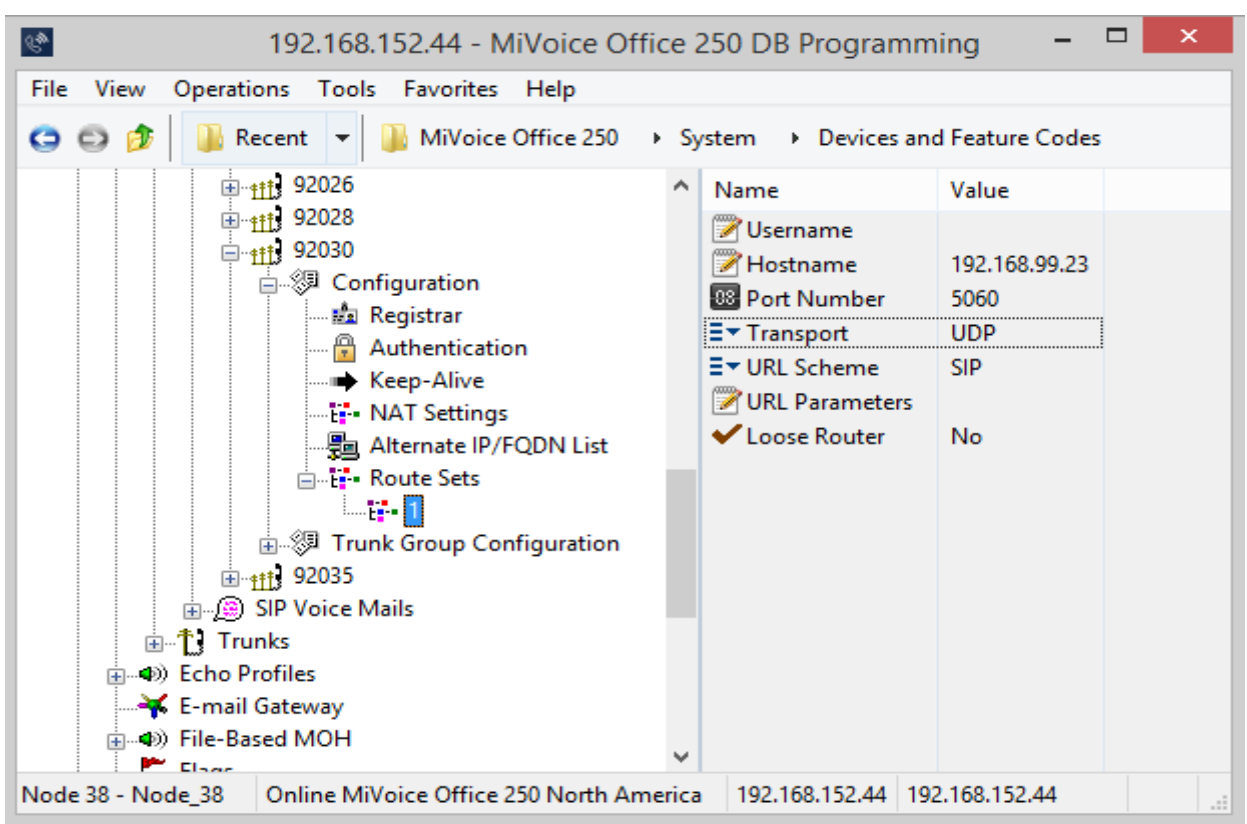

SIP Trunk Group - Route Sets parameters

Configure Day and Night Ring-In type and destination.

If the Intrado Extension BIND feature is enabled, then SIP trunks should be configured as Private. In this case "Send Station Extension/Username to Attached PBX" flag should be set to Yes in Trunk Group Configuration and CESID Assignment field for the phones should be set to Anonymous.

| SIP Phone Groups          | umanati                                                                                                    |                    | Extenue    |
|---------------------------|----------------------------------------------------------------------------------------------------|--------------------|------------|
| E ++++ SIP Trunk Groups   | Trunks                                                                                                    |                    |            |
|                           | X Multiple Ring-In                                                                                                    |                    |            |
| ⊕_ <u>fil</u> 92002       | Sector Sector Se |                    |            |
| € 111 92004               | Uutgoing Access                                                                                                    |                    |            |
| 1 11 92012                | W Toll Restriction                                                                                                    |                    |            |
|                           | ∃▼ Audio for Calls Camped onto this Device                                                                                                    | MOH port           |            |
|                           | E▼ Music-On-Hold                                                                                                    | MOH port           |            |
| 113 92025                 | E▼ Audio on Transfer to Ring                                                                                                    | Ringback           |            |
| (i) 52020<br>(i) 414      | E▼ Audio on Transfer to Hold                                                                                                    | Music-On-Hold      |            |
| □ •# <b>1</b> 92030       | ∃▼ Audio on Hold for Transfer Announcement                                                                                                    | Music-On-Hold      |            |
|                           | ∃▼ Audio for Calls Holding for this Device                                                                                                    | MOH port           |            |
| Trunk Group Configuration | ✓ Echo Trunk Number                                                                                                    | No                 |            |
| Trunks                    | E▼ Day Ring-In Type                                                                                                    | Call Routing Table | <b>2</b>   |
| Hultiple Ring-In          | E▼ Night Ring-In Type                                                                                                    | Call Routing Table | <b>a</b> 2 |
| Emergency Outgoing Access | Send Station Extension/Username to Attached PBX                                                                                                    | No                 |            |
| Outgoing Access           | ✓ Propagate Original Caller ID                                                                                                    | No                 |            |
| 🛓 🙀 Toll Restriction      | Calling Party Name                                                                                                    | 92030 TG CPN       |            |
| in B Voice Mails          | Calling Party Number                                                                                                    | 92030              |            |
|                           | ✓ Force Trunk Group Calling Party Name and Number                                                                                                    | No                 |            |
| Echo Profiles             | X Do Not Propagate Original Caller ID to P-Asserted-Identity                                                                                                    | No                 |            |
| E-mail Gateway            | Trunk Pilot Name                                                                                                    |                    |            |
|                           | Trunk Pilot Number                                                                                                    |                    |            |
|                           | ✓ Use Trunk Pilot Number in P-Asserted-Identity                                                                                                    | No                 |            |
|                           | ✓ Use P-Asserted-Identity Header                                                                                                    | No                 |            |
|                           | ✓ Use CPN Restriction                                                                                                    | No                 |            |
| T Maintenance             | ✓ Use Trunk Pilot Number in Contact                                                                                                    | No                 |            |
| Numbering Plan            |                                                                                                    |                    |            |
| Phone-Related Information |                                                                                                    |                    |            |
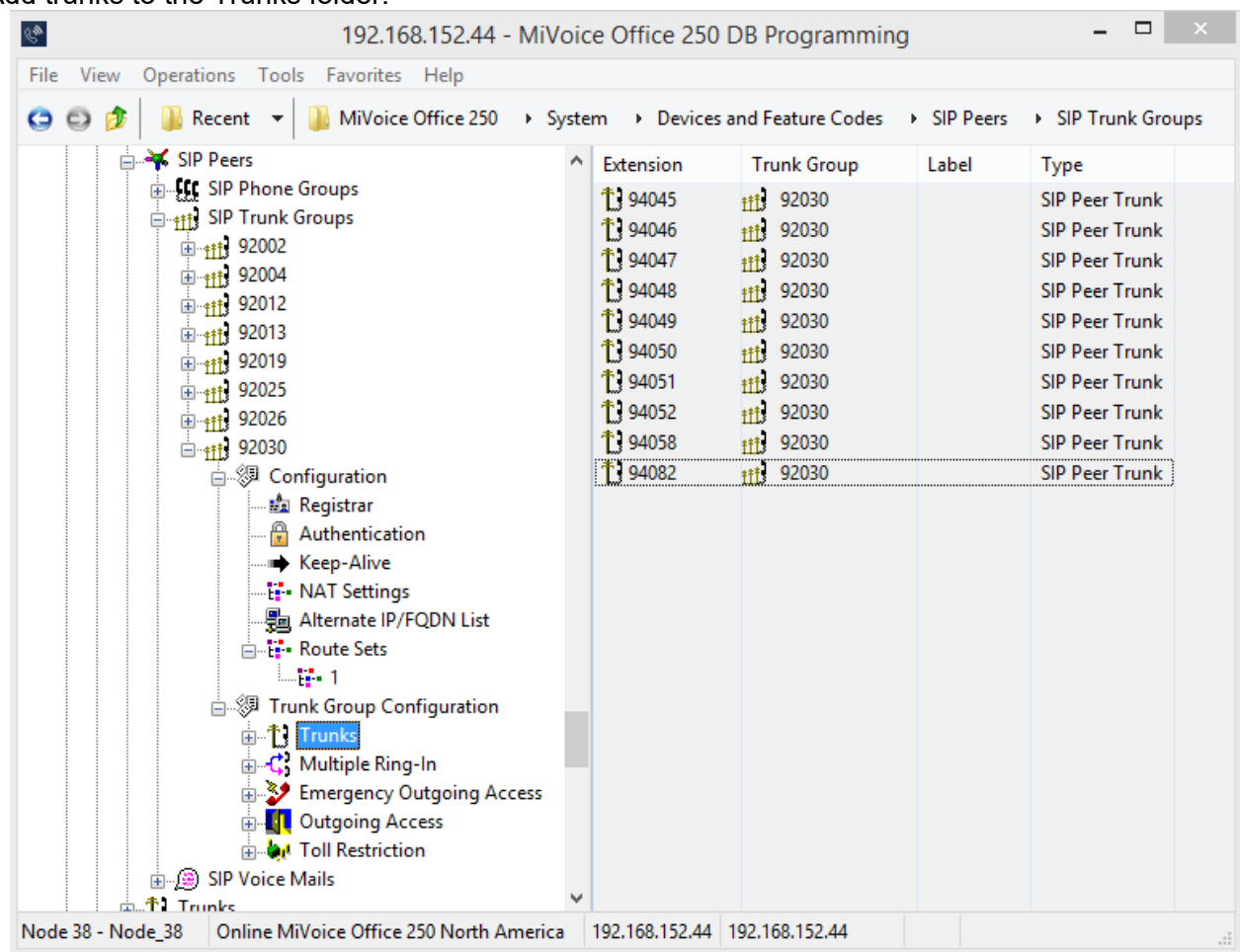

SIP Trunk Group – Trunk Group Configuration

Add trunks to the Trunks folder.

SIP Trunk Group – Trunk Group Configuration

## **MiVO250 Dialing Plan Configuration for Emergency Calls**

Ensure that you have Emergency Numbers programmed correctly.

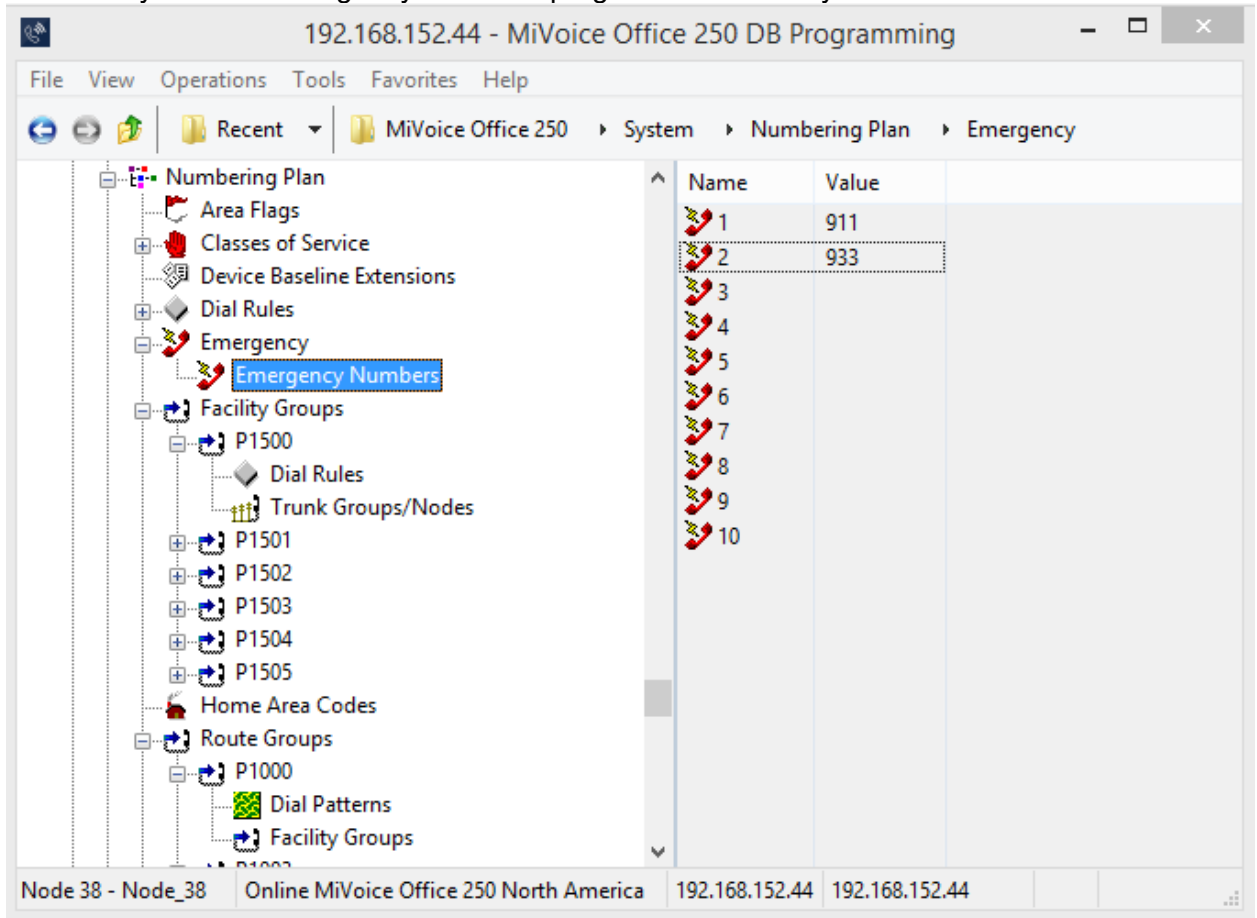

**Emergency Numbers** 

For ARS calls Route Group 1 must include Facility Group pointed to Intrado.

For phones that can make emergency calls, Emergency Extension should have ARS feature code configured in Associated Extensions.

For more details refer to Emergency Calls section in Mitel MiVO 250 Feature and Programming Guide.

# Chapter 13 Deployment Guide: Emergency Callbacks

For Emergency Callbacks, the Intrado Extension Bind feature is recommend along with using a private SIP Trunk to Intrado, as this eliminates the need of having to provide Calling Party Number (CPN)/DID programming on each user/device that can make an emergency call.

Otherwise, this section describes how to program CPN/DID to complete the emergency callback. CPN is used to identify user/device and will be used as the Emergency Callback number. **Note**: The same CPN will be used for non-emergency and emergency calls.

The DID number is used by the MiVO250 to route an incoming call based on the Digits Dialed. For a proper callback to occur the CPN sent to Intrado must be routable back to the MiVO250 that matches the called digits to the DID number and route the call to the programmed destination. It is recommended to have a unique CPN/DID for each User/Device to ensure that the emergency callback is routed back to the device/user that originated the emergency call.

On the MiVO250, program Call Routing Table for SIP Trunk Group:

1. Configure Calling Party Name and Number for the phones.

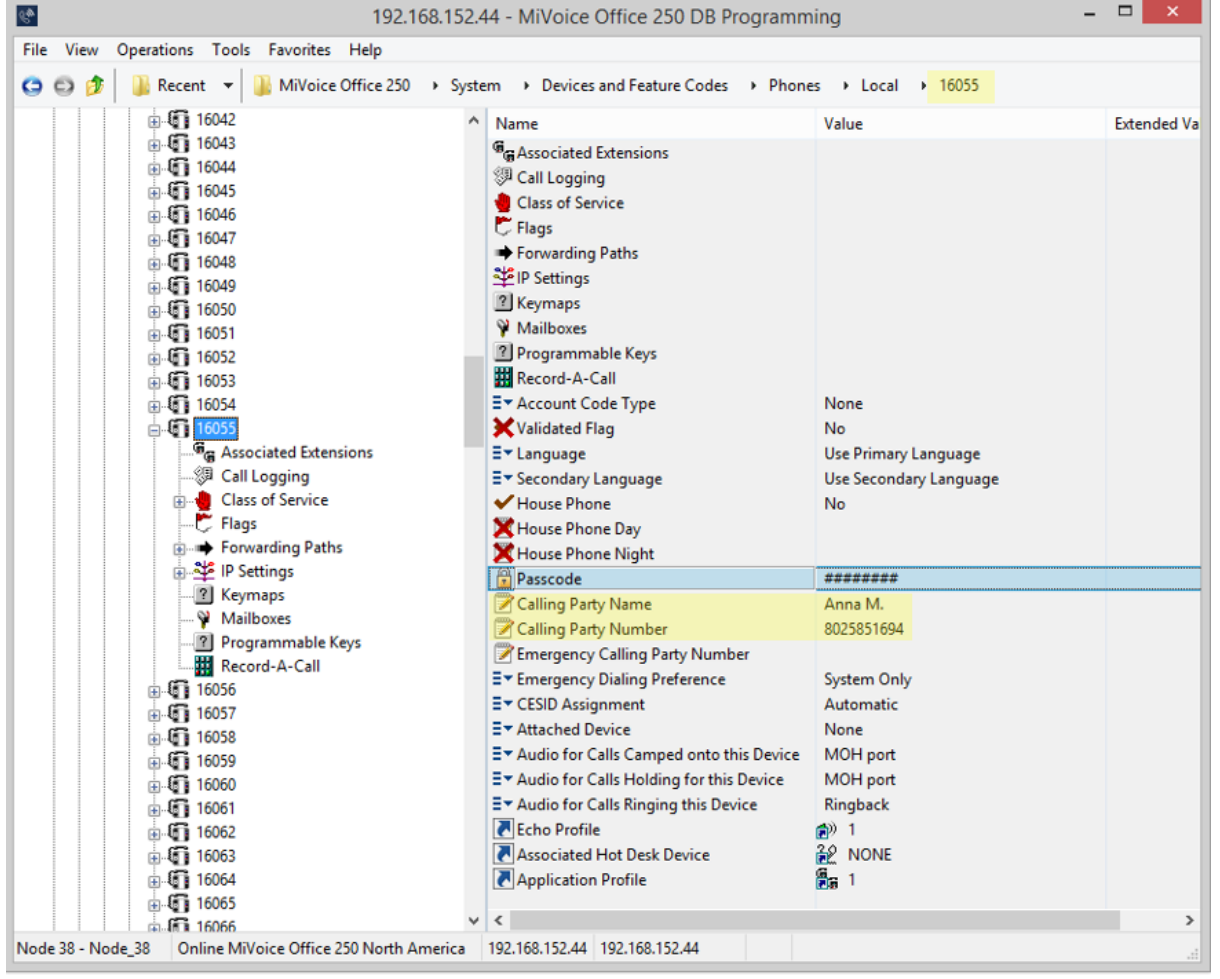

#### Call Routing Name and Number fields

2. SIP Peer Trunk Group should have Day and Night Ring-In Type set to Call Routing Table.

| 3. Program Call Routing Table                                                                                                    | ра    | tterns wi        | th approp         | riate Call Rot      | iting Numbers       | j                     |
|----------------------------------------------------------------------------------------------------|-------|------------------|-------------------|---------------------|---------------------|-----------------------|
| 🔮 19                                                                                                    | 92.1  | 68.152.44 - M    | iVoice Office 25  | 0 DB Programming    |                     | - 🗆 🗙                 |
| File View Operations Tools Favorites Help                                                                                                    |       |                  |                   |                     |                     |                       |
| 😋 😳 🎓 🕌 Recent 👻 🏭 MiVoice Office 250 🔸 S                                                                                                    | yster | m 🔸 Trunk-Re     | lated Information | Call Routing Tables | > 2                 |                       |
|                                                                                                    | ^     | Pattern          | Description       | Ring-In Type        | Ring-In Destination | Music-On-Hold Profile |
| €- <u>111</u> 92026                                                                                                    |       | 2 8025851694     | ANNA M.           | Single              | 16055               | NONE                  |
| ⊕ <u>111</u> 92028     □ 111 92028     □ 111 92028     □ 111 92028     □ 111 92028     □ 111 92028     □ 111 92028     □ 111 92028     □ 111 92028     □ 111 92028     □ 111 92028     □ 111 92028     □ 111 92028     □ 111 92028     □ 111 92028     □ 111 92028     □ 111 92028     □ 111 92028     □ 111 92028     □ 111 92028     □ 111 92028     □ 111 92028     □ 111 92028     □ 111 92028     □ 111 92028     □ 111 92028     □ 111 92028     □ 111 92028     □ 111 92028     □ 111 92028     □ 111 92028     □ 111 92028     □ 111 92028     □ 111 92028     □ 111 92028     □ 111 92028     □ 111 92028     □ 111 92028     □ 111 92028     □ 111 92028     □ 111 92028     □ 111 92028     □ 111 92028     □ 111 92028     □ 111 92028     □ 111 92028     □ 111 92028     □ 111 92028     □ 111 92028     □ 111 92028     □ 111 92028     □ 111 92028     □ 111 92028     □ 111 92028     □ 111 92028     □ 111 92028     □ 111 92028     □ 111 92028     □ 111 92028     □ 111 92028     □ 111 92028     □ 111 92028     □ 111 92028     □ 111 92028     □ 111 92028     □ 111 92028     □ 111 92028     □ 111 92028     □ 111 92028     □ 111 92028     □ 111 92028     □ 111 92028     □ 111 92028     □ 111 92028     □ 111 92028     □ 111 92028     □ 111 92028     □ 111 92028     □ 111 92028     □ 111 92028     □ 111 92028     □ 111 92028     □ 111 92028     □ 111 92028     □ 111 92028     □ 111 92028     □ 111 92028     □ 111 92028     □ 111 92028     □ 111 92028     □ 111 92028     □ 111 92028     □ 111 92028     □ 111 92028     □ 111 92028     □ 111 92028     □ 111 92028     □ 111 92028     □ 111 92028     □ 111 92028     □ 111 92028     □ 111 92028     □ 111 92028     □ 111 92028     □ 111 92028     □ 111 92028     □ 111 92028     □ 111 92028     □ 111 92028     □ 111 92028     □ 1111 92028     □ 1111     □ 1111     □ 1111     □ 111     □ 111     □ 111     □ 111     □ 111     □ 111     □ 111     □ 111     □ 111     □ 111     □ 111     □ 111     □ 111     □ 111     □ 111     □ 111     □ 111     □ 111     □ 111     □ 111     □ 111     □ 111     □ 111    |       | 7 16055          |                   | Single              | 16055               | NONE NONE             |
| E-∰ 92050                                                                                                    |       |                  |                   |                     |                     |                       |
| Trunk Group Configuration                                                                                                    |       |                  |                   |                     |                     |                       |
| in the second second s |       |                  |                   |                     |                     |                       |
| 🖽 🕂 🕄 Multiple Ring-In                                                                                                    |       |                  |                   |                     |                     |                       |
| Emergency Outgoing Access                                                                                                    |       |                  |                   |                     |                     |                       |
| 🕀 📲 🛃 Outgoing Access                                                                                                    |       |                  |                   |                     |                     |                       |
| 🚊 🦣 Toll Restriction                                                                                                    |       |                  |                   |                     |                     |                       |
|                                                                                                    |       |                  |                   |                     |                     |                       |
| En Contraction                                                                                                    |       |                  |                   |                     |                     |                       |
| Echo Promes                                                                                                    |       |                  |                   |                     |                     |                       |
| File-Based MOH                                                                                                    |       |                  |                   |                     |                     |                       |
| - E Flags                                                                                                    |       |                  |                   |                     |                     |                       |
| Hunt-Group Related Information                                                                                                    |       |                  |                   |                     |                     |                       |
| 👜 🍄 IP-Related Information                                                                                                    |       |                  |                   |                     |                     |                       |
| 👜 🕸 IP Settings                                                                                                    |       |                  |                   |                     |                     |                       |
| → Maintenance                                                                                                    |       |                  |                   |                     |                     |                       |
| Numbering Plan                                                                                                    |       |                  |                   |                     |                     |                       |
| Phone-Related Information                                                                                                    |       |                  |                   |                     |                     |                       |
|                                                                                                    |       |                  |                   |                     |                     |                       |
| System Manager                                                                                                    |       |                  |                   |                     |                     |                       |
| Imers and Limits                                                                                                    |       |                  |                   |                     |                     |                       |
| Trunk-Related Information                                                                                                    |       |                  |                   |                     |                     |                       |
| Call Routing Tables                                                                                                    |       |                  |                   |                     |                     |                       |
|                                                                                                    |       |                  |                   |                     |                     |                       |
|                                                                                                    |       |                  |                   |                     |                     |                       |
|                                                                                                    | ~     | <                |                   |                     |                     | >                     |
| Node 38 - Node_38 Online MiVoice Office 250 North Americ                                                                                                    | a     | 192.168.152.44 1 | 92.168.152.44     |                     |                     |                       |

#### ...

#### Call Routing Table Configuration

If the Intrado Extension BIND feature is enabled, internal number should be used as a pattern in the Call Routing table and as Subscriber ID on Intrado side. Otherwise, CPN should be used as a pattern on MIVO250 side and as Subscriber ID on Intrado side.

# Chapter 14 Deployment Guide: System Configuration

This section covers configuration options for RAY BAUM's support on the MiVO250 system.

#### **Database Programming Configuration**

General comment about forms that support CESID Configuration. As previously mentioned, the CESID may no longer be required to be a dialable callback PSTN number in all cases and therefore its value is somewhat arbitrary and can be selected by the administrator. However, depending on the Intrado integration, the length of the CESID may need to meet certain criteria. The behaviors of the following features are considered common and understood for existing MiVO250 fields and will not be explained in detail unless there is a deviation from the norm.

- Add/Change/Delete buttons
- Print/Import/Export/Data Refresh buttons
- Backup and Restore of a database

To support RAY BAUM's requirements a new sub-folder called 'Emergency CESID Mapping' is added to the 'System' folder in database programming.

The new folder consists of two sub-folders: 'BSSID to CESID' and 'IP Address Ranges to CESID.'

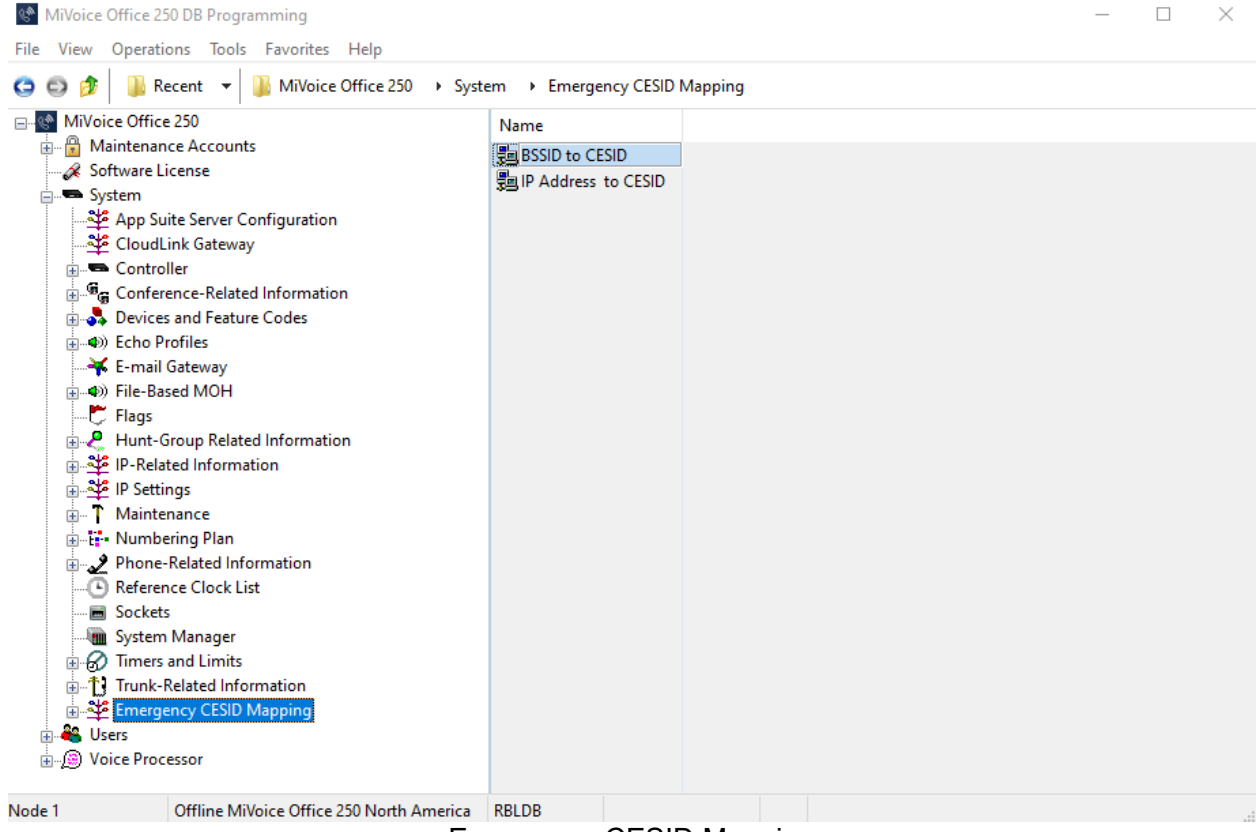

**Emergency CESID Mapping** 

 $\sim$ 

## **IP to CESID Mapping**

A new table is created in database programming to map CESID for on-premise IP phones (52xx/53xx, SIP).

The table contains IP range or a single IP address that map to a specific CESID number.

| ) 🖸 🥬        | 🕌 Recent 👻 鷆 MiVoice Office 250 🔸 Sys | tem 🔸 E     | mergency CESID Mapping | IP Address to CESI | )            |             |
|--------------|---------------------------------------|-------------|------------------------|--------------------|--------------|-------------|
| - MiVoic     | e Office 250 ,                        | N ID        | Starting IP Address    | Ending IP Address  | CESID Number | Description |
| 🕀 📅 Ma       | intenance Accounts                    | 1           | 1.0.0.0                | 2.0.0.0            | 5435         | sdf         |
| 🏑 Sof        | tware License                         | 2           | 3.0.0.0                | 5.0.0.0            | 3252552      | sdf34234    |
| 📄 📼 Sys      | tem                                   | <b>E</b> _3 | 6.0.0.0                | 7.0.0.0            | 2666236      | hdshsdh     |
| <b></b>      | App Suite Server Configuration        | <b>B</b> 4  | 8.0.0.0                | 9.0.0.0            | 337347       | bibyrbyrbry |
| _₽           | CloudLink Gateway                     | *3 .        |                        |                    |              |             |
| ÷            | Controller                            |             |                        |                    |              |             |
| <u>۳</u> ۳   | Conference-Related Information        |             |                        |                    |              |             |
| 🗄 💑          | Devices and Feature Codes             |             |                        |                    |              |             |
| <b>⊕Φ</b> )) | Echo Profiles                         |             |                        |                    |              |             |
|              | E-mail Gateway                        |             |                        |                    |              |             |
| ֥            | File-Based MOH                        |             |                        |                    |              |             |
| Ç            | Flags                                 |             |                        |                    |              |             |
|              | Hunt-Group Related Information        |             |                        |                    |              |             |
| ± 👾          | IP-Related Information                |             |                        |                    |              |             |
|              | IP Settings                           |             |                        |                    |              |             |
| ±            | Maintenance                           |             |                        |                    |              |             |
|              | Numbering Plan                        |             |                        |                    |              |             |
| ± 🖌          | Phone-Related Information             |             |                        |                    |              |             |
| -0           | Reference Clock List                  |             |                        |                    |              |             |
|              | Sockets                               |             |                        |                    |              |             |
|              | System Manager                        |             |                        |                    |              |             |
|              | limers and Limits                     |             |                        |                    |              |             |
| ±            | Irunk-Related Information             |             |                        |                    |              |             |
| <b>₽</b>     | Emergency CESID Mapping               |             |                        |                    |              |             |
| <b>.</b>     |                                       |             |                        |                    |              |             |
|              | E IP Address to CESID                 |             |                        |                    |              |             |
| ⊕ 🐔 Use      | ers .                                 |             |                        |                    |              |             |

Emergency CESID Mapping – BSSID to CESID

The maximum number of entries is 250 for both type of systems: PS-1 and HX.

IP range consists of starting and ending addresses. IP address field accepts an IP address that should correspond to the IP zone of devices that are associated with a specific CESID number. The addresses can be identical, such configuration represents a single IP address to CESID number. By default, the CESID Number is empty and must be configured. If IP range is configured, but CESID number is left blank, the system will skip this IP range or a single IP address since there is no information to provide to the Intrado SIP Trunks.

CESID Number is up to 48 symbols where 0-9 are valid. The field must be configured and cannot be blank. By default, the CESID Number is blank.

The Description field is a reference comment field for the administrator to know the location of the access point. The Description field supports up to 20 characters.

#### **BSSID to CESID Mapping**

This form is introduced to map CESIDs to on premise Wireless Access Points (WAPs). This form only needs to be configured if the customer has 5634 Wi-Fi devices or Mitel Phone Manager PC softphones deployed.

| MiVoice Office             | 250 DB Programming                       |      |            |          |                |           |            |             | _ | $\times$ |
|----------------------------|------------------------------------------|------|------------|----------|----------------|-----------|------------|-------------|---|----------|
|                            | Recent 👻 퉬 MiVoice Office 250 🔸 S        | yste | em ≯       | Emerger  | icy CESID Map  | ping + BS | SID to CES | iD          |   |          |
|                            | ice 250                                  | ^    |            | BSSID N  | lumber         | CESID Num | ber        | Description |   |          |
| 🏦 🔂 Maintena               | ance Accounts                            |      | 1111月11日   | 01:FF:FI | F:FF:FF:FF     | 123       |            | ertwe       |   |          |
| 🔗 Software                 | License                                  |      | <b>a</b> 2 | 02:FF:FI | F:FF:FF:FF     | 4567890   |            | wtre        | ~ |          |
| 🚊 📼 System                 |                                          |      | <b>B</b> 3 | 08:FF:FI | F:FF:FF:FF     | 485488    |            | krkktukru   |   |          |
| App S                      | Suite Server Configuration               |      | ***        |          |                |           |            |             |   |          |
| Cloue                      | dLink Gateway                            |      |            |          |                |           |            |             |   |          |
| 🔒 📼 Cont                   | roller                                   |      |            |          |                |           |            |             |   |          |
| 🕀 📲 🖀 Conf                 | erence-Related Information               |      |            |          |                |           |            |             |   |          |
| 🕀 💑 Devic                  | ces and Feature Codes                    |      |            |          |                |           |            |             |   |          |
| 😥 🐠 Echo                   | Profiles                                 |      |            |          |                |           |            |             |   |          |
|                            | il Gateway                               |      |            |          |                |           |            |             |   |          |
| 🔬 🐠 File-B                 | Based MOH                                |      |            |          |                |           |            |             |   |          |
| 💆 Flags                    |                                          |      |            |          |                |           |            |             |   |          |
| 🕀 🧶 Hunt                   | -Group Related Information               |      |            |          |                |           |            |             |   |          |
| i P-Re                     | lated Information                        |      |            |          |                |           |            |             |   |          |
| 🕀 🏧 IP Set                 | ttings                                   |      |            |          |                |           |            |             |   |          |
| 🕀 T Main                   | tenance                                  |      |            |          |                |           |            |             |   |          |
| ⊞ - E <mark>F</mark> • Num | bering Plan                              |      |            |          |                |           |            |             |   |          |
| 🗄 🛃 Phon                   | e-Related Information                    |      |            |          |                |           |            |             |   |          |
| - C Refer                  | ence Clock List                          |      |            |          |                |           |            |             |   |          |
| - E Socke                  | ets                                      |      |            |          |                |           |            |             |   |          |
| Mini Syste                 | m Manager                                |      |            |          |                |           |            |             |   |          |
| ⊞ 🚮 lime                   | rs and Limits                            |      |            |          |                |           |            |             |   |          |
| ⊞Ty Irunk                  | k-Kelated Information                    |      |            |          |                |           |            |             |   |          |
| Emer                       | gency CESID Mapping                      |      |            |          |                |           |            |             |   |          |
|                            | SSID to CESID                            |      |            |          |                |           |            |             |   |          |
| H <u>B</u><br>             | Address to CESID                         |      |            |          |                |           |            |             |   |          |
| H- CSERS                   | Online Milleine Office 250 North America | *    | 152.14     | 0        | 102 160 152 1/ | 0         |            |             |   |          |
| Node I                     | Unline Wilvoice Office 250 North Americ  | а    | 152_14     | 9        | 192.108.152.14 | 19        |            |             |   |          |

Emergency CESID Mapping – IP Address to CESID

The maximum number of entries is the same as the IP range table – 250 entries. The restriction is the same for PS-1 and HX systems.

As for the IP range table, if the CESID field is left blank, the lookup process on the system will skip that entry.

BSSID field accepts a MAC address that should correspond to the BSSID on the Wireless Access Point (WAP).

CESID field is up to 48 symbols, where 0-9 are valid. The field must be configured and cannot be blank. By default, the field is empty.

The Description field is a reference comment field for the administrator to know the location of the access point. The Description field supports up to 20 characters.

#### SIP Trunk Groups Programming

New fields are added to the 'Configuration' folder of 'SIP Trunk Groups' to control what SIP headers are used when providing the CESID and callback information to Intrado during outgoing emergency calls.

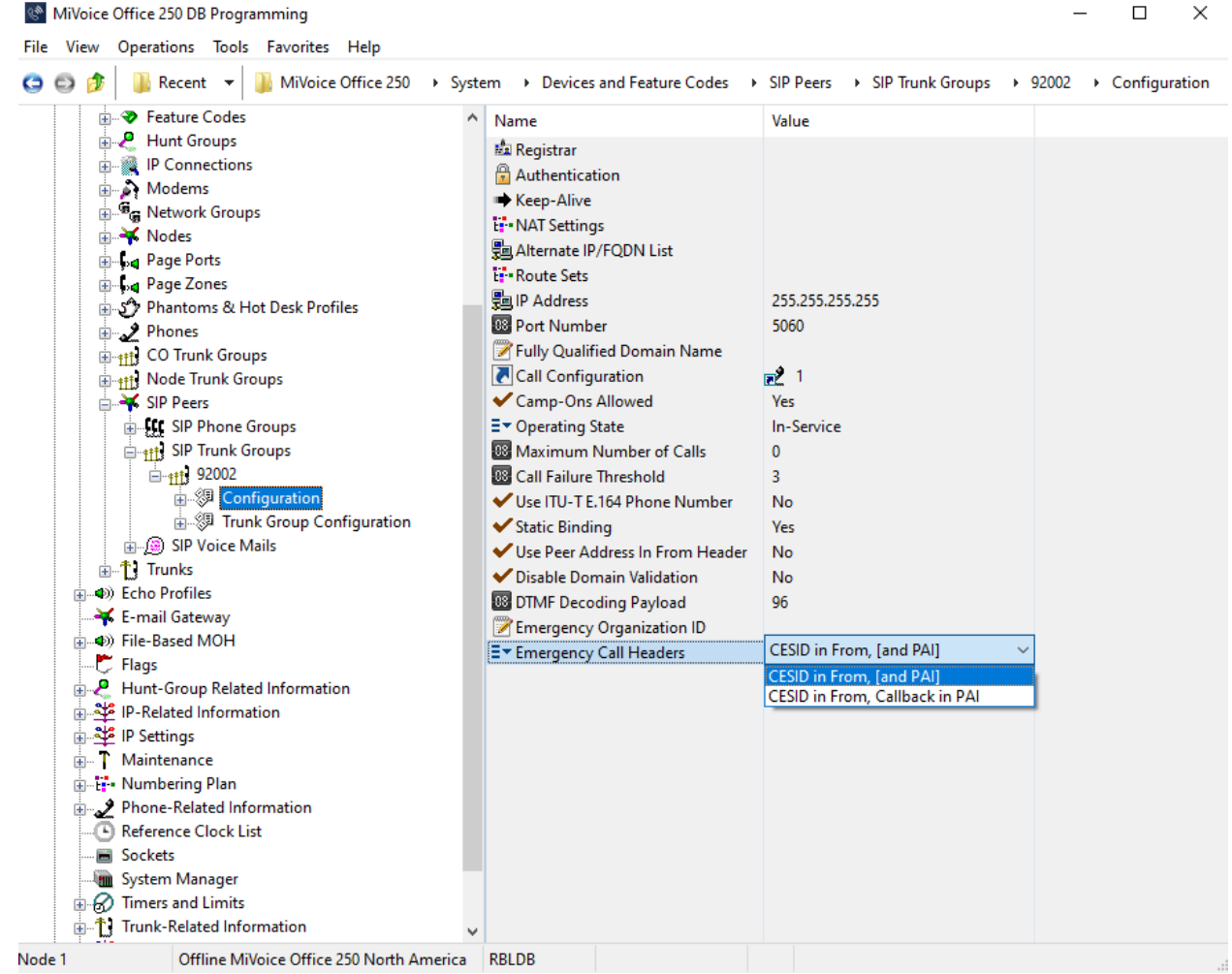

**Emergency Call Headers** 

#### **Emergency Organization ID**

The 'Emergency Organization ID' can be configured up to 128 characters. Alphanumeric and special characters are acceptable.

If this option is configured for the SIP Trunk Group, then the provided value will be sent to the 3rd party provider in "E911-Organization-ID" SIP INVITE message header.

Example of E911-Organization-ID: e422cae8-9cdb-4ece-a831-63c5d315c565.

#### **Emergency Call Headers**

This option is introduced to configure values of the SIP Invite in case of emergency calls. The 2 options are available:

- CESID in FROM, [and PAI]. This option describes existing system behavior before the Ray Baum support implementation. If this value is selected then CESID (Customer Emergency Services ID) number will be added to FROM, PAI and Contact headers of the SIP Invite message.
- CESID in FROM, Callback in PAI. This option is used for configuration with Intrado. If this
  value is selected, CESID information will be added to the FROM header of the SIP Invite
  message. Callback information will be added to the PAI header of the SIP Invite
  message.

**Note**: Ensure the "Use P-Asserted-Identity Header" flag in the SIP Trunk Group Configuration is set to "Yes" if "CESID in FROM, Callback in PAI" option is used for the SIP trunk configuration with the 3rd party provider. Also make sure to define "Calling Party Number" field for all phones. "Calling Party Number" will be provided in the SIP Invite PAI header for callback.

#### **Stations Programming**

To specify the lookup method, a new select field "CESID Assignment" has been added to Minet and SIP devices.

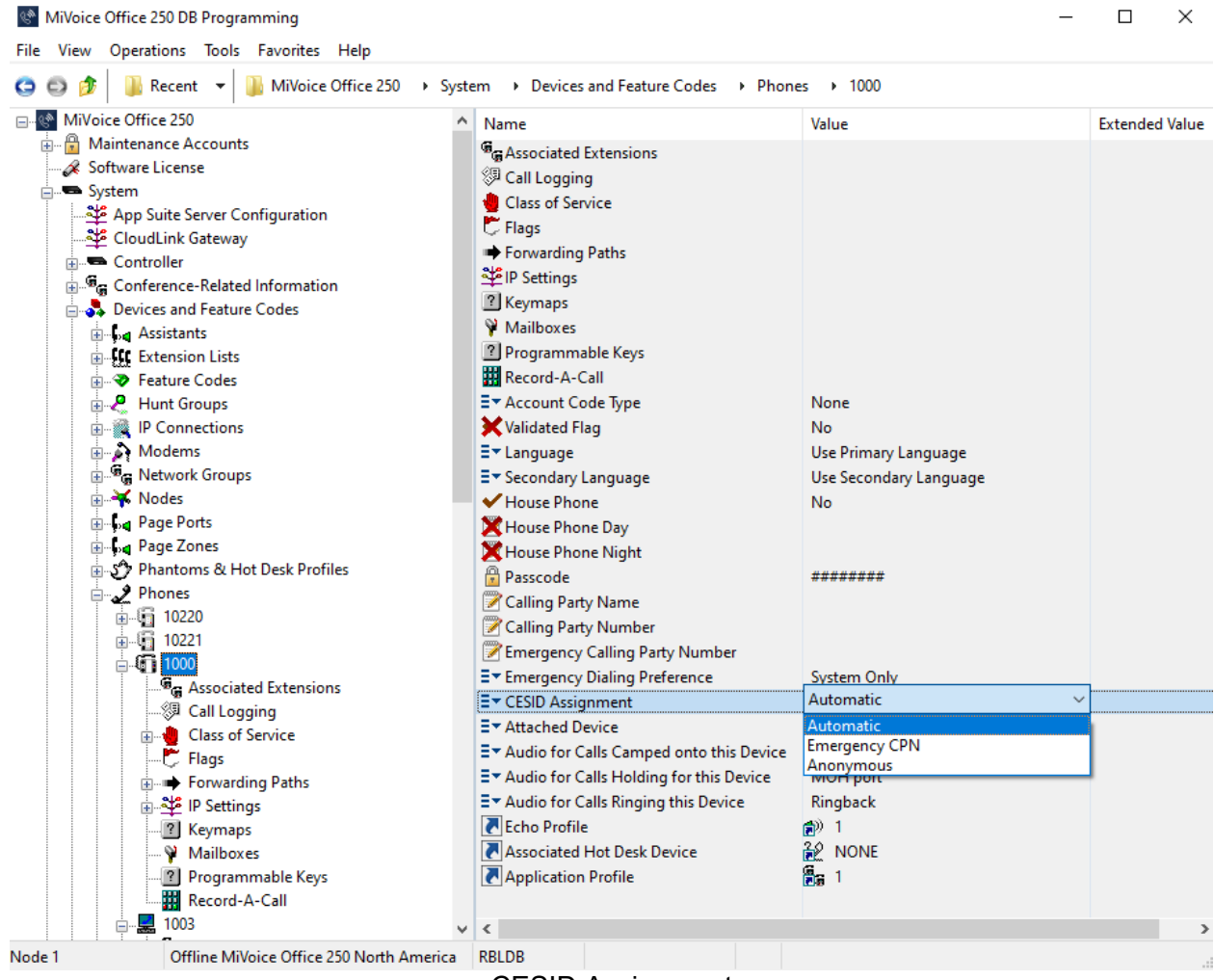

**CESID** Assignment

The phone types that support this option are:

- 52xx/53xx IP Phones
- SIP phones
- 69xx/Mitel Phone Manager PC softphones
- MiCollab Client Softphones

The CESID Assignment field is used to determine how and where from CESID (Customer Emergency Services ID) information should be retrieved for emergency calls. The available values are:

#### Automatic:

Automatic value represents a new lookup process for a phone on the system. It depends on phone type. The lookup priority is as follows:

- CESID from device (it is available only for SIP 6xx DECT, 56xx DECT and 69xx SIP)

- BSSID from device + BSSID to CESID Mapping (it is available only for 5634 Wi-Fi and

Mitel Phone Manager PC softphones)

- NOTE: 5624 Wi-Fi phones do not support BSSID sending. Therefore, it operates as a generic SIP phone.
  - Static CESID (Emergency Calling Party Number of the phone)
  - IP to CESID Mapping

#### • Emergency CPN:

If the location cannot be identified for a phone or cannot be sent to the system, then "Emergency CPN" (aka Static) option should be used. This option represents the existing behavior on MiVoice Office 250 for emergency calls. When this option is selected, the statically configured CESID is used to identify phone's location. Existing 'Emergency Calling Party Number' field is used to store static CESID on the system.

If this value is chosen, Emergency Calling Party Number field should be filled.

**IMPORTANT:** It is highly recommended to use this option teleworker phones.

**NOTE:** Digital and Single Line phones are used on premise only. Therefore, the CESID assignment field is not available for these types of phones. The 'Emergency Calling Party Number' field should be configured for Digital and Single Line phones. The configured static CESID is to be used to identify phone location.

#### • Anonymous:

- This option is used when the end user uses the 3rd party application, Intrado's 911 Location Manager, to communicate with the 3<sup>rd</sup> party provider. In such case, the end user provides location information to the 3<sup>rd</sup> party provider himself and it is not necessary to provide CESID information from MiVoice Office 250 side. If this option is enabled, the CESID will not be determined and "Anonymous" will be sent to the SIP Trunks in the FROM field of the SIP Invite.
- **IMPORTANT:** If this option is selected then Emergency Call Headers should be configured as "CESID in FROM, Callback in PAI" for Emergency SIP Trunk Group. Otherwise, there will be no PAI header information in SIP Invite message.

#### The default value is **Automatic**.

**IMPORTANT:** The 'Emergency Calling Party Number' field should not be empty in case of static CESID configuration.

#### **Device Move Detection**

For the following MiNET phones, a new "**Device Move Detection Enabled**" flag is added to implement a Device Move Detection feature, where the default value is **No**:

- 5304 IP phone
- 5312 IP Phone
- 5320 IP Phone
- 5320e IP Phone
- 5330e IP Phone
- 5340e IP Phone

Phones that do not support the "**Device Move Detection Enabled**" flag are the 52xx, 5330 non-e, 5340 non-e, and 5360 phones.

The 'Device Move Detection Enabled' flag is set No or Yes. When Yes, and the phone is moved from one location to another, the user of the phone will be notified that a new default gateway device MAC address is learned. The user gets notified in the event of the phone moving to a new network or conversely if the router is changed out for any reason. No information is automatically changed in the system. The phone notifies the user to update the administrator that their location has moved. The feature is most useful for home workers and is not recommended for locations where the same router port is used for multiple dispatchable locations.

| 😋 🚭 🎓 📳 Recent 👻 🌗 MiVoice Office 250 🔸 Syst | em  → Devices and Feature Codes  → Phones | → 1000 → Fla | gs |
|----------------------------------------------|-------------------------------------------|--------------|----|
|                                              | Flag                                      | Value        | ^  |
| 🗄 🖷 Maintenance Accounts                     | ✓ Activate Door Relay                     | No           |    |
| Software License                             | ✓ Administrator                           | Yes          |    |
| System                                       | ✓ All Transient Displays                  | Yes          |    |
| App Suite Server Configuration               | ✓ Alternate Hold Timer                    | No           |    |
|                                              | ✓ Alternate Keymap                        | No           |    |
|                                              | ✓ Alternate Transient Display Timer       | No           |    |
|                                              | ✓ Attendant                               | Yes          |    |
|                                              | ✓ Audio Diagnostics                       | Yes          |    |
| Figure 1                                     | ✓ Automatic Answer CO                     | Yes          |    |
| Excension ciscs                              | ✓ Automatic Answer IC                     | Yes          |    |
| Hunt Groups                                  | ✓ Camp-On Indications                     | Yes          |    |
| IP Connections                               | ✓ Camp-On to ARS                          | Yes          |    |
| Hodems                                       | ✓ CO/IC Reseize                           | No           |    |
| 🖶 📲 Retwork Groups                           | Device Move Detection Enabled             | No           |    |
| 🕀 🐳 Nodes                                    | ✓ DID/E&M Receive Busy Instead of Camp-On | No           |    |
|                                              | ✓ Different Alerting Cadence - IC/CO      | Yes          |    |
|                                              | ✓ Different Ringback Cadence - IC/CO      | Yes          |    |
| 🗄 🕎 Phantoms & Hot Desk Profiles             | V Display Missed Calls On Phone           | Yes          |    |
| Phones                                       | V Display CID on Ringing                  | No           |    |
| in - 4 10220                                 | ✓ Display Outside Party Name              | Yes          |    |
| i 10221                                      | ✓ Do-Not-Disturb Allowed                  | Yes          |    |
|                                              | ✓ Do-Not-Disturb Override                 | No           |    |
| Associated Extensions                        | Expanded CO Call Information On Displays  | Yes          |    |
|                                              | ✓ Handsfree On/Off                        | Yes          |    |
|                                              | ✓ Headset Connect Tone                    | No           |    |
| Environmentaria Paths                        | ✓ Headset On/Off                          | No           |    |
|                                              | ✓ Hot Desking Allowed (to this device)    | No           |    |
| Keymans                                      | E▼ Hunt Group                             | Replace      |    |
| Mailboxes                                    | ✓ Hunt Group Camp-On Audio Indications    | Yes          |    |
| Programmable Keys                            | ✓ Immediate OHVA Transmit                 | No           |    |
| Record-A-Call                                | ✓ Initiate Direct Page                    | No           |    |
|                                              | Manual Facured Ta Dublic Naturals         | N.           |    |

#### "Device Move Detection Enabled" flag

The "Device Move Detection Enabled" flag enables a pop-up notification for the supported phones, as mentioned above, in case of their location change. If location change is confirmed by a user, then a message in the system log will be generated on the MiVoice Office 250 side to warn

Administrators to configure a new Customer Emergency Services ID (CESID) for this phone. This flag should be used for teleworker phones only.

Pop-up notification is enabled for 69xx phones on the phone side using a configuration file (startup.cfg). There are no configuration changes on MIVO250 system side.

The following parameters should be set in the configuration file for 69xx phones to enable this functionality: - teleworker loc enable:

- 1 this value is used to enable location update feature.
- 0 this value is used to disable location update feature.
- teleworker loc update notify enable:
  - 1 this value is used to send notification to Call Manager if location update prompt was displayed and user has confirmed location change.
  - 0 in case of this value notification message will not be sent to Call Manager.
- teleworker loc update prompt enable:
  - 1 this value is used to display UI screen to prompt the user if the location is changed.
  - 0 in case of this value there will be no UI screen displayed if the location is changed.

Configuration file can be provisioned via TFTP or configuration server.

MiVoice Office Application Suite acts as configuration server in case of MIVO250.

Configuration profile settings on the MiVoice Office Application Suite can be seen in the picture below:

| Phone Manager             | The following table | shows all configurations that ar | e available to apply to N | litel handsets. Configurations can be applied to | Handset Models, Phones and/or Users. |
|---------------------------|---------------------|----------------------------------|---------------------------|--------------------------------------------------|--------------------------------------|
| Contact Directories       | Description         | Phones on Configuration          | Edit Delete Assign        | Edit Configuration - MIVO-1328                   |                                      |
| n 🔊 Communication service | (Detault)           |                                  | 1                         |                                                  |                                      |
| General Settings          | 16255               |                                  | 1 × 3                     | Add items to be applied as part of this Configu  | ation.                               |
| 😸 Phones                  | 69xx                | 3                                | 9 × 3                     | Description MIVO-1328                            |                                      |
| 🗇 Keymap Profiles         |                     | 1                                | 1 8 3                     | Configuration Item                               | <ul> <li>Value</li> </ul>            |
| Configuration Profiles    | N 4                 | Þ H                              | Page 1 of 1 (4 items)     | SIP Intercom Mute Mic                            | False - Microphone is not mute       |
| SIP Hot Desking           |                     |                                  |                           | SIP Intercom Type                                | Phone-Side                           |
| 💓 Firmware                | Add                 | Clone Delete                     |                           | SIP Keepalive Timer                              | 60                                   |
| no Models                 |                     |                                  |                           | SIP Refer-To With Replaces                       | Enabled                              |
| Handset Images            |                     |                                  |                           | SIP Registration Period                          | 1200                                 |
| Site Settings             |                     |                                  |                           | Switch Focus to Ringing Line                     | Disabled                             |
| Servers                   |                     |                                  |                           | teleworker loc enable                            | 1                                    |
| DESKTOP-P539LB1           |                     |                                  |                           | teleworker loc update notify enable              | 1                                    |
|                           |                     |                                  |                           | teleworker loc update prompt enable              | 1                                    |
|                           |                     |                                  |                           | Time Format                                      | 12 Hour                              |
|                           |                     |                                  |                           | N4                                               | Page 4 of 5 (44 items)               |
|                           |                     |                                  |                           | New Edit Delete                                  |                                      |

After any changes, the configuration profile should be applied to the 69xx phones.

| Model     | MAC Address       | IP Address      | Status                | Firmware   | Extension (Hot Desk) | Extension Name | Keymap    | Configuration |
|-----------|-------------------|-----------------|-----------------------|------------|----------------------|----------------|-----------|---------------|
| Mitel6930 | 00:08:5D:5B:AC:A1 | 192 168 99 23   | Online                | 510.4040   | 16260                | EXT 16260      | [Default] | [Default]     |
| Mitel6940 | 00:08:5D:5D:34:06 | 192.168.151.75  | Online (Not licensed) | 6.1.0.111  | 20270                | 20270 6940     | 69xx      | 69xx          |
| Mitel6920 | 08:00:0F:82:FB:34 | 192 168 151 96  | Online (Not licensed) | 6.1.0.111  | 16255                | EXT 16255      | 69xx      | 69xx          |
| Mitel6930 | 08:00:0F:CA:A4:86 | 192 168 99 23   | Online                | 610111     | 20275                | EXT 20275      | [Default] | [Default]     |
| Mitel6930 | 08:00:0F:CA:CA:A6 | 192 168 151 88  | Online                | 6.1.0.111  | 15010                | 6930           | 69xx      | 69xx          |
| Mitel6970 | 08:00:0F:D9:03:9B | 192 168 152 128 | Online                | 6.1.0.111  | 19193                | EXT 19193      | 1001      | [Default]     |
| Mitel6970 | 08:00:0F:D9:05:57 | 192 168 152 160 | Uninitialised         | 5.1.1.7031 |                      |                | [Default] | [Default]     |
| Mitel6970 | 08:00:0F:D9:05:EF | 192 168 151 92  | Online                | 610111     | 16250                | EXT 16250      | 69xx      | MIVO-1328     |

If all three parameters are enabled, there will be two SIP Notify messages sent to the MIVO250 when the location change is detected:

- 1. First message is sent to display UI prompt for the location change confirmation.
- 2. The second message is sent when UI prompt is acknowledged by the user.

As soon as the location change is confirmed on 53xx or 69xx phones, the log message will be generated on the MIVO250 side in the cp\_system\_log file.

Log files: /usr/local/intl/logs/cp/cp\_system\_log\_xxxx-xx-xx\_xx-xx.txt.

Message format: "<Extension > <Username> (EXT <extension number>) User acknowledged potential phone location change".

## Chapter 15 Deployment Guides Recommendations

To provide support for the RAY BAUM'S Act requirements MiVO250 has added support to more accurately report on a user's location as per the information in the following tables via usage of a Customer Emergency Service Identification(CESID). Depending on the product that is connecting to the MiVO250 the reader will see the term ELIN used interchangeably with that of CESID. ELIN stands for Emergency Location Identification Number.

# Chapter 16 Deployment Guide: Analog/Digital

See the Deployment Guide: System Configuration section for more details on programming each option.

## **On Premise**

| Options Available | Programming Steps                                                                                                    |
|-------------------|----------------------------------------------------------------------------------------------------|
| Static CESID      | <ul> <li>Intrado: <ul> <li>Program an ERL with ERL ID matching the CESID configured in Emergency Calling Party Number field.</li> <li>Program a Subscriber to match the DN of the user/device. (CPN if available and using a public SIP Trunk).</li> </ul> </li> <li>MiVO250: <ul> <li>In CESID Assignment field select Emergency CPN</li> <li>Configure Emergency Calling Party Number field Device: <ul> <li>None</li> </ul> </li> </ul></li></ul> |

#### **Off Premise**

Not applicable as digital and analog phones are used on premise only, as fixed devices.

# Chapter 17 Deployment Guide: 52xx/53xx MINET

### **On Premise**

| Options Available                                     | Programming Steps                                                                                                    |
|-------------------------------------------------------|----------------------------------------------------------------------------------------------------|
| Static CESID                                          | <ul> <li>Intrado:</li> <li>Program an ERL with ERL ID matching the CESID configured in Emergency Calling Party Number field.</li> <li>Program a Subscriber to match the DN of the user/device. (CPN if available and using a public SIP Trunk).</li> </ul>                                                                                                    |
|                                                       | <ul> <li>MiVO250:</li> <li>In CESID Assignment field select Emergency CPN</li> <li>Configure Emergency Calling Party Number field</li> <li>Define the Emergency Callback handling (CPN/DID)</li> </ul> Device: <ul> <li>None</li> </ul>                                                                                                    |
| IP Address Range to CESID<br>Mapping<br>(RECOMMENDED) | <ul> <li>Intrado: <ul> <li>Program an ERL with ERL ID matching CESID from IP Address to CESID map.</li> <li>Program a Subscriber to match the DN of the user/device. (CPN if available and using a public SIP Trunk).</li> </ul> </li> <li>MiVO250: <ul> <li>In CESID Assignment field select Automatic</li> <li>Define IP Address Range to CESID in the IP Address to CESID folder</li> <li>Define the Emergency Callback handling (CPN/DID)</li> </ul> </li> </ul> |
|                                                       | None                                                                                                    |

## **Off Premise**

| Options Available | Programming Steps                                                                                                    |
|-------------------|----------------------------------------------------------------------------------------------------|
| Static CESID      | <ul> <li>Intrado:</li> <li>Program an ERL with ERL ID matching the CESID that is corresponding to Emergency CPN field.</li> <li>Program a Subscriber to match the DN of the user/device. (CPN if available and using a public SIP Trunk).</li> <li>MiVO250:</li> </ul> |

| <ul> <li>In CESID Assignment field select Emergency CPN</li> <li>Configure Emergency Calling Party Number field</li> <li>Define the Emergency Callback handling (CPN/DID)</li> </ul> |
|----------------------------------------------------------------------------------------------------|
| Device:<br>• None                                                                                                    |

## Chapter 18 Deployment Guide: 69xx SIP

| Options Available                               | Programming Steps                                                                                                    |
|-------------------------------------------------|----------------------------------------------------------------------------------------------------|
| CESID provided by the<br>phone<br>(RECOMMENDED) | <ul> <li>Intrado: <ul> <li>Program an ERL with ERL ID matching the CESID provided by device.</li> <li>Program a Subscriber to match the DN of the user/device. (CPN if available and using a public SIP Trunk).</li> </ul> </li> <li>MiVO250: <ul> <li>Automatic value must be set for CESID Assignment field.</li> <li>Define the Emergency Callback handling (CPN/DID)</li> </ul> </li> <li>Device: <ul> <li>Enable LLDP ELIN discovery</li> <li>NOTE: The number entered must conform to the CESID rules of the MiVO 250, where only digits 0-9 are valid, up to a maximum of 48 digits. Special characters or text is not supported and may result in a failed emergency call.</li> </ul> </li> </ul> |
| Static CESID<br>(NOT RECOMMENDED)               | <ul> <li>Intrado:</li> <li>Program an ERL with ERL ID matching the CESID configured in Emergency Calling Party Number field.</li> <li>Program a Subscriber to match the DN of the user/device. (CPN if available and using a public SIP Trunk).</li> <li>MiVO250: <ul> <li>In CESID Assignment field select Emergency CPN</li> <li>Configure Emergency Calling Party Number field</li> <li>Define the Emergency Callback handling (CPN/DID)</li> </ul> </li> <li>Device: <ul> <li>None</li> </ul> </li> </ul>                                                                                                    |
| IP Address Range to<br>CESID Mapping            | <ul> <li>Intrado:</li> <li>Program an ERL with ERL ID matching CESID from the IP Address to map.</li> <li>Program a Subscriber to match the DN of the user/device. (CPN if available and using a public SIP Trunk).</li> <li>MiVO250: <ul> <li>In CESID Assignment field select Automatic</li> <li>Define IP Address Range to CESID in the IP Address to CESID folder</li> </ul> </li> </ul>                                                                                                    |

| Define the Emergency Callback handling (CPN/DID) |
|--------------------------------------------------|
| Device:<br>• None                                |

| Options Available | Programming Steps                                                                                                    |
|-------------------|----------------------------------------------------------------------------------------------------|
| Static CESID      | <ul> <li>Intrado:</li> <li>Program an ERL with ERL ID matching the CESID that is corresponding to Emergency CPN field.</li> <li>Program a Subscriber to match the DN of the user/device. (CPN if available and using a public SIP Trunk).</li> </ul> |
|                   | <ul> <li>MiVO250:</li> <li>In CESID Assignment field select Emergency CPN</li> <li>Configure Emergency Calling Party Number field</li> <li>Define the Emergency Callback handling (CPN/DID)</li> </ul> Device: <ul> <li>None</li> </ul>              |

# Chapter 19 Deployment Guide: Legacy/3rd Party SIP

**Important:** Since each Generic SIP Softphone may have different implementations, Mitel will need to certify the solution with each specific Generic SIP Set.

| Options Available                   | Programming Steps                                                                                                    |
|-------------------------------------|----------------------------------------------------------------------------------------------------|
| Static CESID<br>(NOT RECOMMENDED)   | <ul> <li>Intrado: <ul> <li>Program an ERL with ERL ID matching the CESID configured in Emergency Calling Party Number field.</li> <li>Program a Subscriber to match the DN of the user/device. (CPN if available and using a public SIP Trunk).</li> </ul> </li> <li>MiVO250: <ul> <li>In CESID Assignment field select Emergency CPN</li> <li>Configure Emergency Calling Party Number field</li> <li>Define the Emergency Callback handling (CPN/DID)</li> </ul> </li> </ul>                                  |
|                                     | Device:<br>• None                                                                                                    |
| IP Address Range to<br>CESID        | <ul> <li>Intrado: <ul> <li>Program an ERL with ERL ID matching CESID from IP Address to CESID map.</li> <li>Program a Subscriber to match the DN of the user/device. (CPN if available and using a public SIP Trunk).</li> </ul> </li> <li>MiVO250: <ul> <li>In CESID Assignment field select Automatic</li> <li>Define IP Address Range to CESID in the IP Address to CESID folder</li> <li>Define the Emergency Callback handling (CPN/DID)</li> </ul> </li> <li>Device: <ul> <li>None</li> </ul> </li> </ul> |
| 911 Location Manager<br>Application | <ul> <li>Intrado:</li> <li>Program the enterprise FQDN.</li> <li>Program the Network wire map as required.</li> <li>Program a Subscriber to match the DN of the user/device.<br/>(CPN if available and using a public SIP Trunk).</li> <li>MiVO250:</li> </ul>                                                                                                    |

| <ul> <li>In CESID Assignment field select Anonymous</li> <li>SIP trunk should be Private if using Extension Bind</li> <li>Define the Emergency Callback handling (CPN/DID)</li> </ul> |
|----------------------------------------------------------------------------------------------------|
| <ul> <li>Device:</li> <li>Install the 911 Location Application given the Subscriber ID.</li> <li>Manage the location via the 911 Location Manager application.</li> </ul>             |
| <b>Warning:</b> This option should only be used where 911 Location<br>Manager application can be installed on same PC/laptop hosting<br>the softphone.                                |

To be meet RAY BAUM's ACT requirement, it is not recommended to deploy these physical devices Off Premise as they do not support automatic move detection like the 69xx devices. If they are deployed Off Premise, it is up to the end user to notify the administrator of any location change. If the device is a softphone, it may be deployed off premise using Intrado's 911 Location Manager. Options Available Programming Steps

| 911 Location Manager<br>Application | <ul> <li>Intrado:</li> <li>Program the enterprise FQDN.</li> <li>Program the Network wire map as required.</li> <li>Program a Subscriber to match the DN of the user/device.<br/>(CPN if available and using a public SIP Trunk).</li> </ul> |
|-------------------------------------|----------------------------------------------------------------------------------------------------|
|                                     | <ul> <li>MiVO250:</li> <li>In CESID Assignment field select Anonymous</li> <li>SIP trunk should be Private if using Extension Bind</li> <li>Define the Emergency Callback handling (CPN/DID)</li> </ul>                                      |
|                                     | <ul> <li>Device:</li> <li>Install the 911 Location Application given the Subscriber ID.</li> <li>Manage the location via the 911 Location Manager application.</li> </ul>                                                                    |
|                                     | <b>Warning:</b> This option should only be used where 911 Location<br>Manager application can be installed on same PC/laptop<br>hosting the softphone.                                                                                       |

# Chapter 20 Mitel Phone Manager PC Softphone

| Options Available                                                                       | Programming Steps                                                                                                    |
|-----------------------------------------------------------------------------------------|----------------------------------------------------------------------------------------------------|
| BSSID to CESID<br>(RECOMMENDED for<br>wireless devices purely<br>ON PREMISE)            | <ul> <li>Intrado: <ul> <li>Program an ERL with ERL ID matching CESID from BSSID to CESID map.</li> <li>Program a Subscriber to match the DN of the user/device. (CPN if available and using a public SIP Trunk).</li> </ul> </li> <li>MiVO250: <ul> <li>Define BSSID to CESID</li> <li>Define the Emergency Callback handling (CPN/DID)</li> </ul> </li> <li>Device: <ul> <li>None</li> </ul> </li> </ul>                                                                                                    |
| Static CESID<br>(NOT RECOMMENDED)                                                       | <ul> <li>Intrado:</li> <li>Program an ERL with ERL ID matching the CESID configured in Emergency Calling Party Number field.</li> <li>Program a Subscriber to match the DN of the user/device. (CPN if available and using a public SIP Trunk).</li> <li>MiVO250: <ul> <li>In CESID Assignment field select Emergency CPN</li> <li>Configure Emergency Calling Party Number field</li> <li>Define the Emergency Callback handling (CPN/DID)</li> </ul> </li> <li>Device: <ul> <li>None</li> </ul> </li> </ul> |
| IP Address Range to<br>CESID<br>(RECOMMENDED for<br>wired devices purely ON<br>PREMISE) | <ul> <li>Intrado:</li> <li>Program an ERL with ERL ID matching CESID from IP<br/>Address to CESID map.</li> <li>Program a Subscriber to match the DN of the user/device.<br/>(CPN if available and using a public SIP Trunk).</li> <li>MiVO250:</li> <li>In CESID Assignment field select Automatic</li> <li>Define IP Address Range to CESID in the IP Address to<br/>CESID folder</li> <li>Define the Emergency Callback handling (CPN/DID)</li> </ul>                                                      |

|                                                                                                    | Device:<br>• None                                                                                                    |
|----------------------------------------------------------------------------------------------------|----------------------------------------------------------------------------------------------------|
| 911 Location Manager<br>Application<br>(RECOMMENDED for<br>wireless devices that are<br>ON and OFF PREMISE) | <ul> <li>Intrado:</li> <li>Program the enterprise FQDN.</li> <li>Program the Network wire map as required.</li> <li>Program a Subscriber to match the DN of the user/device.<br/>(CPN if available and using a public SIP Trunk).</li> </ul> |
|                                                                                                    | <ul> <li>MiVO250:</li> <li>In CESID Assignment field select Anonymous</li> <li>SIP trunk should be Private if using Extension Bind</li> <li>Define the Emergency Callback handling (CPN/DID)</li> </ul>                                      |
| E                                                                                                    | <ul> <li>Device:</li> <li>Install the 911 Location Application given the Subscriber ID.</li> <li>Manage the location via the 911 Location Manager application.</li> </ul>                                                                    |
|                                                                                                    | <b>Warning:</b> This option should only be used where 911 Location Manager application can be installed on same PC/laptop hosting the softphone.                                                                                             |

| Options Available                   | Programming Steps                                                                                                    |  |
|-------------------------------------|----------------------------------------------------------------------------------------------------|--|
| 911 Location Manager<br>Application | <ul> <li>Intrado:</li> <li>Program the enterprise FQDN</li> <li>Program the Network wire map as required</li> <li>Program a Subscriber to match the DN of the user/device. (CPN if available and using a public SIP Trunk).</li> </ul> |  |
|                                     | <ul> <li>MiVO250:</li> <li>In CESID Assignment field select Anonymous</li> <li>SIP trunk should be Private if using Extension Bind</li> <li>Define the Emergency Callback handling (CPN/DID)</li> </ul>                                |  |
|                                     | <ul> <li>Device:</li> <li>Install the 911 Location Application given the Subscriber ID.</li> <li>Manage the location via the 911 Location Manager application.</li> </ul>                                                              |  |
|                                     | <b>Warning:</b> This option should only be used where 911 Location Manager application can be installed on same PC/laptop hosting the softphone.                                                                                       |  |

# Chapter 21 Deployment Guide: SIP DECT 6xx

As of SIP-DECT Release 8.3 SP1, SIP-DECT supports providing an Emergency Location Identification Number (ELIN) in the SIP signaling of incoming and outgoing calls. This helps the call server (SIP proxy) to determine the correct public safety answering point (PSAP) depending on where the call was originated.

An ELIN can be set for:

- the system
- a site
- a specific base station

The more specific parameter value is used to help accurate identification.

If ELIN support is enabled, the configured ELIN value is sent in the FROM header field of the SIP invite and the P-Asserted-Identity field of the 200 OK. The ELIN is a string of up to 31 characters. There is no specific limitation on character set. Characters are escaped in the SIP header if necessary.

Examples:

From: "Extension 5115"

<sip:5115@example.com;elin=0123456789>;tag=f-5899462600ef0a1c P-Asserted-Identity: <sip:5115@example.com;elin=0123456789>

The configuration can be done via the OMM web service or via OMP. Only the general activation of this feature and the system-wide emergency location identification number can be set via the OMM configuration files.

| 🕅 Mitel                                                | <b>o</b> Q                                                 | 1           |                             |                      |               |                 |                 |                            | <u>G</u> eneral | <u>H</u> elp |
|--------------------------------------------------------|------------------------------------------------------------|-------------|-----------------------------|----------------------|---------------|-----------------|-----------------|----------------------------|-----------------|--------------|
| Configuration<br>Status                                | Net parameters<br>Pre-Login banner<br>Emergency location i | DECT phones | DECT bas<br>OMM certificate | e stations<br>802.1× | IMA<br>  SNMF | Add<br>Security | tional services | User service<br>Time zones |                 |              |
| System<br>Basic settings<br>Advanced settings<br>SIP   | Enabled<br>Number                                          | ٥           | 1123456789                  |                      |               |                 |                 |                            |                 |              |
| Provisioning<br>User administration<br>Data management |                                                            |             | ОК                          |                      | Cano          | cel             |                 |                            |                 |              |

NOTE: The number entered in the Emergency location identification number field must conform to the CESID rules on the MiVO 250, where only digits 0-9 are valid, up to a maximum of 48 digits. Special characters or text is not supported and may result in a failed emergency call.

| Parameter / Group | System emergency location identification number enabled                                                                                                    |
|-------------------|----------------------------------------------------------------------------------------------------|
| Description       | The parameter "enabled" of the system emergency location identification number configuration enables the sending of the configured ELIN in the SIP signaling. |

| Format                   | Boolean                                                                                                |
|--------------------------|----------------------------------------------------------------------------------------------------|
|                          |                                                                                                    |
| Range                    | 1 or true (enable)0 or false (disable)                                                                 |
| Default value            | False                                                                                                  |
| OMP                      | System/ Advanced settings / Emergency location<br>/ Emergency location identification number / Enabled |
| OMM Web                  | Advanced: System/ Advanced / Emergency location                                                        |
| MOM Web                  | N/A                                                                                                    |
| OMM configuration files  | <setelin enable="1"></setelin>                                                                         |
| DECT Phone               | N/A                                                                                                    |
| User configuration files | N/A.                                                                                                   |

| Parameter / Group        | System emergency location identification number                                                                                                    |
|--------------------------|----------------------------------------------------------------------------------------------------|
| Description              | The system parameter "Emergency call<br>identification number" provides the system-wide<br>valid emergency call identification number. This<br>value is used when a more specific ELIN set is not<br>available. The parameter can be used for small<br>systems in which the same ELIN must be used for<br>all base stations. |
| Format                   | String                                                                                                    |
| Range                    | Up to 31 characters                                                                                                    |
| Default value            | Empty                                                                                                    |
| OMP                      | System/ Advanced settings / Emergency location<br>/ Emergency location identification number / Number                                                                                                    |
| OMM Web                  | Advanced: System/ Advanced / Emergency location                                                                                                    |
| MOM Web                  | N/A                                                                                                    |
| OMM configuration files  | <setelin enable="0123456"></setelin>                                                                                                    |
| DECT Phone               | N/A                                                                                                    |
| User configuration files | N/A                                                                                                    |
|                          |                                                                                                    |
| Parameter / Group        | System emergency location identification number                                                                                                    |

| Description              | The system parameter "Emergency call<br>identification number" provides the system-wide<br>valid emergency call identification number. This<br>value is used when a more specific ELIN set is not<br>available. The parameter can be used for small<br>systems in which the same ELIN must be used for<br>all base stations. |
|--------------------------|----------------------------------------------------------------------------------------------------|
|                          | CESID rules of the MiVO 250, where only digits<br>0-9 are valid, up to a maximum of 48 digits.<br>Special characters or text is not supported and<br>may result in a failed emergency call.                                                                                                    |
| Format                   | String                                                                                                    |
| Range                    | Up to 31 characters.                                                                                                    |
| Default value            | Empty                                                                                                    |
| OMP                      | Sites/ Emergency location identification number                                                                                                    |
| OMM Web                  | Sites/ Emergency location identification number                                                                                                    |
| MOM Web                  | N/A                                                                                                    |
| OMM configuration files  | N/A                                                                                                    |
| DECT Phone               | N/A                                                                                                    |
| User configuration files | N/A                                                                                                    |

| Parameter / Group        | Base station's emergency location identification number                                                                                                    |
|--------------------------|----------------------------------------------------------------------------------------------------|
| Description              | The base station parameter "Emergency location<br>identification number" provides an emergency<br>location identification number for a specific base<br>station. |
| Format                   | String                                                                                                    |
| Range                    | Up to 31 characters.                                                                                                    |
| Default value            | Empty                                                                                                    |
| OMP                      | DECT base stations/ Emergency location identification number                                                                                                    |
| OMM Web                  | Base Stations/ Emergency location identification number                                                                                                    |
| MOM Web                  | N/A                                                                                                    |
| OMM configuration files  | N/A                                                                                                    |
| DECT Phone               | N/A                                                                                                    |
| User configuration files | N/A                                                                                                    |

If ELIN support is enabled and at least one RFP has no ELIN assigned, a warning is displayed on the status information page.

| Configuration       | Overview              | DECT base stations           | Users         | Devices | Sites                  | Conference | Provisioning         | Provisioning health report |    |  |
|---------------------|-----------------------|------------------------------|---------------|---------|------------------------|------------|----------------------|----------------------------|----|--|
| Status              | - System -            |                              |               |         |                        | Features   |                      |                            |    |  |
| System              | Uptime                |                              | 0 Dav(s       | 00 h    | 22 min                 | OM Int     | eorated Messagin     | a & Alertina service       | 1  |  |
| Sites               |                       |                              |               |         |                        |            |                      |                            |    |  |
| DECT base stations  | Licens                | es                           |               |         | 1                      | User       | data server          |                            | 1  |  |
| WLAN<br>DECT phones | Standb                | oy OMM (192.168.2.136)       |               |         | 1                      | MOM        | control              |                            | 26 |  |
| Conference rooms    | Synchronization state |                              |               |         |                        |            |                      |                            |    |  |
| System features     |                       |                              |               |         | 802.1x state           |            |                      | ×                          |    |  |
| Licenses            |                       |                              |               |         | OMM certificate server |            |                      |                            |    |  |
| Support             | DEGIT                 |                              |               |         |                        | Cinin (    | Softmoute Soft of    |                            | ~  |  |
|                     | DB imp                | ort/export                   |               |         | 1                      | Provis     | ioning certificate s | erver                      | ×  |  |
|                     | Downl                 | oading new firmware to p     | ortable parts |         | 1                      | 802.13     | < certificate server |                            | ×  |  |
|                     | Provisi               | oning                        |               |         | 1                      | SIP ce     | rtificate server     |                            | 1  |  |
|                     | OMM c                 | configuration file processin | g             |         | 1                      |            |                      |                            |    |  |
|                     | Emerge                | ency location configuration  | n             | 8       | Δ                      |            |                      |                            |    |  |

| Options Available                        | Programming Steps                                                                                                    |
|------------------------------------------|----------------------------------------------------------------------------------------------------|
| CESID provided by phone<br>(RECOMMENDED) | <ul> <li>Intrado:</li> <li>Program an ERL with ERL ID matching the CESID provided by device.</li> <li>Program a Subscriber to match the DN of the user/device. (CPN if available and using a public SIP Trunk).</li> <li>MiVO250: <ul> <li>Automatic value must be set for CESID Assignment field.</li> <li>Define the Emergency Callback handling (CPN/DID)</li> </ul> </li> <li>Device: <ul> <li>See Error! Not a valid result for table.</li> <li>NOTE: The number entered must conform to the CESID rules of the MiVO 250, where only digits 0-9 are valid, up to a maximum of 48 digits. Special characters or text is not supported and may result in a failed emergency call.</li> </ul> </li> </ul> |
| Static CESID<br>(NOT RECOMMENDED)        | <ul> <li>Intrado:</li> <li>Program an ERL with ERL ID matching the CESID configured in Emergency Calling Party Number field.</li> <li>Program a Subscriber to match the DN of the</li> </ul>                                                                                                    |

|                              | user/device. (CPN if available and using a public SIP Trunk).                                                                                                    |
|------------------------------|----------------------------------------------------------------------------------------------------|
|                              | <ul> <li>MiVO250:</li> <li>In CESID Assignment field select Emergency CPN</li> <li>Configure Emergency Calling Party Number field</li> <li>Define the Emergency Callback handling (CPN/DID)</li> </ul> Device: <ul> <li>None</li> </ul>      |
| IP Address Range to<br>CESID | <ul> <li>Intrado:</li> <li>Program an ERL with ERL ID matching CESID from IP<br/>Address to CESID map.</li> <li>Program a Subscriber to match the DN of the<br/>user/device. (CPN if available and using a public SIP<br/>Trunk).</li> </ul> |
|                              | <ul> <li>MiVO250:</li> <li>In CESID Assignment field select Automatic</li> <li>Define IP Address Range to CESID in the IP Address to CESID folder</li> <li>Define the Emergency Callback handling (CPN/DID)</li> </ul>                       |
|                              | Device:<br>• None                                                                                                    |

To be meet RAY BAUM's ACT requirement, it is not recommended to deploy these physical devices Off Premise as they do not support automatic move detection like the 69xx devices. If they are deployed Off Premise, it is up to the end user to notify the administrator of any location change.

| CESID provided by phone<br>(RECOMMENDED) | Intrado:                                                                                                    |
|------------------------------------------|----------------------------------------------------------------------------------------------------|
|                                          | <ul> <li>Program an ERL with ERL ID matching the CESID<br/>provided by device.</li> </ul>                                                                                                    |
|                                          | <ul> <li>Program a Subscriber to match the DN of the<br/>user/device. (CPN if available and using a public SIP<br/>Trunk).</li> </ul>                                                                                                    |
|                                          | <ul> <li>MiVO250:</li> <li>Automatic value must be set for CESID Assignment field.</li> <li>Define the Emergency Callback handling (CPN/DID)</li> </ul>                                                                                                    |
|                                          | <ul> <li>Device:</li> <li>See Error! Not a valid result for table.</li> <li>NOTE: The number entered must conform to the CESID rules of the MiVO 250, where only digits 0-9 are valid, up to a maximum of 48 digits. Special characters or text is not supported and may result in a failed emergency call.</li> </ul> |

| Static CESID<br>(NOT RECOMMENDED) | <ul> <li>Intrado:</li> <li>Program an ERL with ERL ID matching the CESID configured in Emergency Calling Party Number field.</li> <li>Program a Subscriber to match the DN of the user/device. (CPN if available and using a public SIP Trunk).</li> </ul> |
|-----------------------------------|----------------------------------------------------------------------------------------------------|
|                                   | <ul> <li>MiVO250:</li> <li>In CESID Assignment field select Emergency CPN</li> <li>Configure Emergency Calling Party Number field</li> <li>Define the Emergency Callback handling (CPN/DID)</li> </ul>                                                     |
|                                   | Device:<br>• None                                                                                                    |

# Chapter 22 Deployment Guide: IP DECT 56xx

As of IP-DECT 56xx Release 11.6, IP-DECT supports providing an Emergency Location Identification Number (ELIN) in the SIP signaling of incoming and outgoing calls. This helps the call server (SIP proxy) to determine the correct public-safety answering point (PSAP) depending on where the call originated. The ELIN is configured on the Device Overview page of the base station by clicking on the device name.

#### Mitel IP-DECT Base Station

| Configuration | Crypto Master       | Mobility Mast | ters Stand | lby Mob | ility Masters | Masters | Standby Masters       | Radios                                | Logout              |
|---------------|---------------------|---------------|------------|---------|---------------|---------|-----------------------|---------------------------------------|---------------------|
| General       |                     |               |            |         |               |         |                       |                                       |                     |
| LAN           | -Static Registratio | ons           |            |         |               |         |                       |                                       |                     |
| IP4           | Name ↑              | RFPI          | IP Address | Sync    |               | Region  | Device Name           | Version                               | Connected           |
| IP6           | IPBS3-24-4d-6e      | 9014E02009    | 127.0.0.1  | Master  | Not in Sync   | 0       | Mitel IP-DECT Base St | tation [SEPeH/211108/1057/SEPeH/21051 | 1/1111/] Od Oh Om 3 |
| LDAP          | Radios: 1, Regis    | trations: 1   |            |         |               |         |                       |                                       |                     |
| DECT          |                     |               |            |         |               |         |                       |                                       |                     |
| Unite         |                     |               |            |         |               |         |                       |                                       |                     |
| Services      |                     |               |            |         |               |         |                       |                                       |                     |
| Advanced      |                     |               |            |         |               |         |                       |                                       |                     |

Which then opens a pop-up where the Location ID (ELIN tag in SIP Signaling) can be entered, as well as an option description which is only used as notes for a System Administrator.

NOTE: The string entered in the Location ID field must conform to the CESID rules of the MiVO 250, where only digits 0-9 are valid, up to a maximum of 48 digits. Special characters or text is not supported and may result in a failed emergency call.

| Emergency Location Info for Calls from IPBS3-24-4d-6e |              |                            |  |  |
|-------------------------------------------------------|--------------|----------------------------|--|--|
| RFP                                                   | Location ID  | Description                |  |  |
| Internal                                              | abcdefg12345 | Room 1                     |  |  |
| Apply                                                 | Close        | ASCII characters and space |  |  |

| Options Available                        | Programming Steps                                                                                                    |
|------------------------------------------|----------------------------------------------------------------------------------------------------|
| CESID provided by phone<br>(RECOMMENDED) | <ul> <li>Intrado: <ul> <li>Program an ERL with ERL ID matching the CESID provided by device.</li> <li>Program a Subscriber to match the DN of the user/device. (CPN if available and using a public SIP Trunk).</li> </ul> </li> <li>MiVO250: <ul> <li>Automatic value must be set for CESID Assignment field.</li> <li>Define the Emergency Callback handling (CPN/DID)</li> </ul> </li> <li>Device: <ul> <li>See Deployment Guide: IP DECT 56xx</li> <li>NOTE: The number entered must conform to the CESID rules of the MiVO 250, where only digits 0-9 are valid, up to a maximum of 48 digits. Special characters or text is not supported and may result in a failed emergency call.</li> </ul> </li> </ul> |
| Static CESID<br>(NOT RECOMMENDED)        | <ul> <li>Intrado: <ul> <li>Program an ERL with ERL ID matching the CESID configured in Emergency Calling Party Number field.</li> <li>Program a Subscriber to match the DN of the user/device. (CPN if available and using a public SIP Trunk).</li> </ul> </li> <li>MiVO250: <ul> <li>In CESID Assignment field select Emergency CPN</li> <li>Configure Emergency Calling Party Number field</li> <li>Define the Emergency Callback handling (CPN/DID)</li> </ul> </li> <li>Device: <ul> <li>None</li> </ul> </li> </ul>                                                                                                    |
| IP Address Range to<br>CESID             | <ul> <li>Intrado:</li> <li>Program an ERL with ERL ID matching CESID from IP<br/>Address to CESID map.</li> <li>Program a Subscriber to match the DN of the<br/>user/device. (CPN if available and using a public SIP<br/>Trunk).</li> <li>MiVO250:</li> <li>In CESID Assignment field select Automatic</li> <li>Define IP Address Range to CESID in the IP Address to</li> </ul>                                                                                                    |

| <ul><li>CESID folder</li><li>Define the Emergency Callback handling (CPN/DID)</li></ul> |
|-----------------------------------------------------------------------------------------|
| Device:<br>• None                                                                       |

To be meet RAY BAUM's ACT requirement, it is not recommended to deploy these physical devices Off Premise as they do not support automatic move detection like the 69xx devices. If they are deployed Off Premise, it is up to the end user to notify the administrator of any location change.

| Options Available       | Programming Steps                                                                                                    |
|-------------------------|----------------------------------------------------------------------------------------------------|
| CESID provided by phone | <ul> <li>Intrado:</li> <li>Program an ERL with ERL ID matching the CESID provided by device.</li> <li>Program a Subscriber to match the DN of the user/device. (CPN if available and using a public SIP Trunk).</li> <li>MiVO250:</li> <li>Automatic value must be set for CESID Assignment field.</li> <li>Define the Emergency Callback handling (CPN/DID)</li> <li>Device: <ul> <li>See Deployment Guide: IP DECT 56xx</li> <li>NOTE: The number entered must conform to the CESID rules of the MiVO 250, where only digits 0-9 are valid, up to a maximum of 48 digits. Special characters or text is not supported and may result in a failed emergency call.</li> </ul> </li> </ul> |
| Static CESID            | <ul> <li>Intrado: <ul> <li>Program an ERL with ERL ID matching the CESID configured in Emergency Calling Party Number field.</li> <li>Program a Subscriber to match the DN of the user/device. (CPN if available and using a public SIP Trunk).</li> </ul> </li> <li>MiVO250: <ul> <li>In CESID Assignment field select Emergency CPN</li> <li>Configure Emergency Calling Party Number field</li> <li>Define the Emergency Callback handling (CPN/DID)</li> </ul> </li> <li>Device: <ul> <li>None</li> </ul> </li> </ul>                                                                                                    |

# Chapter 23 Deployment Guide: RFP 12/14 Single Cell Solution

This is programmed as a Generic SIP Device on the MiVO250.

| Options Available                        | Programming Steps                                                                                                    |                                                                                                    |  |  |
|------------------------------------------|----------------------------------------------------------------------------------------------------|----------------------------------------------------------------------------------------------------|--|--|
| CESID provided by phone<br>(RECOMMENDED) | Intrado:<br>Program<br>provided<br>Program<br>user/devi<br>Trunk).<br>MiVO250:<br>Automati<br>Define th<br>Device:<br>The ELIN<br>Station w<br>On the sa<br>be config                      | an ERL with ERL ID matching the CESID<br>by device.<br>a Subscriber to match the DN of the<br>ce. (CPN if available and using a public SIP<br>c value must be set for CESID Assignment field.<br>e Emergency Callback handling (CPN/DID)<br>I(CESID) must be configured on the Base<br>reb page called "Emergency Call Configuration".<br>ame page, valid emergency numbers can also<br>ured.<br>SME VoIP |  |  |
|                                          | Home/Status                                                                                                    | <b>Emergency Call Configuration</b>                                                                                                    |  |  |
| Static CESID                             | Extensions<br>Servers<br>Network<br>Management<br>Firmware Update<br>Country<br>Security<br>Central Directory<br>Dual Cell<br>• NOTE: T<br>CESID ru<br>are valid<br>characte<br>a failed e | Custom Location Identifier (<30digits): 123456789012  Emergency Numbers Save Cancel  he number entered must conform to the ales of the MiVO 250, where only digits 0-9 , up to a maximum of 48 digits. Special rs or text is not supported and may result in emergency call.                                                                                                    |  |  |
| Static CESID<br>(NOT RECOMMENDED)        | <ul> <li>Program an ERL with ERL ID matching the CESID</li> </ul>                                                                                                    |                                                                                                    |  |  |

|                              | <ul> <li>configured in Emergency Calling Party Number field.</li> <li>Program a Subscriber to match the DN of the user/device. (CPN if available and using a public SIP Trunk).</li> </ul>             |
|------------------------------|----------------------------------------------------------------------------------------------------|
|                              | <ul> <li>MiVO250:</li> <li>In CESID Assignment field select Emergency CPN</li> <li>Configure Emergency Calling Party Number field</li> <li>Define the Emergency Callback handling (CPN/DID)</li> </ul> |
|                              | Device:<br>• None                                                                                                    |
| IP Address Range to<br>CESID | Intrado:                                                                                                    |
|                              | <ul> <li>Program an ERL with ERL ID matching CESID from IP<br/>Address to CESID map.</li> </ul>                                                                                                    |
|                              | <ul> <li>Program a Subscriber to match the DN of the<br/>user/device. (CPN if available and using a public SIP<br/>Trunk).</li> </ul>                                                                  |
|                              | MiVO250:                                                                                                    |
|                              | <ul> <li>In CESID Assignment field select Automatic</li> <li>Define IP Address Range to CESID in the IP Address to CESID folder</li> <li>Define the Emergency Callback handling (CPN/DID)</li> </ul>   |
|                              |                                                                                                    |
|                              | Device:<br>• None                                                                                                    |

To be meet RAY BAUM's ACT requirement, it is not recommended to deploy these physical devices Off Premise as they do not support automatic move detection like the 69xx devices. If they are deployed Off Premise, it is up to the end user to notify the administrator of any location change.

| Options Available       | Programming Steps                                                                                                    |
|-------------------------|----------------------------------------------------------------------------------------------------|
| CESID provided by phone | <ul> <li>Intrado:</li> <li>Program an ERL with ERL ID matching the CESID provided by device.</li> <li>Program a Subscriber to match the DN of the user/device. (CPN if available and using a public SIP Trunk).</li> </ul> |
|                         | <ul> <li>MiVO250:</li> <li>Automatic value must be set for CESID Assignment field.</li> <li>Define the Emergency Callback handling (CPN/DID)</li> </ul>                                                                    |
|                         | <ul> <li>Device:</li> <li>The ELIN(CESID) must be configured on the Base Station</li> </ul>                                                                                                    |
|              | web page called "Emergency Call Configuration". On the same page, valid emergency numbers can also be configured.                                      |                                                                                                    |  |  |  |  |
|--------------|----------------------------------------------------------------------------------------------------|----------------------------------------------------------------------------------------------------|--|--|--|--|
|              | Home/Status<br>Extensions<br>Servers                                                                                                    | Emergency Call Configuration Custom Location Identifier (<30digits): 123456789012                                                                                                    |  |  |  |  |
|              | Network<br>Management<br>Firmware Update<br>Country<br>Security<br>Central Directory<br>Dual Cell<br>• NOTE: The<br>rules of the<br>up to a max        | Emergency Numbers                                                                                                    |  |  |  |  |
|              | text is not s<br>emergency                                                                                                    | upported and may result in a failed call.                                                                                                    |  |  |  |  |
| Static CESID | Intrado:<br>Program an<br>configured in<br>Program a S<br>(CPN if avail)<br>MiVO250:<br>In CESID As<br>Configure Er<br>Define the E<br>Device:<br>None | ERL with ERL ID matching the CESID<br>a Emergency Calling Party Number field.<br>Subscriber to match the DN of the user/device.<br>able and using a public SIP Trunk).<br>ssignment field select Emergency CPN<br>mergency Calling Party Number field<br>mergency Callback handling (CPN/DID) |  |  |  |  |

# Chapter 24 Deployment Guide: SIP Wi-Fi 5624

## **On Premise**

| Options Available            | Programming Steps                                                                                                    |
|------------------------------|----------------------------------------------------------------------------------------------------|
| Static CESID                 | <ul> <li>Intrado:</li> <li>Program an ERL with ERL ID matching the CESID configured in Emergency Calling Party Number field.</li> <li>Program a Subscriber to match the DN of the user/device. (CPN if available and using a public SIP Trunk).</li> </ul>                                                         |
|                              | <ul> <li>MiVO250:</li> <li>In CESID Assignment field select Emergency CPN</li> <li>Configure Emergency Calling Party Number field</li> <li>Define the Emergency Callback handling (CPN/DID)</li> </ul> Device: <ul> <li>None</li> </ul>                                                                            |
| IP Address Range to<br>CESID | <ul> <li>Intrado:</li> <li>Program an ERL with ERL ID matching CESID from IP<br/>Address to CESID map.</li> <li>Program a Subscriber to match the DN of the<br/>user/device. (CPN if available and using a public SIP<br/>Trunk).</li> <li>MiVO250:</li> <li>In CESID Assignment field select Automatic</li> </ul> |
|                              | <ul> <li>Define IP Address Range to CESID in the IP Address to CESID folder</li> <li>Define the Emergency Callback handling (CPN/DID)</li> <li>Device: <ul> <li>None</li> </ul> </li> </ul>                                                                                                    |

#### **Off Premise**

To be meet RAY BAUM's ACT requirement, it is not recommended to deploy these physical devices Off Premise as they do not support automatic move detection like the 69xx devices. If they are deployed Off Premise, it is up to the end user to notify the administrator of any location change.

| Options Available | Programming Steps                                                                                                    |
|-------------------|----------------------------------------------------------------------------------------------------|
| Static CESID      | <ul> <li>Intrado:</li> <li>Program an ERL with ERL ID matching the CESID configured in Emergency Calling Party Number field.</li> <li>Program a Subscriber to match the DN of the user/device. (CPN if available and using a public SIP Trunk).</li> </ul> |
|                   | <ul> <li>MiVO250:</li> <li>In CESID Assignment field select Emergency CPN</li> <li>Configure Emergency Calling Party Number field</li> <li>Define the Emergency Callback handling (CPN/DID)</li> </ul>                                                     |
|                   | • None                                                                                                    |

# Chapter 25 Deployment Guide: SIP Wi-Fi 5634

## **On Premise**

| Options Available                    | Programming Steps                                                                                                    |  |  |  |  |
|--------------------------------------|----------------------------------------------------------------------------------------------------|--|--|--|--|
| BSSID to CESID<br>(RECOMMENDED)      | <ul> <li>Intrado:</li> <li>Program an ERL with ERL ID matching CESID from BSSID to CESID map.</li> <li>Program a Subscriber to match the DN of the user/device. (CPN if available and using a public SIP Trunk).</li> </ul>                                                                                                    |  |  |  |  |
|                                      | <ul> <li>MiVO250:</li> <li>Define BSSID to CESID</li> <li>Define the Emergency Callback handling (CPN/DID)</li> </ul>                                                                                                    |  |  |  |  |
|                                      | Device:                                                                                                    |  |  |  |  |
|                                      | In configuration manual there is a table under chapter "VoIP Protocol" with a table, this is our proposal for the entry for Ray Baum Solution:                                                                                                    |  |  |  |  |
|                                      | Emergency call location<br>method         According to Ray Baum Act, a law requirement in US, the handset must be<br>possible to localize at emergency calls. Different PBX vendors has different<br>solutions to solve this requirement.                                                                                                    |  |  |  |  |
|                                      | When set to None (default), no solution is selected.                                                                                                    |  |  |  |  |
|                                      | When set to <b>Register with SIP instance-id</b> , the MAC address is send in SIP<br>REGISTER message according to RFC 5626.<br>When an emergency call is established, the SIP server authenticates the<br>handset through the MAC Address of REGISTER message and forwards it to<br>the system so that the handset's location is clearly identified.<br><b>NOTE</b> : This is a solution that Avaya PBX supports. |  |  |  |  |
|                                      | When set to Send BSSID in SIP invite, the BSSID of the access point that handset is connected to at the time the call is established will be send in SIP invite and in SIP invite response 200 OK in PANI (P-Access-Network-Info) header. The BSSID is send in all calls, not only in emergency calls. NOTE: This is a solution that MiVoice PBX supports.                                                         |  |  |  |  |
| Static CESID<br>(NOT<br>RECOMMENDED) | do:<br>Program an ERL with ERL ID matching the CESID configured in<br>Emergency Calling Party Number field.<br>Program a Subscriber to match the DN of the user/device. (CPN<br>if available and using a public SIP Trunk).                                                                                                    |  |  |  |  |
|                                      | <ul> <li>MiVO250:</li> <li>In CESID Assignment field select Emergency CPN</li> <li>Configure Emergency Calling Party Number field</li> <li>Define the Emergency Callback handling (CPN/DID)</li> </ul>                                                                                                    |  |  |  |  |
|                                      | Device:                                                                                                    |  |  |  |  |
|                                      | None                                                                                                    |  |  |  |  |

**CHAPTER 25** 

| IP Address Range<br>to CESID | <ul> <li>Intrado:</li> <li>Program an ERL with ERL ID matching CESID from IP Address to CESID map.</li> <li>Program a Subscriber to match the DN of the user/device. (CPN if available and using a public SIP Trunk).</li> </ul>                        |
|------------------------------|----------------------------------------------------------------------------------------------------|
|                              | <ul> <li>MiVO250:</li> <li>In CESID Assignment field select Automatic</li> <li>Define IP Address Range to CESID in the IP Address to CESID folder</li> <li>Define the Emergency Callback handling (CPN/DID)</li> </ul> Device: <ul> <li>None</li> </ul> |

## **Off Premise**

To be meet RAY BAUM's ACT requirement, it is not recommended to deploy these physical devices Off Premise as they do not support automatic move detection like the 69xx devices. If they are deployed Off Premise, it is up to the end user to notify the administrator of any location change.

| BSSID to<br>CESID | <ul> <li>Program an ERL with ERL ID matching CESID from BSSID to CESID map.</li> <li>Program a Subscriber to match the DN of the user/device. (CPN if available and using a public SIP Trunk).</li> <li>O250:</li> <li>Define BSSID to CESID</li> <li>Define the Emergency Callback handling (CPN/DID)</li> </ul> |  |  |  |
|-------------------|----------------------------------------------------------------------------------------------------|--|--|--|
|                   | In configuration manual there is a table under chapter "VoIP Protocol" with a table,<br>this is our proposal for the entry for Ray Baum Solution:                                                                                                    |  |  |  |
| Static CESID      | <ul> <li>Intrado:</li> <li>Program an ERL with ERL ID matching the CESID configured in</li> </ul>                                                                                                    |  |  |  |

| CHAPTER 25 | Deployment Guide: SIP Wi-Fi 5634Deployment Guide:<br>69xx SIP                                                                                                    |  |  |  |  |
|------------|----------------------------------------------------------------------------------------------------|--|--|--|--|
|            | <ul> <li>Emergency Calling Party Number field.</li> <li>Program a Subscriber to match the DN of the user/device. (CPN if available and using a public SIP Trunk).</li> </ul>                           |  |  |  |  |
|            | <ul> <li>MiVO250:</li> <li>In CESID Assignment field select Emergency CPN</li> <li>Configure Emergency Calling Party Number field</li> <li>Define the Emergency Callback handling (CPN/DID)</li> </ul> |  |  |  |  |
|            | Device:<br>• None                                                                                                    |  |  |  |  |

## Chapter 26 Deployment Guide: MiCollab Client SIP

## **On Premise**

| Options Available                                                                                           | Programming Steps                                                                                                    |
|----------------------------------------------------------------------------------------------------|----------------------------------------------------------------------------------------------------|
| Static CESID<br>(NOT RECOMMENDED)                                                                           | <ul> <li>Intrado:</li> <li>Program an ERL with ERL ID matching the CESID configured in Emergency Calling Party Number field.</li> <li>Program a Subscriber to match the DN of the user/device. (CPN if available and using a public SIP Trunk).</li> </ul>                                                                                                    |
|                                                                                                    | <ul> <li>In CESID Assignment field select Emergency CPN</li> <li>Configure Emergency Calling Party Number field</li> <li>Define the Emergency Callback handling (CPN/DID)</li> </ul> Device: <ul> <li>None</li> </ul>                                                                                                    |
| IP Address Range to<br>CESID<br>(RECOMMENDED for<br>wired devices purely ON<br>PREMISE)                     | <ul> <li>Intrado:</li> <li>Program an ERL with ERL ID matching CESID from IP<br/>Address to CESID map.</li> <li>Program a Subscriber to match the DN of the<br/>user/device. (CPN if available and using a public SIP<br/>Trunk).</li> <li>MiVO250: <ul> <li>In CESID Assignment field select Automatic</li> <li>Define IP Address Range to CESID in the IP Address to<br/>CESID folder</li> <li>Define the Emergency Callback handling (CPN/DID)</li> </ul> </li> <li>Device: <ul> <li>None</li> </ul> </li> </ul> |
| 911 Location Manager<br>Application<br>(RECOMMENDED for<br>wireless devices that are<br>ON and OFF PREMISE) | <ul> <li>Intrado:</li> <li>Program the enterprise FQDN.</li> <li>Program the Network wire map as required.</li> <li>Program a Subscriber to match the DN of the user/device. (CPN if available and using a public SIP Trunk).</li> </ul>                                                                                                    |

| <ul> <li>MiVO250:</li> <li>In CESID Assignment field select Anonymous</li> <li>SIP trunk should be Private if using Extension Bind</li> <li>Define the Emergency Callback handling (CPN/DID)</li> </ul> |
|----------------------------------------------------------------------------------------------------|
| <ul> <li>Device:</li> <li>Install the 911 Location Application given the Subscriber ID.</li> <li>Manage the location via the 911 Location Manager application.</li> </ul>                               |

## **Off Premise**

| Options Available                   | Programming Steps                                                                                                    |
|-------------------------------------|----------------------------------------------------------------------------------------------------|
| 911 Location Manager<br>Application | <ul> <li>Intrado: <ul> <li>Program the enterprise FQDN.</li> <li>Program the Network wire map as required.</li> <li>Program a Subscriber to match the DN of the user/device. (CPN if available and using a public SIP Trunk).</li> </ul> </li> <li>MiVO250: <ul> <li>Anonymous value must be used for CESID Assignment field.</li> <li>SIP trunk should be Private.</li> <li>Define the Emergency Callback handling (CPN/DID)</li> </ul> </li> <li>Device: <ul> <li>Install the 911 Location Application given the Subscriber ID.</li> </ul> </li> </ul> |

## Chapter 27 Testing the Intrado Integration and Reading Call Detail Records(CDR)

As part of on boarding with Intrado, customers will be required to go through a rigorous acceptance test plan on a Demo system before officially going to production.

Intrado offers a couple of ways to test emergency calls in Demo mode.

### 933 Test Calls

Customers can use the 933 service to confirm both Subscriber and Location (ERL) configuration. To access this service, configure 933 calls to route the Intrado SIP trunks previously described in this guide, along with all the other required endpoint, MiVO250 and Intrado programming. When the 933 test calls is made, the Intrado IVR will answer and audibly confirm the callers Subscriber ID and current Location (ERL). It will also allow the caller to make a recording to be

played back to the caller in the same call to confirm a 2-way audio path.

When the call is complete, a Call Detail Record (CDR) will be generated providing details of the call, more details in the section below.

The Extension Bind (XBind) feature, if enabled, is not applied on these types of test calls.

933 test call support is also available on the Production system.

More information in Call Detail Record section below.

#### 911 Test Calls

Customers can use the 911 service to confirm emergency callback configuration. These are NOT real 911 calls and will not go out to the PSAP, they are for testing only when in Demo mode. To access this service, configure 911 calls to route to the Intrado SIP trunks previously described in this guide, along with all the other required endpoint, MiVO250, and Intrado programming. When the 911 test calls is made, Intrado will answer the call and the call should just be cancelled once the caller hears ringback.

When the call is complete, a Call Detail Record (CDR) will be generated providing details of the call, more details in the section below.

The Extension Bind (XBind) feature, if enabled, is not applied on these types of test calls. More information in Call Detail Record section below.

## Call Detail Records(CDR)

After the emergency test calls described above have been completed, what has been sent to Intrado by the MiVO250 can be reviewed in Intrado's Call Detail Records (CDRs). These records can be found below.

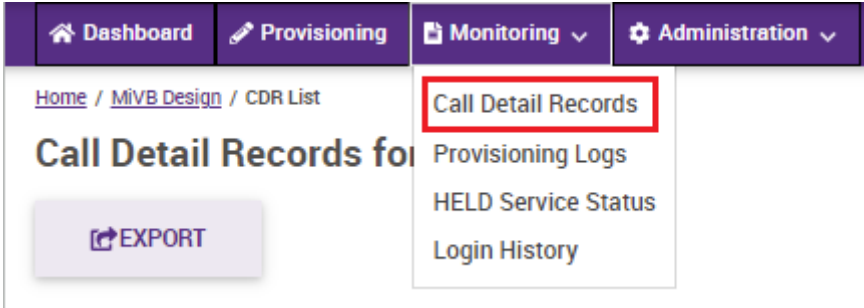

Once on this page, you should entries like below

| Y FILTER                       |              |           |             |              |                |            |                                                                |                 |                  |             |         |
|--------------------------------|--------------|-----------|-------------|--------------|----------------|------------|----------------------------------------------------------------|-----------------|------------------|-------------|---------|
| Search                         | senh         |           |             |              |                |            |                                                                |                 |                  |             |         |
| Search by all fields           |              | ۹         |             |              |                |            |                                                                |                 |                  |             |         |
| Showing 1 to 10 of 333 entries |              |           |             |              |                |            |                                                                |                 |                  |             |         |
| START TIME                     | ACCOUNT NAME | CALL TYPE | CALL STATUS | DURATION (S) | SUBSCRIBER ID  | ERL ID     | ADDRESS INFORMATION                                            | CALLBACK NUMBER | CALL DESTINATION | PROVISIONED | ACTIONS |
| Wed Nov 24 09:42:33 EST 2021   | MIVB Deelgn  | 911       | CANCELLED   |              | (999) 991-4001 | 0000014001 | 4000 Innovation Drive Kanata ON K2K3K1<br>Third Floor          | (514) 745-2143  | VPSAP            | Yeo         |         |
| Wed Nov 24 09:36:21 EST 2021   | MIVB Deelgn  | 911       | CANCELLED   |              | (999) 991-4001 | 0000014001 | 4000 Innovation Drive Kanata ON K2K3K1<br>Third Floor          | (514) 745-2143  | VPSAP            | Yee         | 1       |
| Wed Nov 24 09:27:11 EST 2021   | MVB Design   | Test      | COMPLETED   | 24           |                | \$9902511  | 42.93636, -76.09234<br>3440 lafayette Road Jameaville NY 13078 | (312) 637-3574  | ECRC             | No          | -       |

It includes the following information:

- Start Time of the call
- Account Name the call is associated
- Call Type, where 911 is a 911 call and Test is a 933 call
- *Call Status* where Completed means the call was answered by Intrado or PSAP which applies to 933 calls only or real answered 911 calls, and Cancelled means the call was not answered, which applies to 911 test calls only or real 911 calls that the caller dropped.
- *Duration* of the call once answered by Intrado or PSAP. Applies to 933 test calls and real 911 calls. It will be blank for Cancelled calls.
- Subscriber ID of the caller. This information is sent to Intrado in the PAI header of the SIP Invite by the MiVO250 and needs to match a Subscriber programmed on Intrado. If it does not match a Subscriber, it will still be marked as Completed, but will be highlighted as **RED** and for real 911 calls, will go to the ECRC.
- *ERL ID* of the caller. This will be CESID configured on the MiVO250 for the location the caller is making the emergency call from and will be sent to Intrado in the FROM header of the SIP Invite. If this does not match a programmed ERL ID, it will be marked **RED** and for real 911 calls, will be sent to the ECRC. This will be populated by a GUID generated by Intrado for callers using the E911 Location Manager application.
- Address Information. This is the location Intrado has mapped their ERL ID from the CESID provided in the FROM header of the SIP Invite for the MiVO250.
- *Callback Number*. This is the number the caller would be called back on should the emergency call drop. For 933 test calls, this will always be Intrado's main number, 514-745-2143 and should not be used for callback testing purposes. For 911 test calls, this will be blank, however, if email notifications are enabled for the ERL ID, the email notification will contain the callback number. For real 911 calls it will be populated. The callback number presented in this field(and email notification) will be DID/CPN number provided as the *Subscriber ID* if using Public SIP trunks with Intrado. If using Private SIP Trunks with Intrado, where the Extension Bind feature is

enabled, this is the DID number assigned to the *Subscriber ID* received in the emergency call by the Extension Bind feature. For 911 test calls, this number can be called through the PSTN from any phone to confirm the calls reaches Intrado and they map to the correct Subscriber and caller receives a call through the Intrado SIP trunks. The call can be answered to confirm audio path.

- *Call Destination:* Indicates where the call was routed. For successful test calls, this will be VPSAP, Intrado's Virtual PSAP. For real 911 calls, this will be PSAP. For test or real calls marked RED due not finding a match for a Subscriber or location, this will be ECRC.
- *Provisioned:* If Yes, both a Subscriber and Location were found. If No, no Subscriber or Location was found, and the entry will be marked **RED**.
- Actions. The folder icon can be selected to provide more details about the call, included details of the SIP Invite headers, as seen below. This information can be useful to further debug any issues.

| Account Name             | MiVB Design                          | VIA Header                    | SIP/2.0/UDP 35.182.122.159:5060;branch=z9hG4bK-524287-179bc466972aa9b00;rport                              |
|--------------------------|--------------------------------------|-------------------------------|----------------------------------------------------------------------------------------------------|
| Account ID               | ADFF0269-7AC8-4879-8412-C84E7F17BCFC | Incoming DNIS                 | <sip:933@208.71.179.181></sip:933@208.71.179.181>                                                          |
| Call Received            | Wed Dec 1 09:48:06 EST 2021          | Incoming FROM                 | "K.Bass" <sip:93002911@35.182.122.159:5060>;tag=0_3271788122-4044244349</sip:93002911@35.182.122.159:5060> |
| Call Answered            | Wed Dec 1 09:48:06 EST 2021          | Incoming CONTACT              | K.Bass <sip:93002911@35.182.122.159:5060;transport=udp></sip:93002911@35.182.122.159:5060;transport=udp>   |
| Call Terminated          | Wed Dec 1 09:48:34 EST 2021          | Incoming PAI                  | K.Bass <sip:93002911@35.182.122.159:5060;transport=udp></sip:93002911@35.182.122.159:5060;transport=udp>   |
| Call Duration            | 28                                   | Incoming E911-USER-INFO       |                                                                                                    |
| Call Type                | TEST                                 | Incoming E911-Organization-ID |                                                                                                    |
| Call Status              | COMPLETED                            | Incoming Geolocation          |                                                                                                    |
| ERL Determination Method | CUSTOMER_LOCATION_ID                 | Incoming SDP Session Name     |                                                                                                    |
| Account mode             | DEMO                                 | Call Destination              | ECRC                                                                                                    |
| SIP Call ID              | 3271788087-4044244347X               | Callback Number               | (312) 637-3574                                                                                             |
| Info Message             |                                      |                               |                                                                                                    |

- Much of this information was provided in the previous CDR table record and will just highlight some additional fields of note.
  - o Account ID associated to this emergency call.
  - ERL Determination Method. Indicates the lookup algorithm being used by Intrado to match on Subscribers and ERLs. For the MiVO250 solution, this should be Customer\_Location\_ID. If this field shows any other value, contact Intrado to ensure the Location Determination Preference is set to ERL ID in SIP header for the account.
  - *Account Mode.* Indicates if you are using the account in Demo or Production mode.
  - Incoming DNIS. Provides details of the SIP Invite TO header indicating the emergency number called.
  - Incoming FROM. Provides details of the SIP Invite FROM header indicating the CESID sent from the MIVO250 to Intrado to match an ERL ID. This will be set to ANONYMOUS for calls from devices using the E911 Location Manager or calls in which the MIVO250 cannot find a CESID for.
  - *Incoming PAI.* Provides details of the SIP Invite PAI header indicating the number that will be used to match to an Intrado Subscriber.
  - Incoming E911-Organization-ID. This should match the value configured in the Emergency Organization ID in SIP Peer Trunk Group and is provided by the E911-Organization-ID header in the SIP Invite.

# Chapter 28 Alarms, Events/Notifications and Logs

Existing alarm notifications contained the static CESID number (Emergency Calling Party Number field). Due to new requirements, the configured lookup process obtains the CESID at the call time and therefore alarm notification has been updated and contain the determined CESID.

## **Chapter 29 Troubleshooting**

The intent of this section to help troubleshoot common issues in the solution and is not exhaustive.

| Symptom                                                     | Troubleshooting Steps                                                                                                    |
|-------------------------------------------------------------|----------------------------------------------------------------------------------------------------|
| Intrado is not receiving<br>emergency calls                 | <ul> <li>Capture a wireshark trace to confirm if the SIP Invite is leaving the<br/>MiVO250 and MBG (if applicable)</li> </ul>                                                                                                    |
|                                                             | <ul> <li>If the SIP Invite is not leaving the MBG (if applicable), review MBG configuration and logs.</li> </ul>                                                                                                    |
|                                                             | <ul> <li>If the SIP Invite is not leaving the MiVO250, review MiVO250 configuration and logs.</li> </ul>                                                                                                    |
|                                                             | <ul> <li>If after reviewing the programming/logs and the calls are still not<br/>leaving the MiVO250/MBG, contact Mitel Product Support.</li> </ul>                                                                                            |
|                                                             | <ul> <li>If the SIP Invite is leaving the MiVO250 and/or MBG, confirm with<br/>Intrado that the proper IP addresses are being used by Intrado and<br/>the MiVO250/MBG.</li> </ul>                                                              |
| Intrado's CDRs for<br>emergency calls are<br>marked RED.    | <ul> <li>Review CDR details to see what is being received and confirm the<br/>Subscriber in the PAI is provisioned and/or the CESID provided in the<br/>FROM is provisioned.</li> </ul>                                                        |
|                                                             | • Confirm CDR <i>ERL Determination Method</i> is set to <i>ERL ID in SIP</i><br><i>header</i> . If not, contact Intrado to ensure the Location Determination<br>Preference for the account is set to <i>ERL ID in SIP header</i> .             |
|                                                             | If problems are still observed, contact Intrado Product Support                                                                                                    |
| The Subscriber provided in the emergency call is incorrect. | • Confirm CDR <i>ERL Determination Method</i> is set to <i>ERL ID in SIP</i><br><i>header</i> . If not, contact Intrado to ensure the Location Determination<br>Preference for the account is set to <i>ERL ID in SIP header</i> .             |
|                                                             | If ERL Determination Method is correct confirm:                                                                                                    |
|                                                             | <ul> <li>Emergency Call Headers field in the Trunk Group Configuration is<br/>set to CESID in From, Callback in PAI.</li> </ul>                                                                                                    |
|                                                             | <ul> <li>If Intrado Subscribers are configured as internal DNs, ensure<br/>Send Station Extension/Username to Attached PBX is set to Yes<br/>in the Trunk Group Configuration</li> </ul>                                                       |
|                                                             | <ul> <li>If Intrado Subscribers are configured as DIDs, ensure Send<br/>Station Extension/Username to Attached PBX is set to No in the<br/>Trunk Group Configuration</li> </ul>                                                                |
|                                                             | <ul> <li>Ensure the Use P-Asserted-Identity Header field in set to Yes in<br/>the Trunk Group Configuration is set to Yes.</li> </ul>                                                                                                    |
|                                                             | If problems are still observed, contact Mitel Product Support                                                                                                    |
| The location provided in the emergency call is incorrect.   | • Confirm CDR <i>ERL Determination Method</i> is set to <i>ERL ID in SIP</i><br><i>header</i> . If not, contact Intrado to ensure the Location Determination<br>Preference for the account is set to <i>ERL ID in SIP header</i> .             |
|                                                             | If ERL Determination Method is correct confirm:                                                                                                    |
|                                                             | <ul> <li>Emergency Call Headers field in the SIP Trunk Group<br/>Configuration is set to CESID in From, Callback in PAI.</li> </ul>                                                                                                    |
|                                                             | • If the call is made from device for which the MiVO250 provides the CESID, review the Deployment Guide chapter for that device in this document regarding configuration of <i>IP Address to CESID</i> form and <i>CESID Assignment</i> field. |
|                                                             | • If the call is made from device that provides the CESID during an emergency call, review the Deployment Guide chapter for that device in this document to ensure configured correctly.                                                       |
|                                                             | <ul> <li>If problems are still observed, contact Mitel Product Support.</li> </ul>                                                                                                    |

| Emergency Callbacks are<br>not working                              | • | Confirm CDR <i>ERL Determination Method</i> is set to <i>ERL ID in SIP</i><br><i>header</i> . If not, contact Intrado to ensure the Location Determination<br>Preference for the account is set to <i>ERL ID in SIP header</i> .                                                                                     |
|---------------------------------------------------------------------|---|----------------------------------------------------------------------------------------------------|
|                                                                     | • | If Intrado Subscribers are configured as internal DNs, contact Intrado<br>to ensure the Location Determination Preference is set to Extension<br>Bind.                                                                                                    |
|                                                                     | • | If Location Determination Method is correct confirm:                                                                                                    |
|                                                                     |   | • <i>Emergency Call Headers</i> field in the <i>Trunk Group Configuration</i> is set to <i>CESID in From, Callback in PAI.</i>                                                                                                    |
|                                                                     |   | <ul> <li>If Intrado Subscribers are configured as internal DNs, ensure<br/>Send Station Extension/Username to Attached PBX is set to Yes<br/>in the Trunk Group Configuration</li> </ul>                                                                                                    |
|                                                                     |   | <ul> <li>If Intrado Subscribers are configured as DIDs, ensure Send<br/>Station Extension/Username to Attached PBX is set to No in the<br/>Trunk Group Configuration</li> </ul>                                                                                                    |
|                                                                     |   | <ul> <li>Ensure the Use P-Asserted-Identity Header field in set to Yes in<br/>the Trunk Group Configuration is set to Yes.</li> </ul>                                                                                                    |
|                                                                     | • | If the Location Determination Method is set to Extension Bind,<br>callbacks will be coming to the MiVO250 through the Intrado SIP<br>trunk and care should be taken to ensure the routing of these inbound<br>calls are handled as these calls will contain the internal DN is the<br>FROM header of the SIP Invite. |
| Emergency Calls are not<br>routed to the correct Intrado<br>account | • | Confirm CDR is displaying the value <i>Emergency Organization ID</i> in SIP Peer Trunk Group. If they do not match, contact Intrado Product Support.                                                                                                    |

### **Contacting Mitel Product Support**

If it is required to contact Mitel Product Support, please be ready to provide the following:

- 1. Intrado Account Number
- 2. CDR from Intrado for any failed calls.
- 3. SIP trunk wireshark traces between the MiVO250 and Intrado, including MBG if applicable.
- 4. SIP endpoint wireshark traces between a SIP endpoint making an emergency calls and the MiVO250, including MBG if applicable.
- 5. Software release versions for the MiVO250, MBG (if applicable).
- 6. Firmware release versions of devices making the emergency calls.

#### **Contacting Intrado Product Support**

If it is required to contact Intrado Product Support, please be ready to provide the following:

- 1. Intrado Account Number
- 2. Type of Mitel PBX being integrated as Intrado is supporting multiple Mitel PBXs, not just the MiVO250.

# Chapter 30 Acronyms, Abbreviations, and Glossary

**BSSID** - Basic Service Set Identification. MAC address of a Wireless Access Point (WAP) CESID - Caller Emergency Service Identification, equivalent to ELIN.

**CESID** - Customer Emergency Service Identification. A CESID is sent to a PSAP during an emergency call and is used as a key in the Automatic Location Information (ALI) database to find a location for the caller and it is also the call back number should the emergency call drop and therefore must be a dialable PSTN number. In the Intrado solution, the CESID is only used as a location identifier by Intrado to map to an ERL ID to find a dispatchable Civic Address to send to the PSAP and the callback number is sent separately, not tied to the CESID.

**CPN** - Calling Party Number – A number to identify the device or user who initiated the call. **DID** - Direct Dialing Inwards – Allows an external caller to dial an internal extension without having to go through an attendant or operator.

**ECRC** -Emergency Call Relay Center(ECRC). This Intrado service will be called if the emergency call they have received from the PBX cannot find the Subscriber or Location of the caller. The ECRC will answer the emergency call and transfer it to the local emergency services.

**ELIN** - Emergency Location Identification Number also known as CESID. ERS - Emergency Routing Services.

**Fixed devices** - Fixed device is a device that cannot be moved to another place in the enterprise without assistance from a professional installer or network manager.

**GUID -** Globally Unique Identifier. It is a 128-bit integer number used to identify resources. Intrado generates GUIDs for ERL ID locations for user's reporting their location through the 911 Location Manager or devices using the HELD protocol, like the MiCollab SIP Softphone.

**HELD**- HTTP-Enabled Location Delivery. Protocol used for retrieving location information from a server within a network.

**LIS** - Location Information Server provided by Intrado that allows an organization to enter location information (including civic address, floor/room/suite/apt, and so on) to be used during emergency calls.

**LLDP-** Link Layer Discovery Protocol – An IEEE standard (801.1AB) that provides a vendor-neutral method for Ethernet network devices such as switches, routers, and wireless LAN access points to advertise and store the information about themselves to other nodes on the network.

**LLDP-MED**- Link Layer Discovery Protocol-Media Endpoint Discovery MBG – Mitel Border Gateway **MLTS** - Multi Line Telephone System. Equivalent to a PBX, but is the nomenclature used in the RAY BAUM's Act.

NG911 – Next Generation 911

**Non-fixed devices** – A non-fixed device is a device that the end user can move from one endpoint to another without assistance.

PAI header - P-Asserted-Identity header

**PANI header** - P-Access-Network-Info header PSAP - Public Safety Answering Points **PSAP** – Public Safety Answering(or Access) Point. A call center where emergency calls (like police, fire brigade, ambulance) initiated telephony device are terminated.

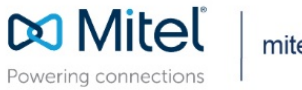

mitel.com

© Copyright 2021, Mitel Networks Corporation. All Rights Reserved. The Mitel word and logo are trademarks of Mitel Networks Corporation, including itself and subsidiaries and authorized entities. Any reference to third party trademarks are for reference only and Mitel makes no representation of ownership of these marks.